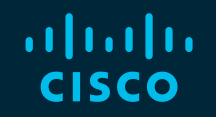

# You make possible

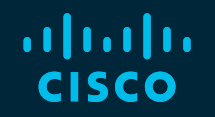

# ISE under magnifying glass. How to troubleshoot ISE

Serhii Kucherenko, CX CSE, CCIE #35182 Eugene Korneychuk, CX TL, CCIE #43253

BRKSEC-3229

cisco

Barcelona | January 27-31, 2020

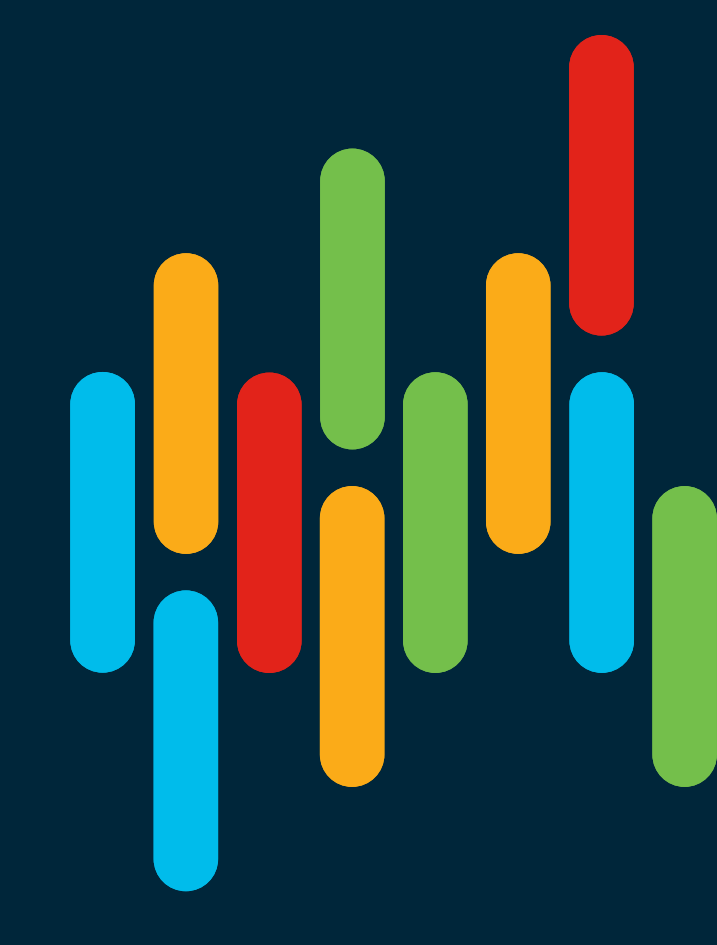

#### **Cisco Webex Teams**

#### **Questions?**

Use Cisco Webex Teams to chat with the speaker after the session

#### How

- 1 Find this session in the Cisco Events Mobile App
- 2 Click "Join the Discussion"
- 3 Install Webex Teams or go directly to the team space
- Enter messages/questions in the team space

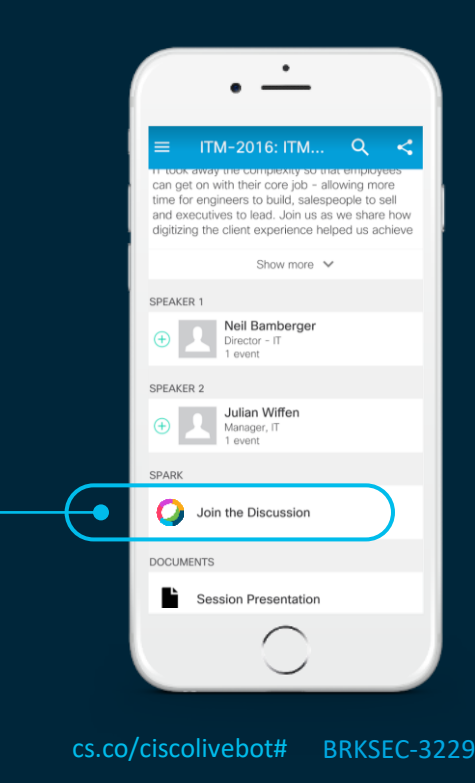

cisco/il

#### Welcome to the mystery world of ISE troubleshooting

• Stay tuned for next 2 hours with CX AAA engineers from Krakow

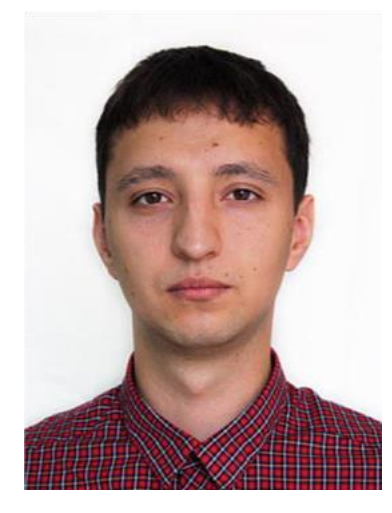

Eugene Korneychuk Technical Leader AAA Team Krakow 8 years in TAC 14 years in Networking

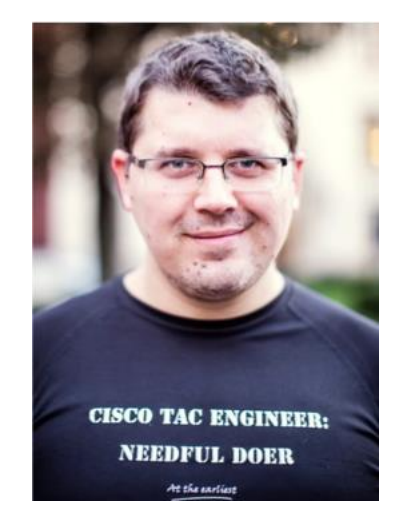

Serhii Kucherenko Customer Support Engineer AAA Team Krakow 5 years in TAC 13 years in Networking

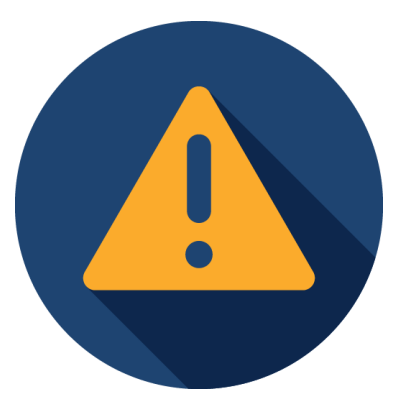

Warning! Slavic Accent Ahead

cisco live!

What do you imagine might be the most essential element in successful troubleshooting?

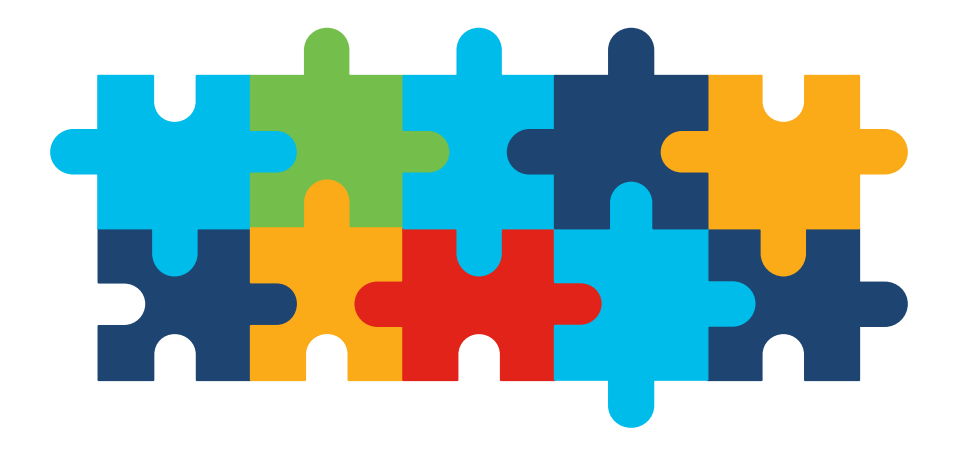

A structured approach, which is similar to a deductive method, is one of the key elements in successful troubleshooting

## **Troubleshooting Methodology**

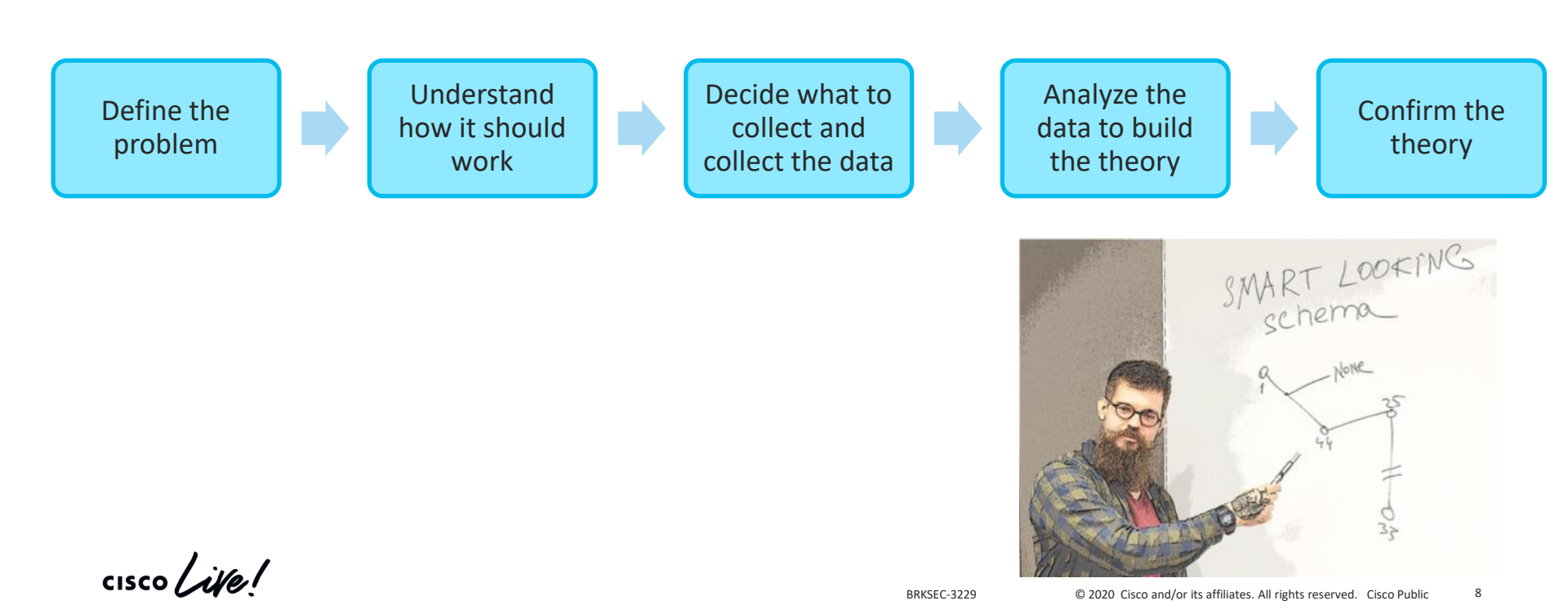

#### **Sessions Objectives**

Session will cover:

- Theory on ISE and 802.1x operations
- Authentication, Profiling and Posture Troubleshooting
- Troubleshooting Methodology

We want you to learn

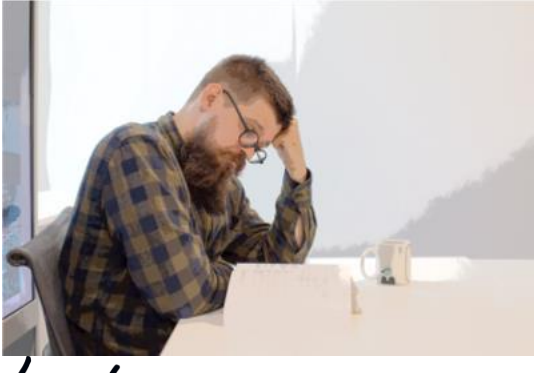

Session will not cover:

- Marketing
- Roadmaps
- All possible ISE features

#### And have fun

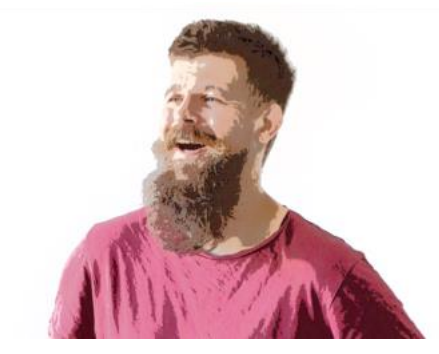

## **Icons Used Throughout the Presentation**

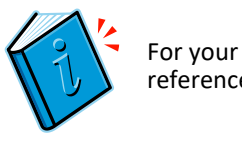

 For Your Reference – These items will usually NOT be covered in detail during the session

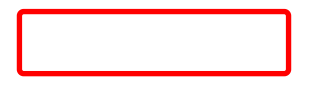

 Content enlarging – when something is not visible good enough we highlight and enlarge this area.

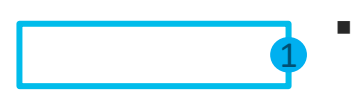

GUI navigation assistant – This special type of highlighting is used to help you in navigation in the Graphical User Interface of a product.

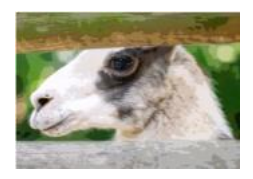

 Hidden Content – slides which won't be presented during the session. Primarily those slides are here to give you more detailed information.

#### Agenda

- Introduction to DEMO
- Learn by example Profiling and Authentication Troubleshooting
- Posture Overview
- 5 common ISE Posture misconceptions
- Learn by example Posture Troubleshooting

cisco

#### Agenda

- Introduction to DEMO
- Learn by example Profiling and Authentication Troubleshooting
- Posture Overview
- 5 common ISE Posture misconceptions
- Learn by example Posture Troubleshooting

cisco /

# Based on a true story

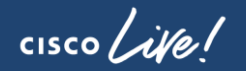

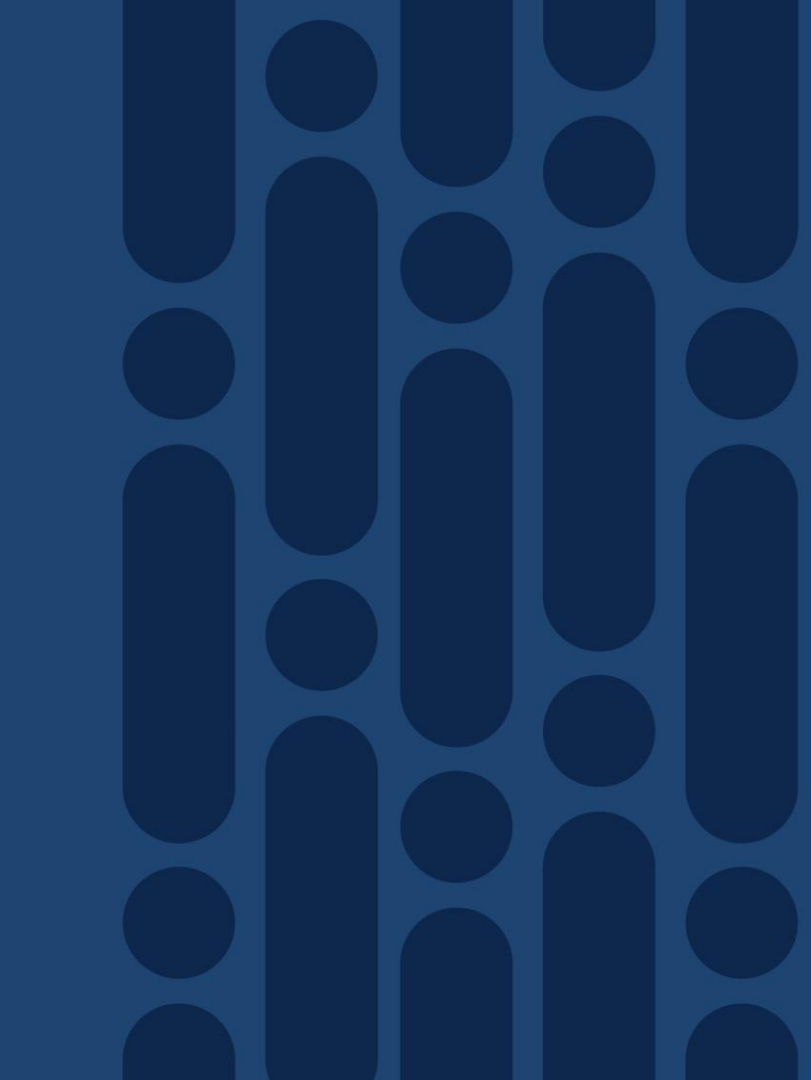

#### Introduction to DEMO

- DEMO is a huge IT company with offices all around the globe and head office in Barcelona.
- Network security is one of the major concerns for DEMO top management.
- Identity networking is implemented based on Cisco ISE, DEMO started from ISE 1.2, currently deployment is on 2.4 Patch 9.
- ISE Distributed Deployment of 2 Nodes is deployed in Barcelona headquarters. Both nodes are having Administration, Monitoring and Policy Service Personas and back up each other for every function.

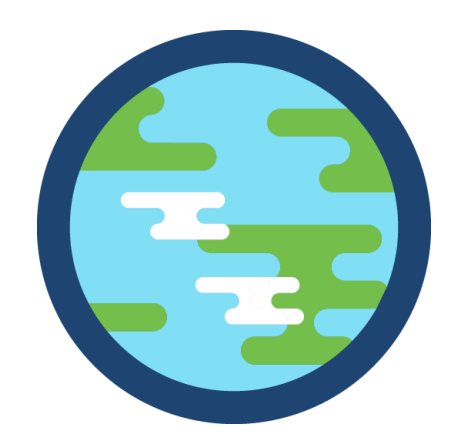

### How ISE is used in DEMO

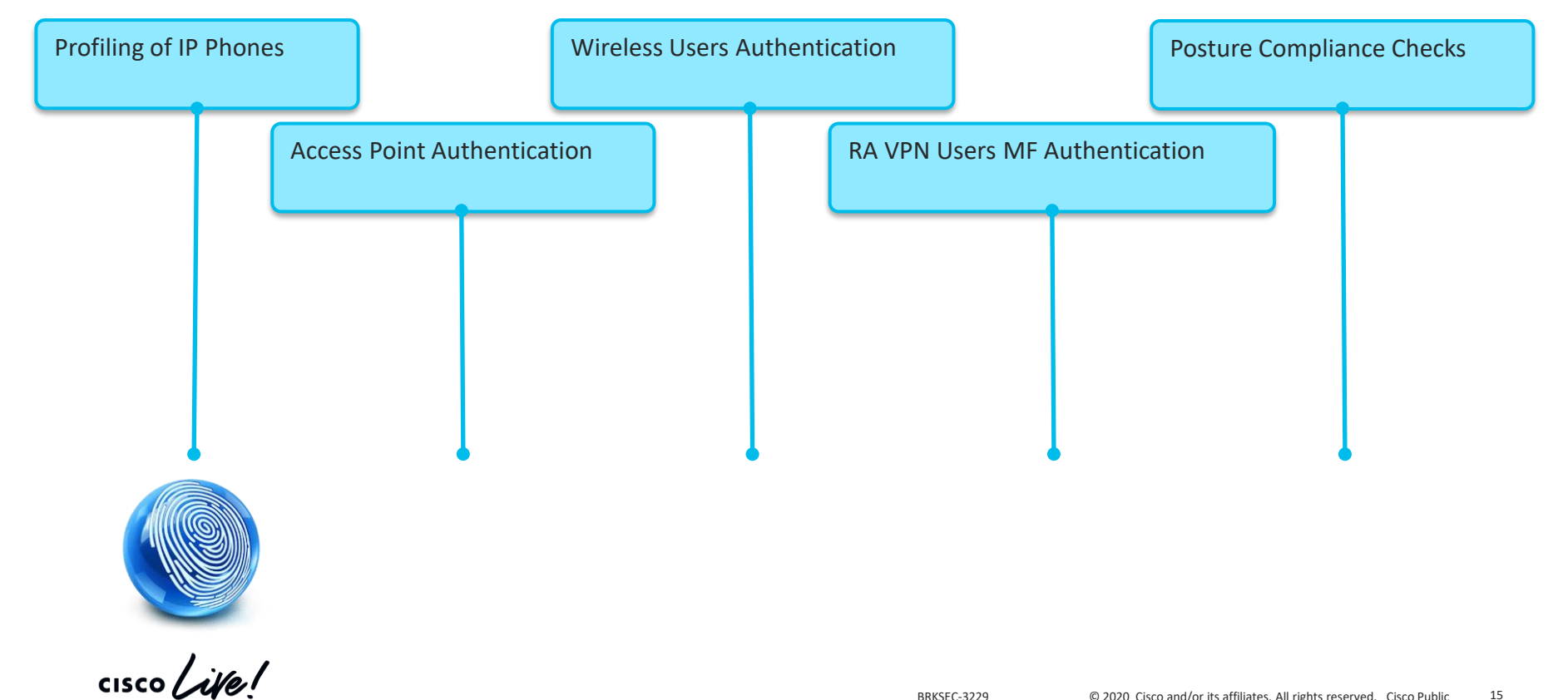

# A Very Important Meeting

On Monday very important business meeting supposed to take place...

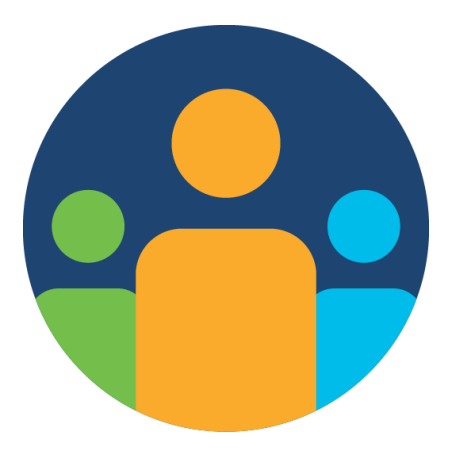

cisco

#### Agenda

- Introduction to DEMO
- Learn by example Profiling and Authentication Troubleshooting
- Posture Overview
- 5 common ISE Posture misconceptions
- Learn by example Posture Troubleshooting

cisco /

#### Issue 1

#### Meeting's success scale

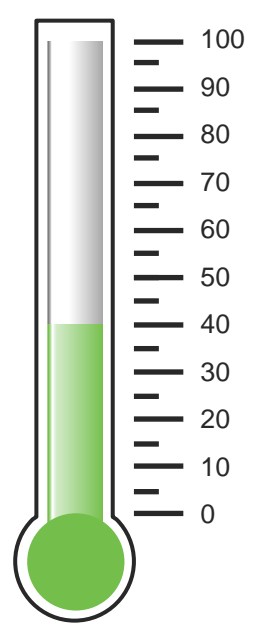

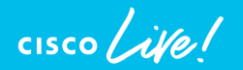

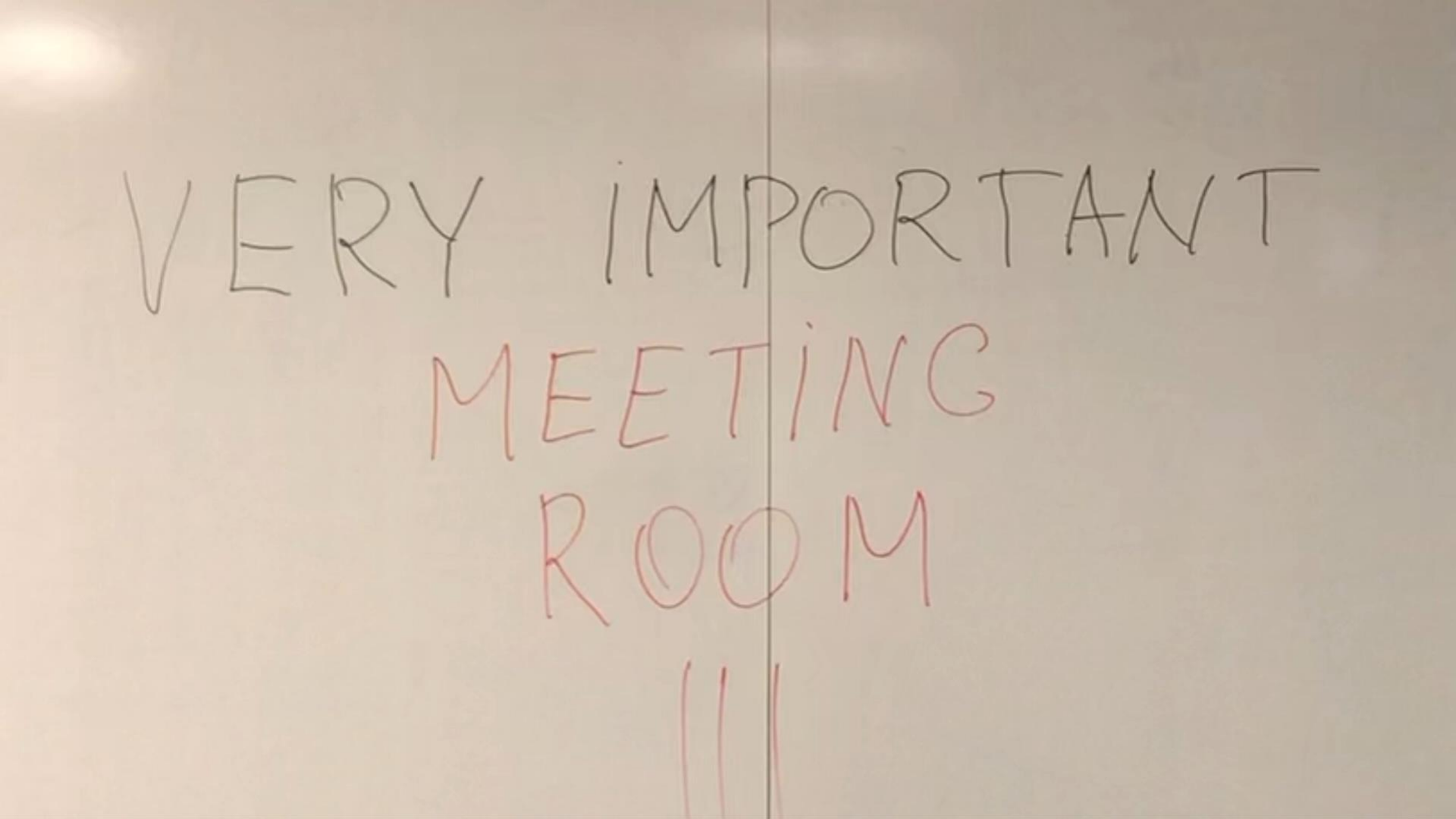

# Define the problem – issue 1

IP Phone is stuck in "Phone not registered"

#### Supporting facts

- Only conference room phone is affected
- Problem is always reproducible
- Switching it off and on, disconnecting/connecting cables didn't help
- No changes over the weekend

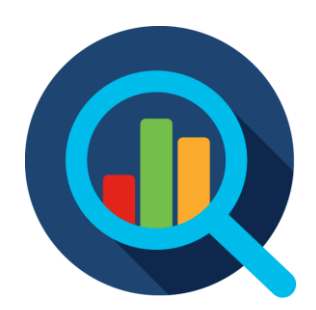

#### Switch > show authentication session

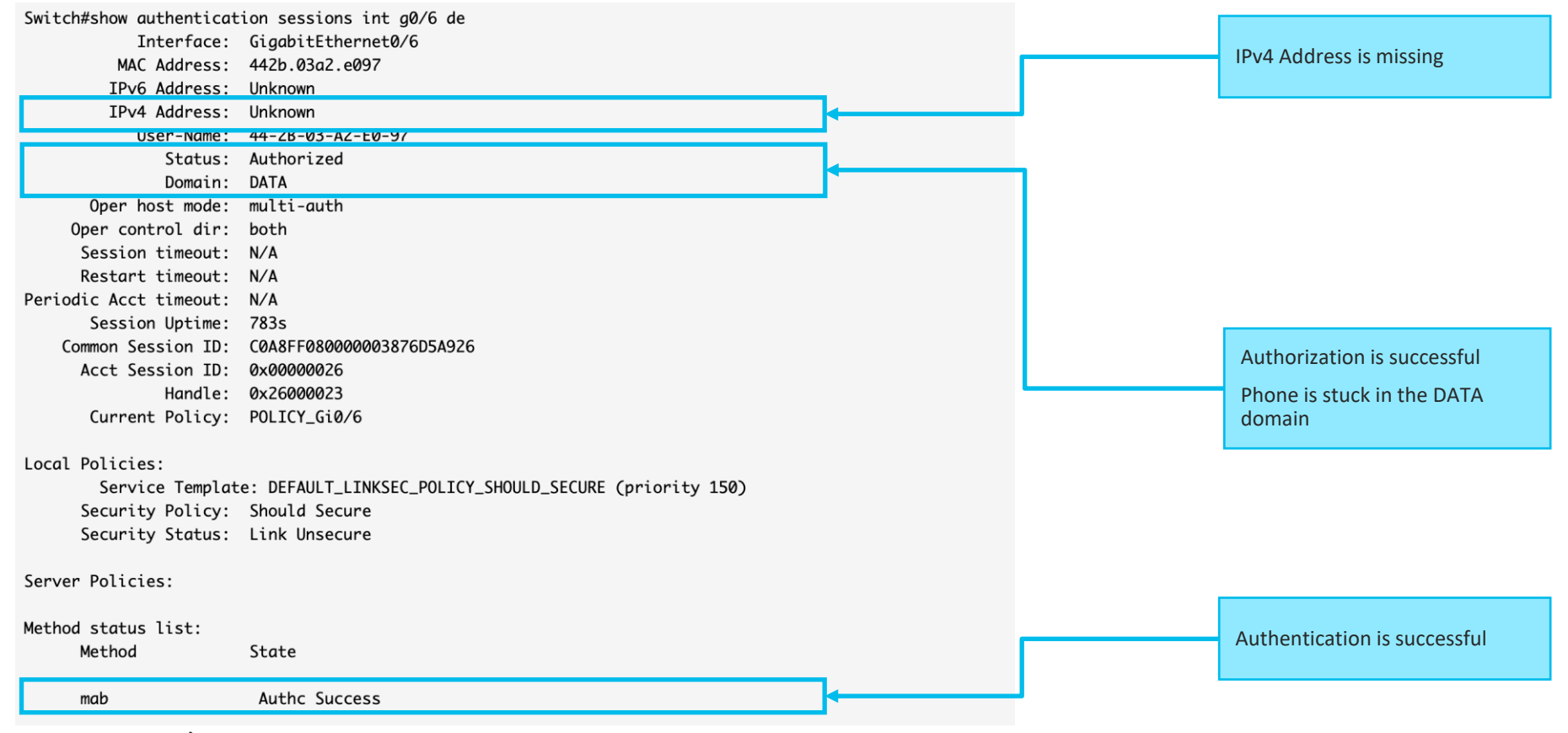

#### Operations > Radius > Live Logs

| diale Identi | ity Services Engine     | Home 🔸                | Context Visibility         | ✓ Operations              | Policy →           | Administration | Work Centers      |         |                  |                                              |          | License Warning 🔺 🔍 💿 💿                            |
|--------------|-------------------------|-----------------------|----------------------------|---------------------------|--------------------|----------------|-------------------|---------|------------------|----------------------------------------------|----------|----------------------------------------------------|
| ▼RADIUS      | Threat-Centric NAC Live | Logs + TACA           | ACS + Troubles             | hoot 🕨 Adaptiv            | e Network Control  | Reports        |                   |         |                  |                                              |          | Click here to do wireless setup Do not show this : |
| Live Logs    | Live Sessions           |                       |                            |                           |                    |                |                   |         |                  |                                              |          |                                                    |
|              | Mis                     | sconfigured Sup       | pplicants 🕄                | Miscon                    | figured Network De | vices          | RADIU             | JS Drop | s 🕄              | Client Stopped Responding (3)                |          | Repeat Counter 1                                   |
|              |                         | 0                     |                            |                           | 0                  |                | 1                 | 87      | ,                | 1                                            |          | 0                                                  |
|              |                         |                       |                            |                           |                    |                |                   |         |                  | Refresh Never                                | ▼ Show   | Latest 100 records Vithin Last 60 minutes          |
| C Refresh    | Reset Repeat Cou        | nts 🛛 💆 Expo          | ort To 👻                   |                           |                    |                |                   |         |                  |                                              |          | Ţ Filter ◄                                         |
| Time         |                         | Status                | Details                    | Repeat                    | Identity           | I              | Endpoint ID       |         | Endpoint Profile | Authentication Policy                        | Au       | thorization Policy                                 |
| ×            |                         |                       | Y                          |                           | Identity           |                | 44:2B:03:A2:E0:97 | ×       | Endpoint Profile | Authentication Policy                        | A        | uthorization Policy                                |
| Jan 0        | 8, 2020 09:53:40.742 AM | 0                     | <u></u>                    | • • •                     | 44:2B:03:A2:E0:9   | 97 💠           | 44:2B:03:A2:E0:97 | ¢       | Cisco-Device     | DEMO-CORPORATE >> DEMO-PHONES                | DE       | EMO-CORPORATE >> DEMO-LIMITED-ACCESS               |
| Jan 0        | 8, 2020 09:53:40.537 AM |                       | à                          |                           | 44:2B:03:A2:E0:9   | 97             | 44:2B:03:A2:E0:97 |         | Cisco-Device     | DEMO-CORPORATE >> DEMO-PHONES                | DE       | EMO-CORPORATE >> DEMO-LIMITED-ACCESS               |
|              |                         |                       |                            |                           |                    |                |                   |         |                  |                                              |          |                                                    |
|              |                         |                       |                            |                           |                    |                |                   |         |                  |                                              |          |                                                    |
|              | Succe                   | essfully prorization, | rocessed A<br>, Access-Acc | uthenticat<br>cept is sen | ion and<br>It      |                |                   |         |                  | DEMO-LIMITED-ACCESS Aut<br>policy is matched | thorizat | tion                                               |

cisco live

### Profiling high level overview with Device Sensor

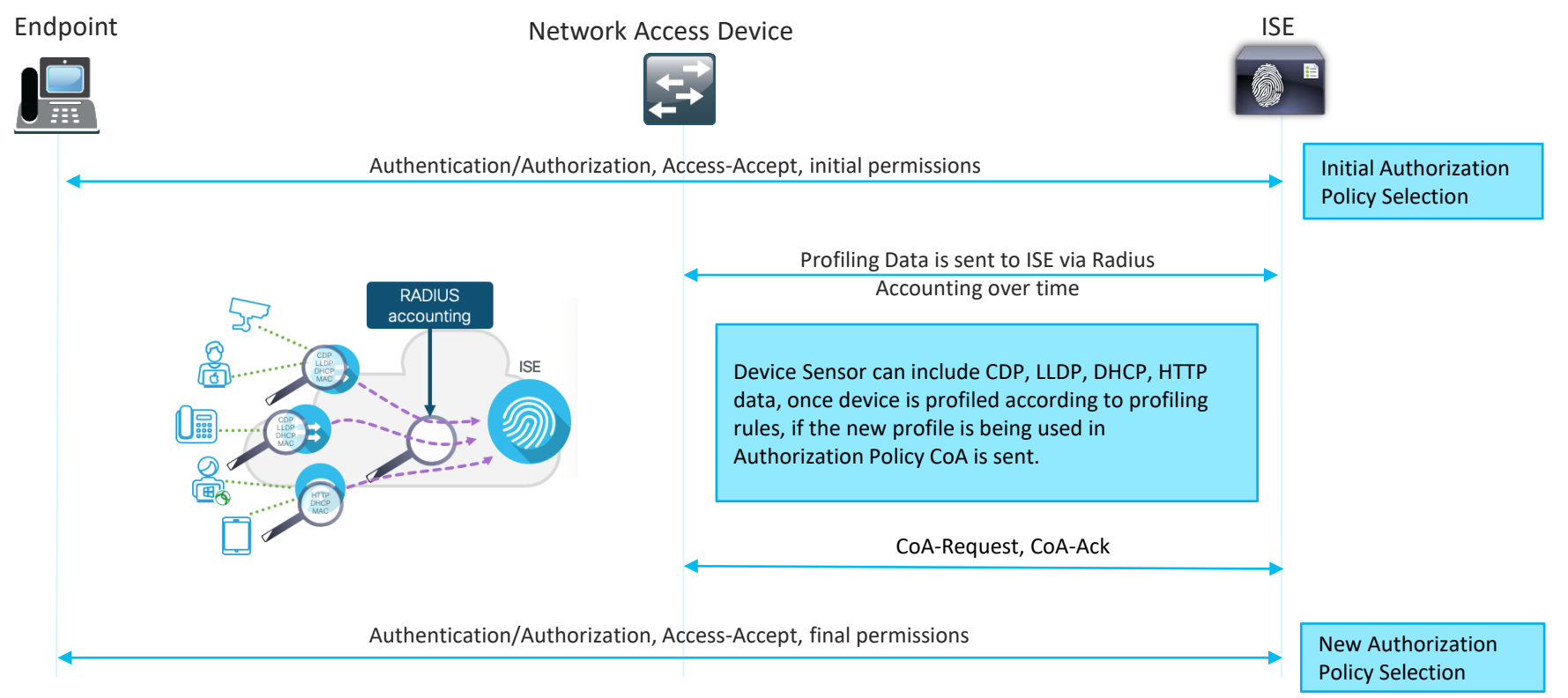

cisco / ili

# How it should work. DEMO Profiling Flow

| <b>∀</b> Auth | orization I | Policy (7)          | Final<br>Cisco | Policy DEMO-PHONES-ACCESS, once the dev<br>-IP-Phones Identity Group | ice gets the right profile | e and placed in     |   |                  |      |         |
|---------------|-------------|---------------------|----------------|----------------------------------------------------------------------|----------------------------|---------------------|---|------------------|------|---------|
| +<br>Search   | Status      | Rule Name           | Condit         | ions                                                                 |                            | Results<br>Profiles | S | ecurity Groups   | Hits | Actions |
|               | Ø           | DEMO-PHONES-ACCESS- | 48             | IdentityGroup-Name EQUALS Endpoint Identity Groups:Profiled:Cisco-   | IP-Phone                   | × Cisco_IP_Phones   | ľ | Select from list | • +  | 3       |
|               | Ø           | DEMO-LIMITED-ACCESS |                | Wired_MAB                                                            |                            | ×Limited_Access     |   | Select from list | • +  | 10      |
|               |             |                     | 0              | riginal Policy DEMO-LIMITED-ACCESS, before                           | the device gets profiled   | j                   |   |                  |      | -       |

cisco ile

#### Administration > Identity Management > Groups

| dentity Services Engine Home                                                                                                    | Context Visibility     Poperations     Policy     ✓Administration     Work Centers                                                                                                    |                             |
|----------------------------------------------------------------------------------------------------|----------------------------------------------------------------------------------------------------|-----------------------------|
| ▶ System      ✓ Identity Management      ▶ Netwo                                                                                                    | k Resources → Device Portal Management pxGrid Services → Feed Service → Threat Centric NAC                                                                                                    |                             |
| Identities Groups External Identity Source                                                                                                    | s Identity Source Sequences + Settings                                                                                                    |                             |
| Identity Groups         Image: Constraint of the second second s | Endpoint Identity Group List > Cisco-IP-Phone<br>Endpoint Identity Group<br>* Name Cisco-IP-Phone<br>Description Identity Group for Profile: Cisco-IP-Phone<br>Parent Group Profiled<br>Save Reset<br>Identity Group Endpoints | :<br>Selected 0   Total 1 😵 |
|                                                                                                    | +Add XRemove -                                                                                                    | Show All                    |
|                                                                                                    | MAC Address Static Group Assignment EndPoint Profile                                                                                                    |                             |
|                                                                                                    | □ 2C:36:F8:59:00:6D false Cisco-IP-Phone-9951                                                                                                    |                             |
|                                                                                                    | 44:2B:03:A2:E0:97 is missing from the Cisco-IP-Phones Identity Group                                                                                                    |                             |

cisco ile

# Policy > Profiling

| dentity Services Engine Home                                                                                                    | Context Visibility      Operations      Policy      Administration      Work Centers                                                                                                    |                                                                           |
|----------------------------------------------------------------------------------------------------|----------------------------------------------------------------------------------------------------|---------------------------------------------------------------------------|
| Policy Sets Profiling Posture Client Provisi                                                                                                    | ioning                                                                                                    |                                                                           |
| Profiling                                                                                                    | Profiler Policy List > Cisco-IP-Phone-6945 Profiler Policy *Name Osco-IP-Phone-6945 Description Policy for Osco-IP-Phone-4                                                                                                    | Profile for Cisco-IP-Phones-6945                                          |
| the second second | Policy Enabled  Policy Enabled  (Valid Range 1 to 65535) * Exception Action NONE                                                                                                    | Minimum Certainty Factor instructs ISE when the device should be profiled |
|                                                                                                    | Network scan (MMAP) Action NONE     Ves, create matching Identity Group     No, use existing Identity Group No, use existing Identity Group     Parent Policy Cisco-IP-Phone     Vesco-IP-Phone     Ve | Identity Group will be reused from the Parent<br>Policy - Cisco-IP-Phones |
|                                                                                                    | * Associated CoA type       Global Settings       *         System Type       Cisco Provided         Rules       If Condition       Cisco-IP-Phone-6945-Rule3-Check1        Then       Certainty Factor Increases       70         If Condition       Cisco-IP-Phone-6945-Rule3-Check1        Then       Certainty Factor Increases       70         If Condition       Cisco-IP-Phone-6945-Rule1-Check1        Then       Certainty Factor Increases       70         If Condition       Cisco-IP-Phone-6945-Rule1-Check1        Then       Certainty Factor Increases       70         Save       Reset       Reset       Reset       Reset       Reset                                                                                                    |                                                                           |

cisco live!

# Policy > Profiling

| Induced Identity Services Engine | Home                                              | ations -Policy Adm                                        | inistration <b>&gt;</b> W         | ork Centers                              |                                     |
|----------------------------------|---------------------------------------------------|-----------------------------------------------------------|-----------------------------------|------------------------------------------|-------------------------------------|
| Policy Sets Profiling Posture    | Client Provisioning                               |                                                           |                                   |                                          |                                     |
| Profiling                        | Profiler Policy List > Cisco-I<br>Profiler Policy | * Name Cisco-IP-Phone-6                                   | 945                               | Description                              | Policy for Cisco-IP-Phone-I         |
| Logical Profiles                 | * Minimum Cerl                                    | ainty Factor 70                                           | ،<br>ب                            | Valid Range 1 to 65535                   | j)                                  |
|                                  | * Network Scan (N<br>Create an Identity Group f   | MAP) Action NONE                                          | ▼<br>atching Identity Group       | p                                        |                                     |
|                                  | * P<br>* Associate                                | arent Policy Cisco-IP-Phone<br>d CoA Type Global Settings | •                                 |                                          |                                     |
|                                  | Rules                                             | ystem Type Cisco Provided                                 |                                   |                                          |                                     |
|                                  | If Condition Cisco-IP-F                           | hone-6945-Rule3-Check1 <                                  | > Then Certainty > Then Certainty | y Factor Increases<br>y Factor Increases | <ul><li>▼ 70</li><li>▼ 70</li></ul> |
|                                  | If Condition Cisco-IP-F                           | hone-6945-Rule1-Check1 <                                  | > Then Certainty                  | y Factor Increases                       | ▼ 70                                |
|                                  | Save Reset                                        |                                                           |                                   |                                          |                                     |

X **Conditions Details** Name Cisco-IP-Phone-6945-Rule1-Check1 Condition for Cisco-IP-Phone-6945, escription based on DHCP:dhcp-class-identifier DHCP:dhcp-class-identifier xpression CONTAINS 6945 X onditions Details Name Cisco-IP-Phone-6945-Rule2-Check1 Condition for Cisco-IP-Phone-6945, escription based on CDP:cdpCachePlatform CDP:cdpCachePlatform CONTAINS expression 6945 х nditions Details Name Cisco-IP-Phone-6945-Rule3-Check1 Condition for Cisco-IP-Phone-6945, escription based on LLDP:lldpSystemDescription LLDP: lldpSystemDescription Expression CONTAINS 6945

cisco / illes

#### **Device Sensor Cache verification on NAD**

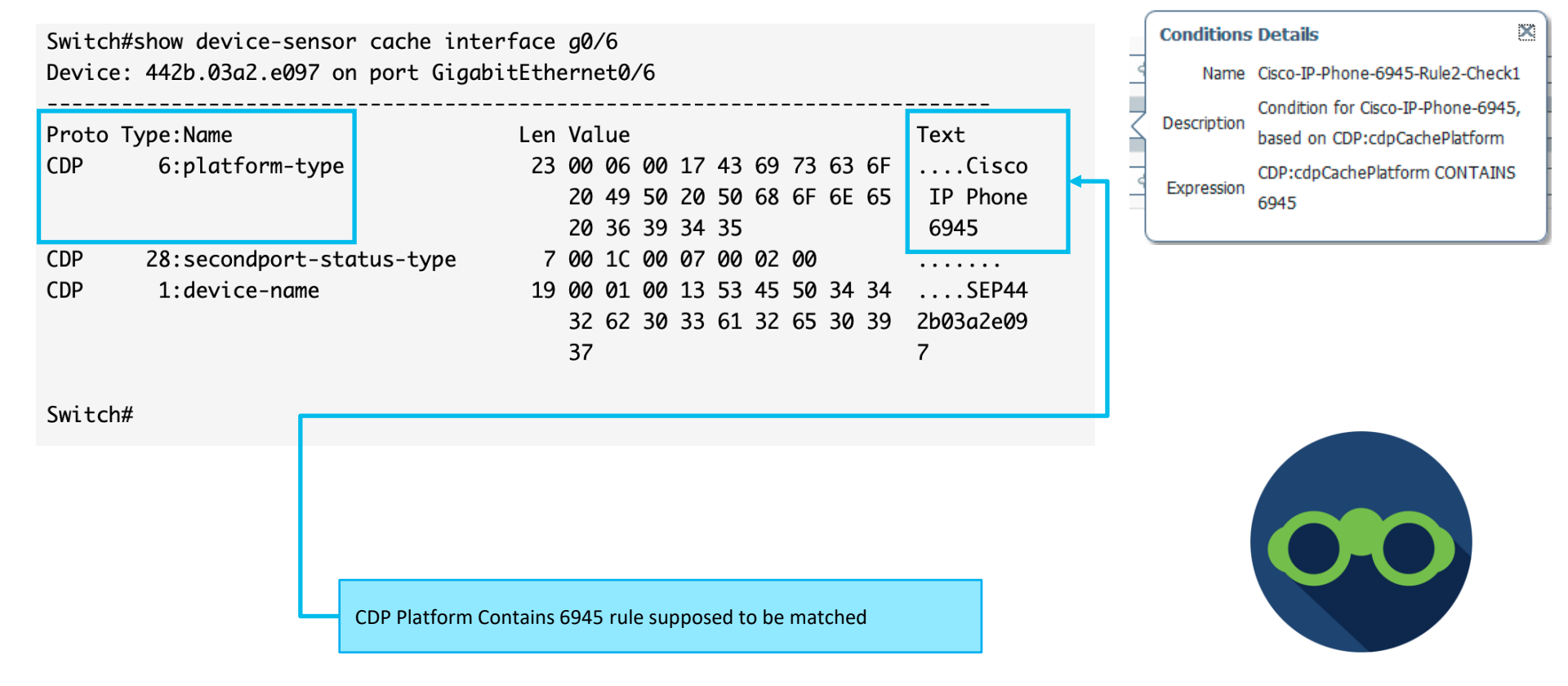

#### Verification of profiling data being sent. Switch

| Jan | 8 12:41:32.120: RA | DIUS(00000000): Send Accounting-Request to 192.168.28.110:1646 onvrf(0) id 1646/80, l |
|-----|--------------------|---------------------------------------------------------------------------------------|
| Jan | 8 12:41:32.120: RA | DIUS: authenticator BE 75 11 60 31 F0 FB 00 - E2 6D 36 3A A4 1D 55 A7                 |
| Jan | 8 12:41:32.120: RA | DIUS: User-Name Γ17 19 "44-2B-03-A2-E0-97"                                            |
| Jan | 8 12:41:32.120: RA | DIUS: Vendor, Cisco [26] 49                                                           |
| Jan | 8 12:41:32.120: RA | DIUS: Cisco AVpair [1] 43 "audit-session-id=C0A8FF080000003D7771CEEE"                 |
| Jan | 8 12:41:32.124: RA | ADIUS: Vendor, Cisco [26] 18                                                          |
| Jan | 8 12:41:32.124: RA | ADIUS: Cisco AVpair [1] 12 "method=mab"                                               |
| Jan | 8 12:41:32.124: RA | DIUS: Called-Station-Id [30] 19 "00-38-DF-7F-F1-06"                                   |
| Jan | 8 12:41:32.124: RA | DIUS: Calling-Station-Id [31] 19 "44-2B-03-A2-E0-97"                                  |
| Jan | 8 12:41:32.124: RA | DIUS: NAS-IP-Address [4] 6 192.168.255.8                                              |
| Jan | 8 12:41:32.124: RA | <pre>ADIUS: NAS-Port-Id [87] 20 "GigabitEthernet0/6"</pre>                            |
| Jan | 8 12:41:32.124: RA | DIUS: NAS-Port-Type [61] 6 Ethernet [15]                                              |
| Jan | 8 12:41:32.124: RA | DIUS: NAS-Port [5] 6 50106                                                            |
| Jan | 8 12:41:32.124: RA | DIUS: Acct-Session-Id [44] 10 "0000002B"                                              |
| Jan | 8 12:41:32.124: RA | ADIUS: Class [25] 62                                                                  |
| Jan | 8 12:41:32.124: RA | ADIUS: 43 41 43 53 3A 43 30 41 38 46 46 30 38 30 30 30 [CACS:C0A8FF08000]             |
| Jan | 8 12:41:32.124: RA | ADIUS: 30 30 30 33 44 37 37 37 31 43 45 45 45 3A 63 69 [0003D7771CEEE:ci]             |
| Jan | 8 12:41:32.124: RA | DIUS: 73 63 6F 6C 69 76 65 2D 69 73 65 31 2F 33 36 36 [scolive-ise1/366]              |
| Jan | 8 12:41:32.124: RA | ADIUS: 32 35 37 37 32 39 2F 33 36 30 39 38 [ 257729/36098]                            |
| Jan | 8 12:41:32.124: RA | DIUS: Acct-Status-Type [40] 6 Start [1]                                               |
| Jan | 8 12:41:32.124: RA | DIUS: Event-Timestamp ebug radius 1578487292                                          |
| Jan | 8 12:41:32.124: RA | ADIUS: Acct-Delay-Time [41] 6 0                                                       |
| Jan | 8 12:41:32.124: RA | DIUS(0000000): Sending a IPv4 Radius Packet                                           |
| Jan | 8 12:41:32.124: RA | DIUS(0000000): Started 5 sec timeout                                                  |
| Jan | 8 12:41:32.173: RA | DIUS: Received from id 1646/80 192.168.28.110:1646, Accounting-response, len 20       |
| Jan | 8 12:41:32.173: RA | DIUS: authenticator 63 B9 D6 25 16 18 6C 5C - F2 0E B1 5F DE 88 53 38                 |
|     |                    |                                                                                       |

CDP attributes are missing in the Accounting-Request Pre 16.x debug radius --- followed by --show logging Post 16.11 debug radius --- followed by ---

show logging process smd internal

cisco il

#### Verification of profiling data being sent. Network

|    | radius      |           |                |                |          |        |                                       |
|----|-------------|-----------|----------------|----------------|----------|--------|---------------------------------------|
| N  | ). <b>*</b> | Time      | Source         | Destination    | Protocol | Length | Info                                  |
| Τ  | 179         | 9.179877  | 192.168.28.110 | 192.168.255.8  | RADIUS   | 62     | Accounting-Response(5) (id=81, 1=20)  |
| ł  | 658         | 26.704077 | 10.62.148.108  | 192.168.28.110 | RADIUS   | 172    | Access-Request(1) (id=179, 1=130)     |
| i  | 659         | 26.705415 | 192.168.28.110 | 10.62.148.108  | RADIUS   | 220    | Access-Challenge(11) (id=179, l=178)  |
| i  | 660         | 27.020162 | 10.62.148.108  | 192.168.28.110 | RADIUS   | 329    | Access-Request(1) (id=180, l=287)     |
| i  | 661         | 27.037858 | 192.168.28.110 | 10.62.148.108  | RADIUS   | 820    | Access-Challenge(11) (id=180, l=778)  |
| ł  | 666         | 27.628510 | 10.62.148.108  | 192.168.28.110 | RADIUS   | 603    | Access-Request(1) (id=181, l=561)     |
| ł  | 667         | 27.644008 | 192.168.28.110 | 10.62.148.108  | RADIUS   | 259    | Access-Challenge(11) (id=181, l=217)  |
| ł  | 670         | 28.020169 | 10.62.148.108  | 192.168.28.110 | RADIUS   | 275    | Access-Request(1) (id=182, l=233)     |
| ł  | 671         | 28.021496 | 192.168.28.110 | 10.62.148.108  | RADIUS   | 237    | Access-Challenge(11) (id=182, l=195)  |
| i  | 691         | 28.312464 | 10.62.148.108  | 192.168.28.110 | RADIUS   | 328    | Access-Request(1) (id=183, l=286)     |
| i  | 692         | 28.313664 | 192.168.28.110 | 10.62.148.108  | RADIUS   | 285    | Access-Challenge(11) (id=183, l=243)  |
| i  | 693         | 28.670067 | 10.62.148.108  | 192.168.28.110 | RADIUS   | 376    | Access-Request(1) (id=184, l=334)     |
| i  | 694         | 28.672005 | 192.168.28.110 | 10.62.148.108  | RADIUS   | 253    | Access-Challenge(11) (id=184, l=211)  |
| ł  | 697         | 29.021175 | 10.62.148.108  | 192.168.28.110 | RADIUS   | 312    | Access-Request(1) (id=185, l=270)     |
| ł  | 698         | 29.022656 | 192.168.28.110 | 10.62.148.108  | RADIUS   | 237    | Access-Challenge(11) (id=185, l=195)  |
| ł  | 699         | 29.312197 | 10.62.148.108  | 192.168.28.110 | RADIUS   | 312    | Access-Request(1) (id=186, l=270)     |
| i  | 702         | 29.314658 | 192.168.28.110 | 10.62.148.108  | RADIUS   | 86     | Access-Reject(3) (id=186, l=44)       |
| i  | 1331        | 54.076434 | 192.168.255.8  | 192.168.28.110 | RADIUS   | 300    | Access-Request(1) (id=79, l=258)      |
| i. | 1358        | 54.093184 | 192.168.28.110 | 192.168.255.8  | RADIUS   | 194    | Access-Accept(2) (id=79, l=152)       |
| ł  | 1448        | 55.179716 | 192.168.255.8  | 192.168.28.110 | RADIUS   | 314    | Accounting-Request(4) (id=82, l=272)  |
| 1  | 1449        | 55.183611 | 192.168.28.110 | 192.168.255.8  | RADIUS   | 62     | Accounting-Response(5) (id=82, 1=20)  |
|    | 2434        | 97.676691 | 10.62.148.108  | 192.168.28.110 | RADIUS   | 353    | Accounting-Request(4) (id=241, l=311) |

| AVP: 1=19 t=User-Name(1): 44-2B-03-A2-E0-97                                                                                                    |   |
|----------------------------------------------------------------------------------------------------|---|
| 4 AVP: 1=49 t=Vendor-Specific(26) v=ciscoSystems(9)                                                                                                  |   |
| Type: 26                                                                                                    |   |
| Length: 49                                                                                                    |   |
| Vendor ID: ciscoSystems (9)                                                                                                    |   |
| VSA: l=43 t=Cisco-AVPair(1): audit-session-id=C0A8FF080000003E777EDC5D                                                                               |   |
| <pre>4 AVP: l=18 t=Vendor-Specific(26) v=ciscoSystems(9)</pre>                                                                                       |   |
| Type: 26                                                                                                    |   |
| Length: 18                                                                                                    |   |
| Vendor ID: ciscoSystems (9)                                                                                                    |   |
| ▷ VSA: l=12 t=Cisco-AVPair(1): method=mab                                                                                                    |   |
| D AVP: 1=19 t=Called-Station-Id(30): 00-38-DF-7F-F1-06                                                                                               |   |
| AVP: l=19 t=Calling-Station-Id(31): 44-2B-03-A2-E0-97                                                                                                |   |
| AVP: 1=6 t=NAS-IP-Address(4): 192.168.255.8                                                                                                    |   |
| ▷ AVP: l=20 t=NAS-Port-Id(87): GigabitEthernet0/6                                                                                                    |   |
| ▷ AVP: 1=6 t=NAS-Port-Type(61): Ethernet(15)                                                                                                    |   |
| ▷ AVP: 1=6 t=NAS-Port(5): 50106                                                                                                    |   |
| AVP: l=10 t=Acct-Session-Id(44): 0000002C                                                                                                    |   |
| AVP: l=62 t=Class(25): 434143533a43304138464630383030303030303345373737                                                                              |   |
| AVP: l=6 t=Acct-Status-Type(40): Start(1)                                                                                                    |   |
| AVP: l=6 t=Event-Timestamp(55): Jan 8, 2020 12:55:47.000000000 GMT Standard Timestamp(55): Jan 8, 2020 12:55:47.000000000000000000000000000000000000 | e |

CDP attributes are missing in the Accounting-Request, AVP pairs containing CDP data are not there

#### Operations > Troubleshoot > Diagnostic Tools

| dentity Services Engine          | Home                          | - Operations       | Policy ►              | Administration   | Work Cent |
|----------------------------------|-------------------------------|--------------------|-----------------------|------------------|-----------|
| + RADIUS Threat-Centric NAC Live | Logs + TACACS - Troubles      | + Adaptive I       | Network Control       | Reports          |           |
| Diagnostic Tools Download Logs   |                               |                    |                       |                  |           |
| G                                |                               |                    |                       |                  |           |
| ✓ General Tools                  | TCP Dump                      |                    |                       |                  |           |
| RADIUS Authentication Trouble    | Monitor the packet headers on | the network and sa | we to a file (up to § | 5 Minutes)       |           |
| Execute Network Device Com       |                               | Status 📒           | Stopped Start         |                  |           |
| Evaluate Configuration Validator |                               |                    |                       |                  |           |
| Posture Troubleshooting          | ŀ                             | lost Name cis      | colive-ise1           | ~                |           |
| EndPoint Debug                   | Netwo                         | k Interface Gig    | pabitEthernet 0       | ~                |           |
| TCP Dump                         |                               |                    |                       |                  |           |
| Session Trace Tests              | Promisc                       | Jous Mode 🔍 O      | n ○0ff                |                  |           |
| TrustSec Tools                   |                               | Filter             |                       |                  |           |
|                                  |                               | Exam               | ple: 'ip host helios  | and not iceburg' |           |
|                                  |                               | Format             | w Packet Data         | ~                |           |
|                                  |                               |                    |                       | U                |           |

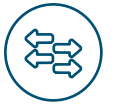

SPAN, EPC (Embedded Packet Capture)

#### Verification of profiling data being sent. ISE

2020-01-08 12:58:20,359 DEBUG [RADIUSParser-1-thread-1][] cisco.profiler.probes.radius.RadiusParser -:: MAC: 44:2B:03:A2:E0:97

Attribute:AAA-Server value:ciscolive-ise1 Attribute:Acct-Delay-Time value:0 Attribute:Acct-Session-Id value:0000002C value:Start Attribute:Acct-Status-Type Attribute:AcsSessionID value:ciscolive-ise1/366257729/36124 Attribute:BYODReaistration value:Unknown Attribute:CPMSessionID value:C0A8FF08000003E777EDC5D Attribute:Called-Station-ID value:00-38-DF-7F-F1-06 Attribute:Calling-Station-ID value:44-2B-03-A2-E0-97 Attribute:Class value:CACS:C0A8FF080000003E777EDC5D:ciscolive-ise1/366257729/36123 Attribute:Device IP Address value:192.168.255.8 value:Device Type#All Device Types Attribute:Device Type Attribute:DeviceRegistrationStatus value:NotRegistered Attribute:EndPointPolicy value:Unknown Attribute:EndPointPolicyID value: Attribute:EndPointSource value:RADIUS Probe Attribute:Event-Timestamp value: 1578488147 Attribute: IPSEC value: IPSEC#Is IPSEC Device#No Attribute:IdentityGroup value: Attribute:IdentityGroupID value: Attribute:Location value:Location#All Locations Attribute:MACAddress value:44:28:03:A2:E0:97 Attribute:MatchedPolicy value:Unknown Attribute:MatchedPolicyID value: Attribute:MessageCode value:3000 Attribute:NAS-IP-Address value: 192.168.255.8 Attribute:NAS-Port value:50106 value:GigabitEthernet0/6 Attribute:NAS-Port-Id Attribute:NAS-Port-Type value:Ethernet Attribute:Network Device Profile value:Cisco Attribute:NetworkDeviceGroups value: IPSEC#Is IPSEC Device#No, Location#All Locations, Device Attribute:NetworkDeviceName value:DEMO-SWITCH-1 Attribute:NmapSubnetScanID value:0 Attribute:OUI value:Cisco Systems, Inc

CDP attributes are missing in parsed Accounting Start

#### Administration > System > Logging > Debug Log Configuration

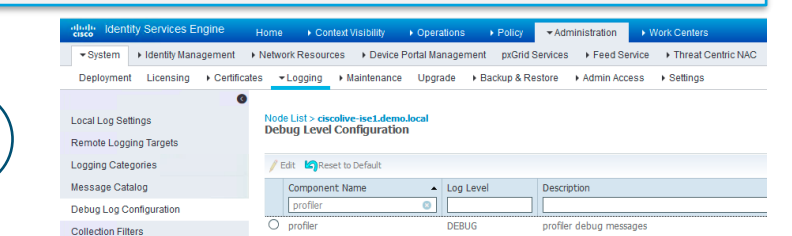

--- followed by --show logging application profiler.log tail

### Confirming the theory – issue 1

Switch#show running-config | section device-sensor device-sensor filter-list cdp list cdp-list tlv name device-name tlv name platform-type device-sensor filter-list lldp list lldp-list tlv name system-description device-sensor filter-spec lldp include list lldp-list device-sensor filter-spec cdp include list cdp-list device-sensor notify all-changes Switch#

Issue 1: "device-sensor accounting" command is missing, causing switch not to send device-sensor cache data to ISE. Switches was replaced few weeks ago Solution 1: configure "device-sensor accounting" on the switch

#### **But Wait**

Issue 1a: Due to **CSCvq58785 Static group information is lost from EP in some scenarios** Phones lost identity group assignment, and due to Issue 1, never got re-profiled. Solution 1a: Upgrade to fixed release 2.4 patch 11

| RADIUS                                                                                                 |
|----------------------------------------------------------------------------------------------------|
| Description The RADIUS probe collects<br>RADIUS session attributes as<br>well as CDP, LLDP, DHCP, HTTP |
| From 15.0(2)SE                                                                                         |
| device-sensor accounting<br>device-sensor notify all-changes                                           |
| From AireOS<br>7.2                                                                                     |
| Radius Client Profiling                                                                                |
| DHCP Profiling                                                                                         |
| WLANs > (SSID) > Advanced                                                                              |

#### Issue 2

#### Meeting's success scale

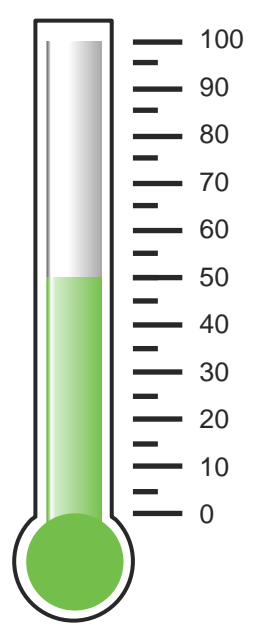

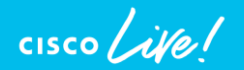

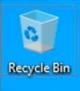

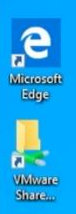

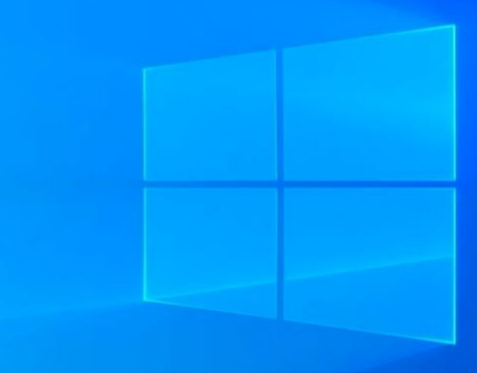

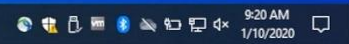

### Define the problem – issue 2

Users can't connect to the wireless network, "demo\_corp" SSID is not broadcasted

Supporting facts

 Demo\_corp is company wide corporate SSID, network is seen in some of the other locations

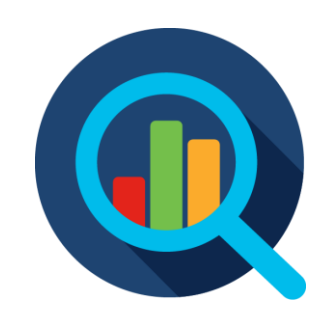

#### WLC > WLANs

| uluili.<br>cisco | MONITOR       | <u>W</u> LANs <u>C</u> O | ONTROLLER    | W <u>I</u> RELESS      | <u>S</u> ECURITY | M <u>A</u> NAGEMENT | C <u>o</u> mmani | DS HE <u>L</u> P | <u>F</u> EEDBACK |            |      |
|------------------|---------------|--------------------------|--------------|------------------------|------------------|---------------------|------------------|------------------|------------------|------------|------|
| WLANs            | WLANs         |                          |              |                        |                  |                     |                  |                  |                  |            |      |
| VLANS            | Current Filte | r: None                  | [ <u>C</u> ł | <u>hange Filter]</u> [ | Clear Filter]    |                     |                  |                  |                  | Create New | S Go |
| Advanced         | U WLAN ID     | У Туре                   | Profile Nam  | e                      | WLA              | N SSID              |                  | Admin Status     | Security Policie | es         |      |
|                  | <u> </u>      | WLAN                     | demo_cwa     |                        | demo             | _cwa                | E                | nabled           | MAC Filtering    |            |      |
|                  | <u>3</u>      | WLAN                     | demo_corp    |                        | demo             | _corp               | E                | nabled           | [WPA2][Auth(80   | 2.1X)]     |      |
|                  |               |                          |              |                        |                  |                     |                  |                  |                  |            | _    |
|                  |               |                          |              |                        |                  |                     |                  |                  |                  |            |      |
|                  |               |                          |              |                        |                  |                     |                  |                  |                  |            |      |
|                  |               |                          | ١            | WLAN dem               | o_corp is c      | onfigured and E     | Enabled          | _                |                  |            |      |

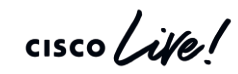

#### WLC > WLANs

| WLANs     WLANs > Edit 'demo_corp'       General     Security     QoS     Policy-Mapping     Advanced       Profile Name     demo_corp       Type     WLAN       SSID     demo_corp       Status     Enabled       Security Policies     [WPA2][Auth(802.1X)]<br>(Modifications done under security tab will appear after applying the changes.)       Radio Policy     All       Compress     vian610                                              |  |
|----------------------------------------------------------------------------------------------------|--|
| WLANs       General       Security       QoS       Policy-Mapping       Advanced         Advanced       Profile Name       demo_corp       Type       WLAN         SSID       demo_corp       Status       Enabled         Security Policies       [WPA2][Auth(802.1X)]<br>(Modifications done under security tab will appear after applying the changes.)         Radio Policy       All       ©         Interface/Interface       vian610       © |  |
| Advanced       Profile Name       demo_corp         Type       WLAN         SSID       demo_corp         Status       Image: Enabled         Security Policies       [WPA2][Auth(802.1X)]<br>(Modifications done under security tab will appear after applying the changes.)         Radio Policy       All         Interface/Interface       vian610                                                                                               |  |
| SSID     demo_corp       Status     Image: Enabled       Security Policies     [WPA2][Auth(802.1X)]<br>(Modifications done under security tab will appear after applying the changes.)       Radio Policy     All       Interface/Interface     vlan610                                                                                                    |  |
| Security Policies [WPA2][Auth(802.1X)]<br>(Modifications done under security tab will appear after applying the changes.)<br>Radio Policy All C<br>Interface/Interface vian610 C                                                                                                    |  |
| Radio Policy All                                                                                                    |  |
| Interface/Interface Vlan610                                                                                                    |  |
|                                                                                                    |  |
| Multicast Vlan Feature 🗌 Enabled                                                                                                    |  |
| Broadcast SSID C Enabled                                                                                                    |  |
| NAS-1D none                                                                                                    |  |

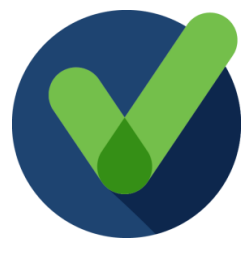

cisco live!
#### WLC > WLANs

|     | ဂါဂါဂ<br>င၊sco                                                          | MONITOR    | R <u>W</u> LANs |                    | WIRELESS         | SECURITY   | MANAGEMENT           | COMMANDS              | HELP | FEEDBACK |               |               |               |               |               |               |
|-----|-------------------------------------------------------------------------|------------|-----------------|--------------------|------------------|------------|----------------------|-----------------------|------|----------|---------------|---------------|---------------|---------------|---------------|---------------|
| Wir | eless                                                                   | All APs    | 5               |                    |                  |            |                      |                       |      |          |               |               |               |               |               |               |
| -   | Access Points<br>All APs<br>Direct APs<br>Radios<br>802.11a/n/ac        | Current F  | Filter AF       | ? Name: AP-Flooi   | -3-1             | [Change Fi | lter] [Clear Filter] |                       |      |          |               |               |               |               |               |               |
|     | 802.11b/g/n<br>Dual-Band Radios<br>Global Configuration                 | AP<br>Name | IP<br>Address(I | AP<br>pv4/Ipv6) Mo | AP<br>del MAC AP | Up Time    | Admin Status         | Operational<br>Status | PoE  | Status   | Speed<br>Eth0 | Speed<br>Eth1 | Speed<br>Eth2 | Speed<br>Eth3 | Speed<br>Eth4 | No of Clients |
| ▶   | Advanced                                                                |            |                 |                    |                  |            |                      |                       |      |          |               |               |               |               |               |               |
|     | Mesh                                                                    |            |                 |                    |                  |            |                      |                       |      |          |               |               |               |               |               |               |
|     | ATF                                                                     |            |                 |                    |                  |            |                      |                       |      |          |               |               |               |               |               |               |
|     | RF Profiles                                                             |            |                 |                    |                  |            |                      |                       |      |          |               |               |               |               |               | <b></b>       |
|     | FlexConnect Groups<br>FlexConnect ACLs<br>FlexConnect VLAN<br>Templates |            |                 |                    |                  |            |                      |                       |      |          |               |               |               |               |               |               |
|     | DEAP ACLs                                                               |            |                 |                    |                  |            |                      |                       |      |          |               |               |               |               |               |               |
|     | Network Lists                                                           |            |                 |                    |                  |            |                      |                       |      |          |               |               |               |               |               |               |
| )   | 302.11a/n/ac                                                            |            |                 |                    |                  |            |                      |                       |      |          |               |               |               |               |               |               |
| . ⊧ | 302.11b/g/n                                                             |            |                 |                    |                  |            |                      |                       |      |          |               |               |               |               |               |               |
| × I | Media Stream                                                            |            |                 |                    |                  |            |                      |                       |      |          |               |               |               |               |               |               |
| ×   | Application Visibility<br>And Control                                   |            |                 |                    |                  |            |                      |                       |      |          |               |               |               |               |               |               |
|     | Country                                                                 |            |                 |                    |                  |            |                      |                       |      |          |               |               |               |               |               |               |
| 1   | limers                                                                  |            |                 |                    |                  |            |                      |                       |      |          |               |               |               |               |               |               |
| )   | Netflow                                                                 |            |                 |                    |                  |            |                      |                       |      |          |               |               |               |               |               |               |
| ) € | 2oS                                                                     |            |                 |                    |                  |            |                      |                       |      |          |               |               |               |               |               |               |
|     |                                                                         |            | AP-Flo          | or3-1 AP           | is not re        | egistere   | d on WLC             |                       |      |          |               |               |               |               |               |               |

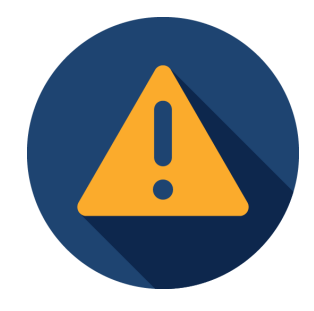

cisco live!

## Switch > show authentication session

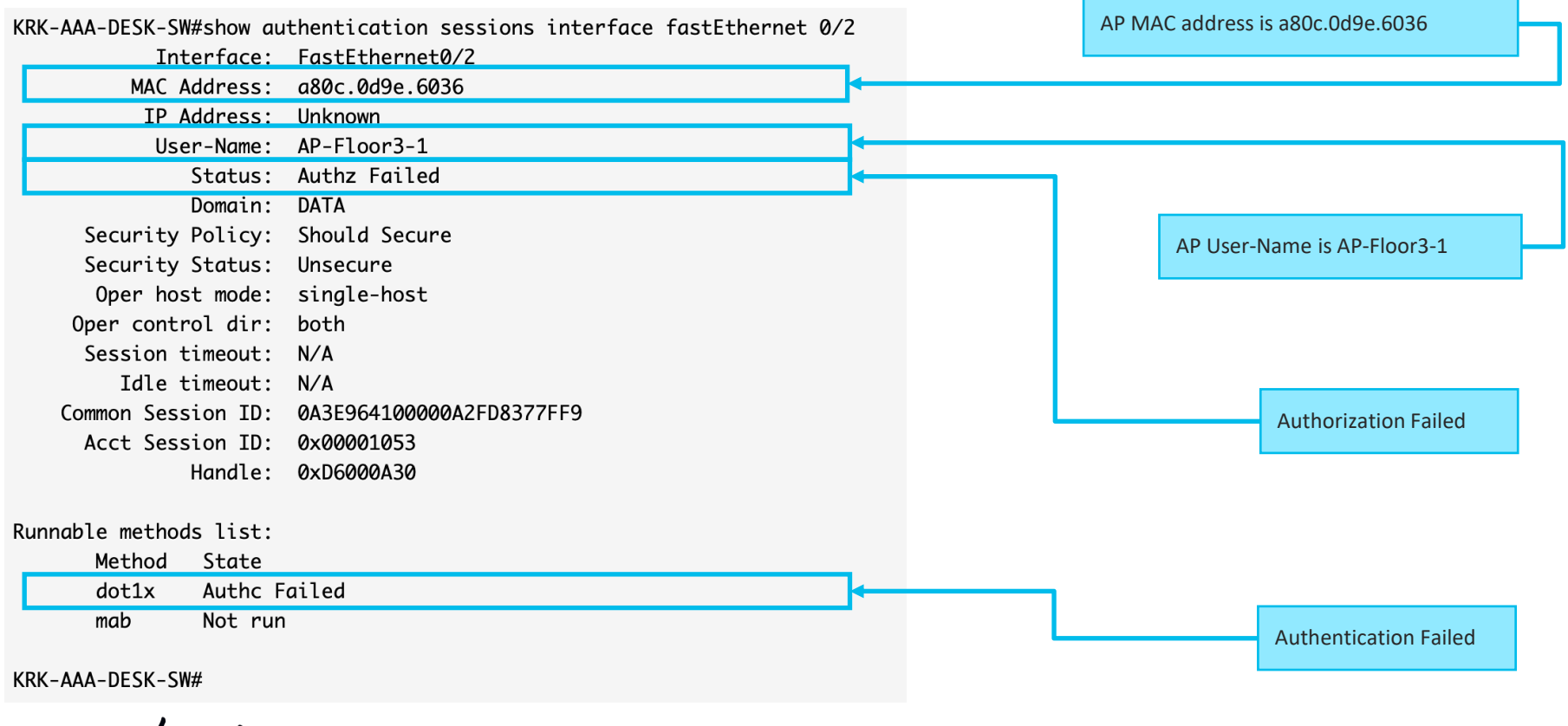

### Operations > Radius > Live Logs

| cisco                                 | Iden                                          | ity Services Engine       | Home → Con   | text Visibility | ✓ Operations  | ▶ Policy       | ► Administra | ation 🕨 Work Centers        |                  |                           |        | License Warning 🔺         |
|---------------------------------------|-----------------------------------------------|---------------------------|--------------|-----------------|---------------|----------------|--------------|-----------------------------|------------------|---------------------------|--------|---------------------------|
| ▼RA                                   | ADIUS                                         | Threat-Centric NAC Live L | ogs + TACACS | Troublesho      | ot • Adaptive | Network Contro | Reports      |                             |                  |                           |        | Click here to do wireless |
| Live                                  | Logs                                          | Live Sessions             |              |                 |               |                |              |                             |                  |                           |        |                           |
| Misconfigured Supplicants 6 Misconfig |                                               |                           |              | jured Network D | evices 🕄      | RADIUS Drops   | 8            | Client Stopped Responding 🕄 |                  | Repeat Counter 🕄          |        |                           |
| 0                                     |                                               |                           | 0            |                 |               | 1              |              | 0                           |                  | 0                         |        |                           |
|                                       |                                               |                           |              |                 |               |                |              |                             |                  | Refresh Never             | ✓ Show | Latest 100 records 🔽 Wr   |
| C F                                   | C Refresh O Reset Repeat Counts 🔮 Export To ▾ |                           |              |                 |               |                |              |                             |                  |                           |        |                           |
|                                       | Time                                          |                           | Status       | Details         | Repeat        | Identity       |              | Endpoint ID                 | Endpoint Profile | Authentication Policy     | 1      | Authorization Policy      |
| ×                                     |                                               |                           | ~            | ]               |               | Identity       |              | Endpoint ID                 | Endpoint Profile | Authentication Policy     |        | Authorization Policy      |
|                                       | Dec 1                                         | 9, 2019 09:23:11.615 PM   | ۲            | Q               |               | USERNAME       |              | A8:0C:0D:9E:60:36           |                  | DEMO-CORPORATE >> Default | ſ      | DEMO-CORPORATE            |
|                                       | Dec 1                                         | 9, 2019 09:22:10.908 PM   | 8            | Q               |               | USERNAME       |              | A8:0C:0D:9E:60:36           |                  | DEMO-CORPORATE >> Default | I      | DEMO-CORPORATE            |
|                                       | Dec 1                                         | 9, 2019 09:21:09.925 PM   | 8            | Q               |               | USERNAME       |              | A8:0C:0D:9E:60:36           |                  | DEMO-CORPORATE >> Default | (      | DEMO-CORPORATE            |
|                                       | Dec 1                                         | 9, 2019 09:20:09.163 PM   | 8            | Q               |               | USERNAME       |              | A8:0C:0D:9E:60:36           |                  | DEMO-CORPORATE >> Default | I      | DEMO-CORPORATE            |
|                                       | Dec 1                                         | 9, 2019 09:19:08.140 PM   | 8            | Q               |               | USERNAME       |              | A8:0C:0D:9E:60:36           |                  | DEMO-CORPORATE >> Default | I      | DEMO-CORPORATE            |
|                                       | Dec 1                                         | 9, 2019 09:18:07.445 PM   | 8            | Q               |               | USERNAME       |              | A8:0C:0D:9E:60:36           |                  | DEMO-CORPORATE >> Default | I      | DEMO-CORPORATE            |
|                                       | Dec 1                                         | 9, 2019 09:17:06.519 PM   | 8            | 0               |               | USERNAME       |              | A8:0C:0D:9E:60:36           |                  | DEMO-CORPORATE >> Default | I      | DEMO-CORPORATE            |
|                                       | Dec 1                                         | 9, 2019 09:16:05.741 PM   | 8            | Q               |               | USERNAME       |              | A8:0C:0D:9E:60:36           |                  | DEMO-CORPORATE >> Default | I      | DEMO-CORPORATE            |
|                                       |                                               |                           |              |                 |               |                | - 1          |                             |                  |                           |        |                           |

Why Username is "USERNAME" and not AP-Floor3-1 like on switch?

cisco / ile

### Invalid Username Disclosure

| cisco Identity Services Engine     | Home  Context Visibility  Operations  Policy  Administration  Work Centers                       |                                           |  |  |  |  |  |  |
|------------------------------------|--------------------------------------------------------------------------------------------------|-------------------------------------------|--|--|--|--|--|--|
| System      Identity Management    | Network Resources   Device Portal Management pxGrid Services   Feed Service   Threat Centric NAC |                                           |  |  |  |  |  |  |
| Deployment Licensing + Certificate | s > Logging > Maintenance Upgrade > Backup & Restore > Admin Access - Settings                   |                                           |  |  |  |  |  |  |
| G                                  |                                                                                                  |                                           |  |  |  |  |  |  |
| Client Provisioning                | RADIUS Settings                                                                                  |                                           |  |  |  |  |  |  |
| FIPS Mode                          | Suppression & Reports UDP Ports DTLS                                                             |                                           |  |  |  |  |  |  |
| Security Settings                  | Suppress Repeated Failed Clients                                                                 |                                           |  |  |  |  |  |  |
| Alarm Settings                     | Suppress repeated failed clients ()                                                              | Check this checkbox to disclose the       |  |  |  |  |  |  |
| Posture                            | Detect two failures within 5 () minutes (1 - 30)                                                 | usernames labelled as 'LISERNAME' or      |  |  |  |  |  |  |
| Profiling                          | Report failures once every 15 () minutes (15-60)                                                 | 'INVALID' in the Radius Live Logs You     |  |  |  |  |  |  |
| ▼ Protocols                        | Reject RADIUS requests from clients with repeated failures ()                                    |                                           |  |  |  |  |  |  |
| 11010000                           | Failures prior to automatic rejection 5 () (2-100)                                               | in the Radius Live Logs as well as in the |  |  |  |  |  |  |
| ▼ EAP-FAST                         | Continue rejecting requests for 60 (7 minutes (5 – 180)                                          | Authentication Summary Depart             |  |  |  |  |  |  |
| EAP-TLS                            | Ignore repeated accounting updates within 5 (7) seconds (1-86,400)                               | Authentication Summary Report.            |  |  |  |  |  |  |
| PEAP                               |                                                                                                  |                                           |  |  |  |  |  |  |
| EAP-TTLS                           | Suppress Successful velocits                                                                     |                                           |  |  |  |  |  |  |
| RADIUS                             |                                                                                                  |                                           |  |  |  |  |  |  |
| IPSec                              | Authentication Details                                                                           |                                           |  |  |  |  |  |  |
| Proxy                              | Highlight steps longer than 1,000 (7) milliseconds (500 - 10,000)                                |                                           |  |  |  |  |  |  |
| SMTP Server                        | Disclose invalid usernames ()                                                                    |                                           |  |  |  |  |  |  |
| SMS Gateway                        | Detect biob rate of RADNIS requests                                                              |                                           |  |  |  |  |  |  |
| System Time                        | Detect steady high rate of RADIUS requests (i)                                                   |                                           |  |  |  |  |  |  |
| ERS Settings                       | Duration of RADIUS requests 60 (20 - Seconds (20 - 86400)                                        |                                           |  |  |  |  |  |  |
| Smart Call Home                    | Total number of RADIL Sterulests (2000) (calona (accessing))                                     |                                           |  |  |  |  |  |  |
| DHCP & DNS Services                | 72,000 () (24000 (103060000)                                                                     |                                           |  |  |  |  |  |  |
| Max Sessions                       |                                                                                                  |                                           |  |  |  |  |  |  |
|                                    |                                                                                                  |                                           |  |  |  |  |  |  |

cisco live!

## Operations > Radius > Live Logs

| ahah<br>cisco | Iden                                          | tity Services Engine      | Home          | Context Visibility | - Operations    | ▶ Policy                | <ul> <li>Administration</li> </ul> | ▶ Work Centers  |       |                  |                           |                                      |                 | License Warning 🔺     |
|---------------|-----------------------------------------------|---------------------------|---------------|--------------------|-----------------|-------------------------|------------------------------------|-----------------|-------|------------------|---------------------------|--------------------------------------|-----------------|-----------------------|
| <b>▼</b> R/   | ADIUS                                         | Threat-Centric NAC Live L | _ogs ► TA     | CACS + Troubles    | hoot 🕨 Adaptive | Network Contr           | ol Reports                         |                 |       |                  |                           |                                      | Clic            | k here to do wireless |
| Live          | Logs                                          | Live Sessions             |               |                    |                 |                         |                                    |                 |       |                  |                           |                                      | Olic            |                       |
|               |                                               | Misc                      | configured Su | ipplicants 🕄       | Misconfig       | ured Network I          | Devices 🕄                          | RADIUS Dro      | ops 🕻 | •                | Client Stopped Res        | sponding <b>3</b>                    | Repeat          | t Counter 🕄           |
|               |                                               |                           | 0             |                    |                 | 0                       |                                    | 6               |       |                  | 0                         |                                      |                 | 0                     |
|               |                                               |                           |               |                    |                 |                         |                                    |                 |       |                  | Refresh                   | Never 🗸                              | Show Latest     | 100 records 🔽 Wi      |
| C             | C Refresh O Reset Repeat Counts Δ Export To - |                           |               |                    |                 |                         |                                    |                 |       |                  |                           |                                      |                 |                       |
|               | Time                                          |                           | Status        | Details            | Repeat          | Identity                | End                                | dpoint ID       |       | Endpoint Profile | Authentication F          | Policy                               | Authori         | zation Policy         |
| ×             |                                               |                           |               | *                  |                 | Identity                | A8                                 | :0C:0D:9E:60:36 | ×     | Endpoint Profile | Authentication Po         | blicy                                | Authori         | zation Policy         |
|               | Dec 1                                         | 19, 2019 09:45:48.374 PM  | 8             | Là -               | ←┐┍≁            | AP-Floor3-1             | A8:                                | 0C:0D:9E:60:36  |       | _                | DEMO-CORPORA              | ΤE                                   | DEMO-0          | CORPORATE             |
|               | Dec 1                                         | 19, 2019 09:45:43.335 PM  | 8             | à                  |                 | AP-Floor3-1             | A8:0                               | 0C:0D:9E:60:36  |       |                  |                           |                                      |                 |                       |
|               | Dec 1                                         | 19, 2019 09:43:36.165 PM  | 8             | Q                  |                 | AP-Floor3-1             | A8:0                               | 0C:0D:9E:60:36  |       |                  | DEMO-CORPORA              | TE                                   | DEMO-0          | ORPORATE              |
|               | Dec 1                                         | 19, 2019 09:43:31.144 PM  | 8             | Ō                  |                 | AP-Floor3-1             | A8:0                               | 0C:0D:9E:60:36  |       |                  |                           |                                      |                 |                       |
|               | Dec 1                                         | 19, 2019 09:40:34.434 PM  | 8             | Q                  |                 | USERNAME                | A8:0                               | 0C:0D:9E:60:36  |       |                  | DEMO-CORPORA              | TE >> Default                        | DEMO-0          | CORPORATE             |
|               | Dec 1                                         | 19, 2019 09:39:33.389 PM  | 8             | Q                  |                 | USERNAME                | A8:0                               | 0C:0D:9E:60:36  |       |                  | DEMO-CORPORA              | TE >> Default                        | DEMO-0          | CORPORATE             |
|               |                                               |                           | .1            |                    | U               | sername c<br>onfirm cor | of Access Point<br>rect log messa  | : to<br>ige     | ]     |                  | MAC address confirm corre | of the Access Poir<br>ct log message | nt to           |                       |
|               |                                               | cisco live                | [             |                    |                 |                         |                                    |                 | BRKS  | SEC-3229         | © 2020 Cisco and/or       | its affiliates. All rights reserve   | d. Cisco Public | 42                    |

#### How about Detailed Authentication Report?

#### Overview

| overview              |                            |  |
|-----------------------|----------------------------|--|
| Event                 | 5400 Authentication failed |  |
| Username              | AP-Floor3-1                |  |
| Endpoint Id           | A8:0C:0D:9E:60:36 ⊕        |  |
| Endpoint Profile      |                            |  |
| Authentication Policy | DEMO-CORPORATE >> Default  |  |
| Authorization Policy  | DEMO-CORPORATE             |  |
| Authorization Result  |                            |  |

| Authentication Details | 2                                                                                                    |
|------------------------|----------------------------------------------------------------------------------------------------|
| Source Timestamp       | 2019-12-19 21:51:04.192                                                                                                    |
| Received Timestamp     | 2019-12-19 21:51:04.193                                                                                                    |
| Policy Server          | ciscolive-ise1                                                                                                    |
| Event                  | 5400 Authentication failed                                                                                                    |
| Failure Reason         | 24407 User authentication against Active Directory failed since user is required<br>to change his password                                                                                                    |
| Resolution             | Check the password expiry under Account options in the properties of an<br>external database user. If the password is expired and the Enable Change<br>Password is turned on in the Administration > Identity Management > External<br>Identity Sources > Active Directory > Domain > Advanced Setting > Enable<br>Password Change, then the password will be changed. |
| Root cause             | User authentication against Active Directory failed since user is required to<br>change his password                                                                                                    |
| Username               | AP-Floor3-1                                                                                                    |
| Endpoint Id            | A8:0C:0D:9E:60:36                                                                                                    |
| Calling Station Id     | A8-0C-0D-9E-60-36                                                                                                    |
|                        |                                                                                                    |

#### Steps

| 11001 | Received RADIUS Access-Request                                                                        |
|-------|----------------------------------------------------------------------------------------------------|
| 11017 | RADIUS created a new session                                                                          |
| 15049 | Evaluating Policy Group                                                                               |
| 15008 | Evaluating Service Selection Policy                                                                   |
| 15048 | Queried PIP - Normalised Radius.RadiusFlowType                                                        |
| 15048 | Queried PIP - Cisco-VPN3000.CVPN3000/ASA/PIX7x-Tunnel-Group-Name                                      |
| 11507 | Extracted EAP-Response/Identity                                                                       |
| 12500 | Prepared EAP-Request proposing EAP-TLS with challenge                                                 |
| 12625 | Valid EAP-Key-Name attribute received                                                                 |
| 11006 | Returned RADIUS Access-Challenge                                                                      |
| 11001 | Received RADIUS Access-Request                                                                        |
| 11018 | RADIUS is re-using an existing session                                                                |
| 12101 | Extracted EAP-Response/NAK requesting to use EAP-FAST instead                                         |
| 12100 | Prepared EAP-Request proposing EAP-FAST with challenge                                                |
| 12625 | Valid EAP-Key-Name attribute received                                                                 |
| 11006 | Returned RADIUS Access-Challenge                                                                      |
| 11001 | Received RADIUS Access-Request                                                                        |
| 11018 | RADIUS is re-using an existing session                                                                |
| 12102 | Extracted EAP-Response containing EAP-FAST challenge-response and<br>accepting EAP-FAST as negotiated |
| 12800 | Extracted first TLS record; TLS handshake started                                                     |
| 12805 | Extracted TLS ClientHello message                                                                     |
| 12806 | Prepared TLS ServerHello message                                                                      |
| 12808 | Prepared TLS ServerKeyExchange message                                                                |
| 12810 | Prepared TLS ServerDone message                                                                       |
| 12811 | Extracted TLS Certificate message containing client certificate                                       |
| 12105 | Prepared EAP-Request with another EAP-FAST challenge                                                  |
| 11006 | Returned RADIUS Access-Challenge                                                                      |
| 11001 | Received RADIUS Access-Request                                                                        |
| 11018 | RADIUS is re-using an existing session                                                                |
| 12104 | Extracted EAP-Response containing EAP-FAST challenge-response                                         |
| 12812 | Extracted TLS ClientKeyExchange message                                                               |
|       |                                                                                                    |

cisco ile

3

## Live Logs > Detailed authentication report

| Authentication Details        |                                                                                                    |   | Timestamp from the Radius                                                                                                    |  |  |
|-------------------------------|----------------------------------------------------------------------------------------------------|---|----------------------------------------------------------------------------------------------------|--|--|
| Source Timestamp              | 2019-12-19 21:51:04:192                                                                                                    |   | Timestamp from ISE                                                                                                    |  |  |
| Received Timestamp            | 2019-12-19 21:51:04.193                                                                                                    |   |                                                                                                    |  |  |
| Policy Server                 | ciscolive-ise1                                                                                                    |   | PSN, where authentication took place                                                                                                    |  |  |
| Event                         | 5400 Authentication failed                                                                                                    |   |                                                                                                    |  |  |
| Failure Reason                | 24407 User authentication against Active Directory failed since user is required to change his password                                                                                                    |   | Troubleshooting section, very useful<br>information, which contains the reason<br>for the failure, root cause of it, and<br>potential resolution. The first thing to<br>look into if you are facing the<br>authentication issues. |  |  |
| Resolution                    | Check the password expiry under Account options in the properties of an<br>external database user. If the password is expired and the Enable Change<br>Password is turned on in the Administration > Identity Management > External<br>Identity Sources > Active Directory >Domain > Advanced Setting > Enable<br>Password Change, then the password will be changed. | • |                                                                                                    |  |  |
| Root cause                    | User authentication against Active Directory failed since user is required to<br>change his password                                                                                                    |   | Padius attribute which should show                                                                                                    |  |  |
| Username                      | AP-Floor3-1                                                                                                    |   | client's mac address, ip address in vpn<br>usecase.                                                                                                    |  |  |
| Endpoint Id                   | A8:0C:0D:9E:60:36                                                                                                    |   |                                                                                                    |  |  |
| Calling Station Id            | A8-0C-0D-9E-60-36                                                                                                    |   |                                                                                                    |  |  |
| Authentication Identity Store | DEMO-AD                                                                                                    |   | Identity Store used for authentication                                                                                                    |  |  |
| Audit Session Id              | 0A3E964100000A41D8595F99                                                                                                    |   |                                                                                                    |  |  |
| Authentication Method         | dot1x                                                                                                    |   | Audit Session Id, can be used for any                                                                                                    |  |  |
| Authentication Protocol       | EAP-FAST (EAP-MSCHAPv2)                                                                                                    |   | session related issues troubleshooting                                                                                                    |  |  |

cisco live!

## PEAP with MSCHAPv2 flow high level overview

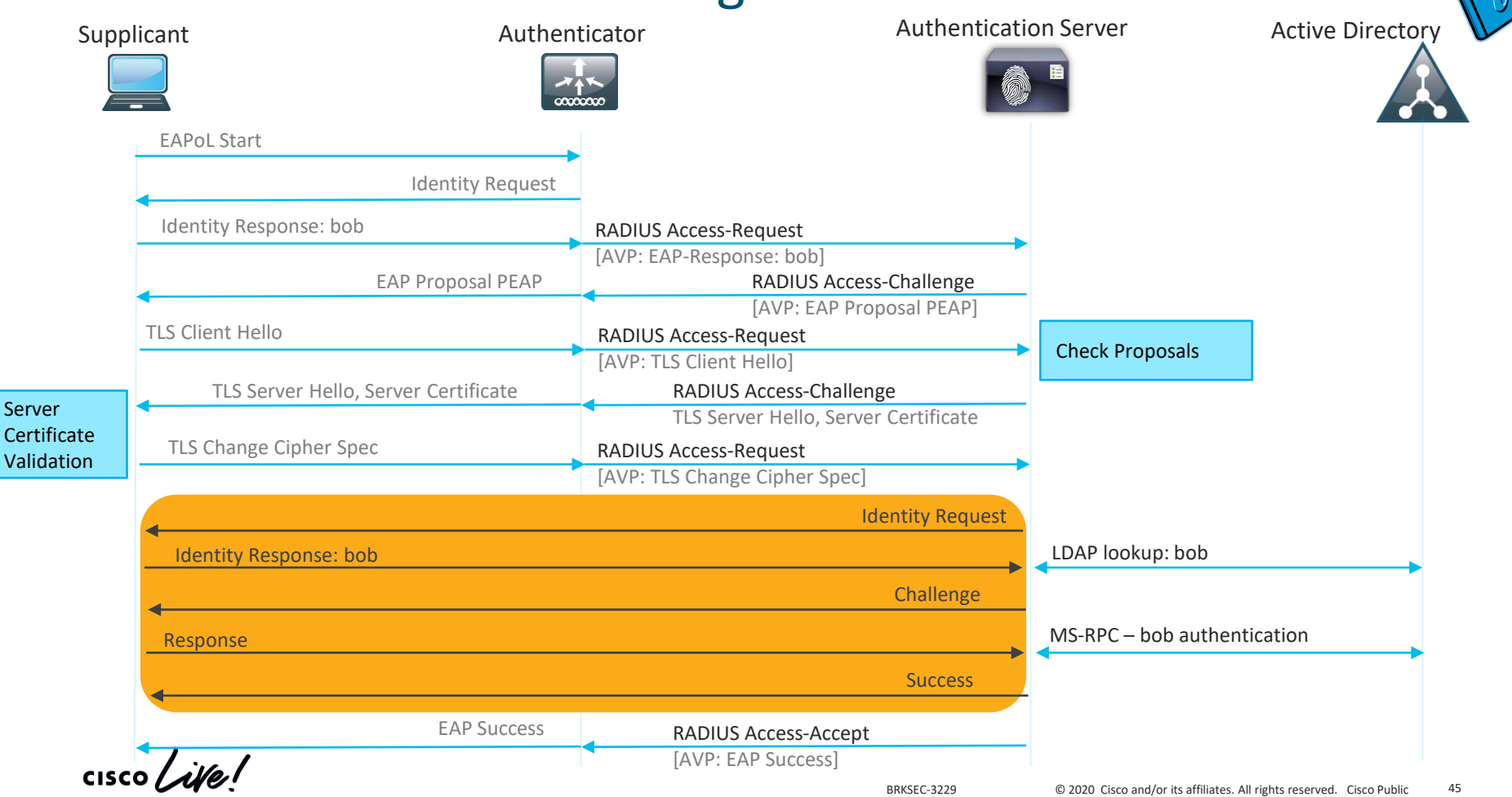

# Successful Authentication with password change

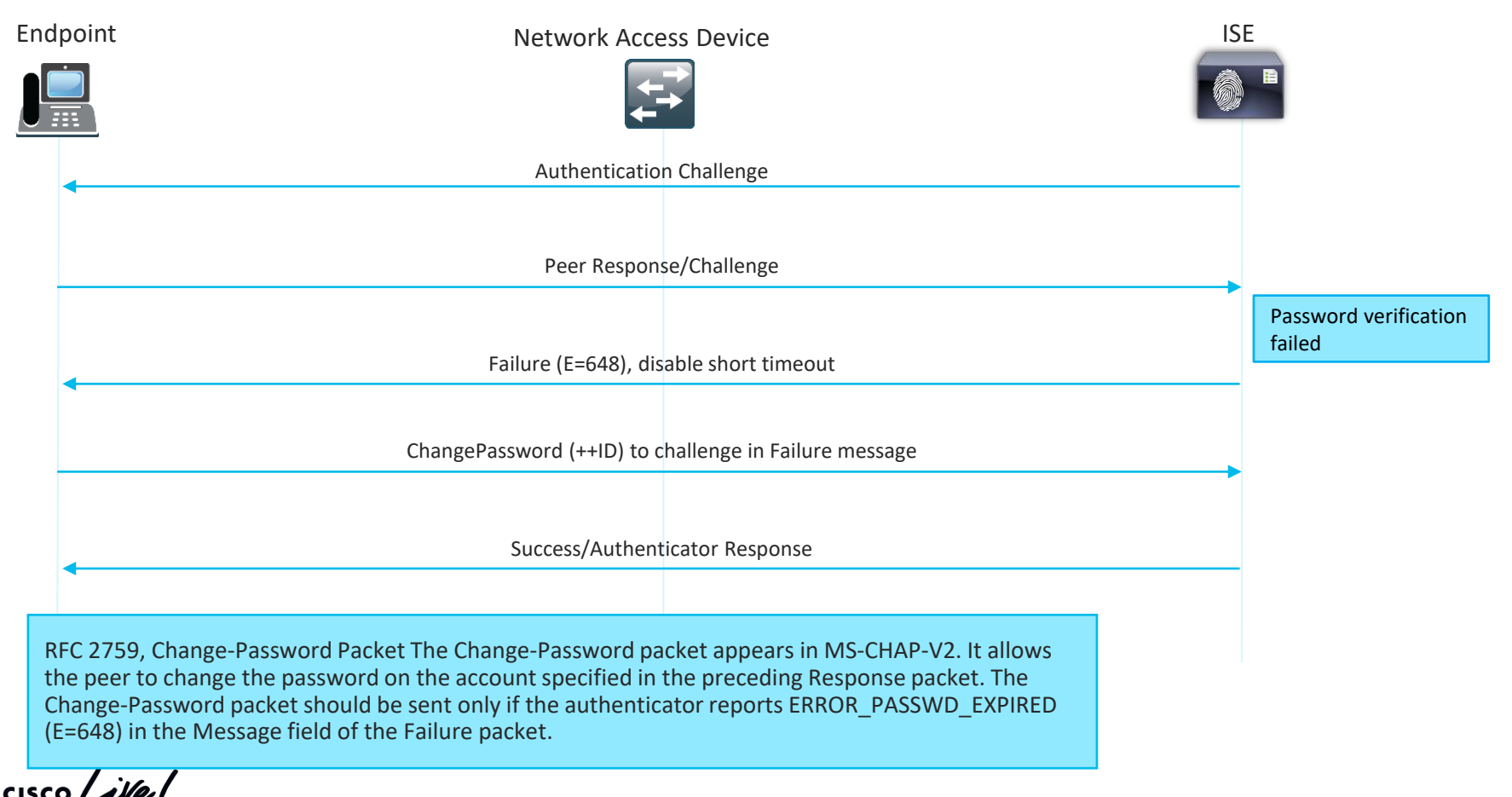

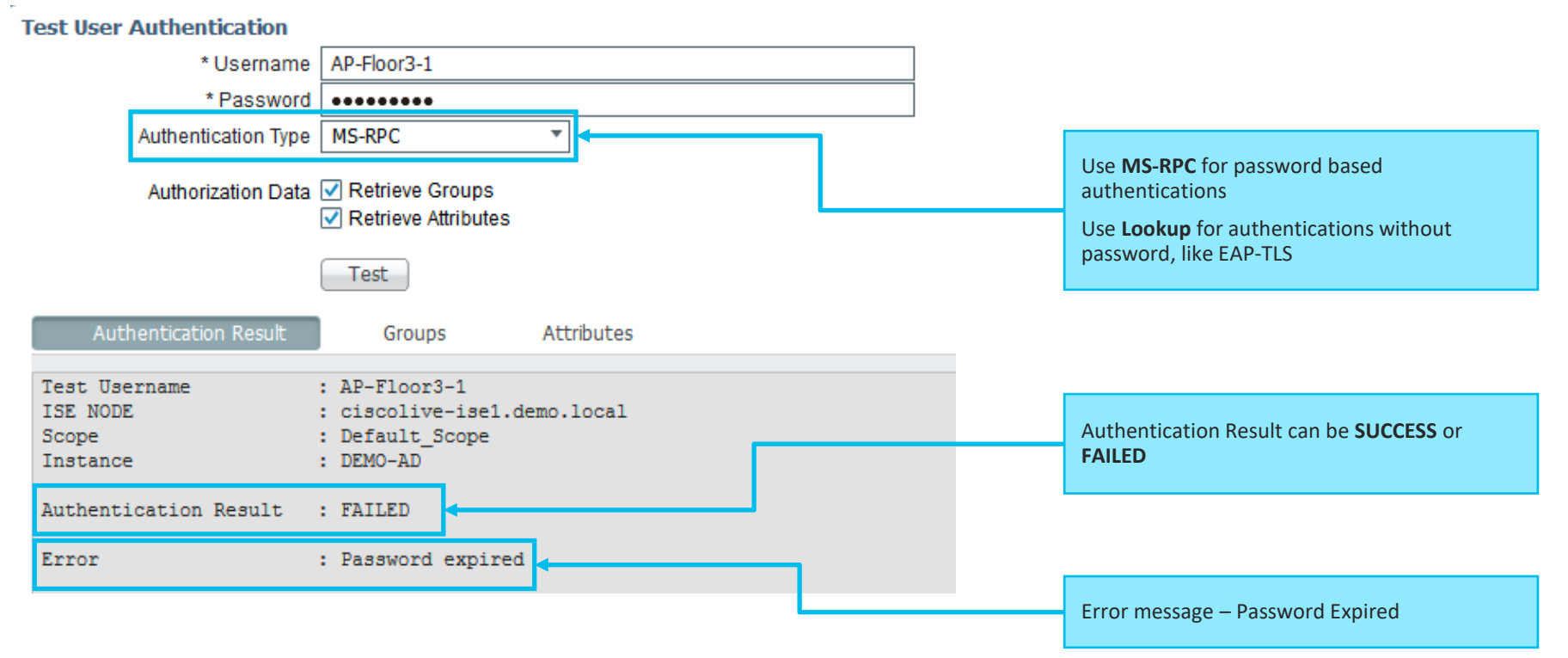

cisco / ille

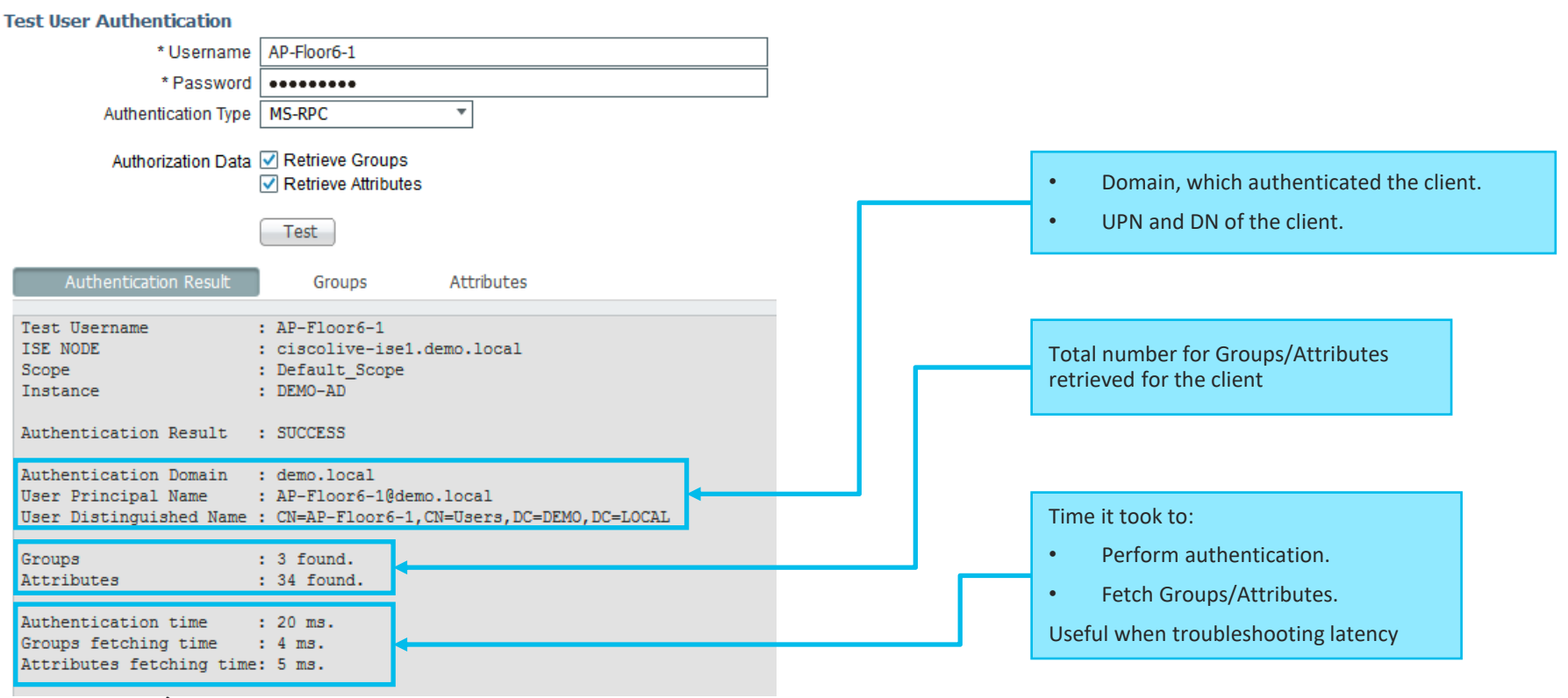

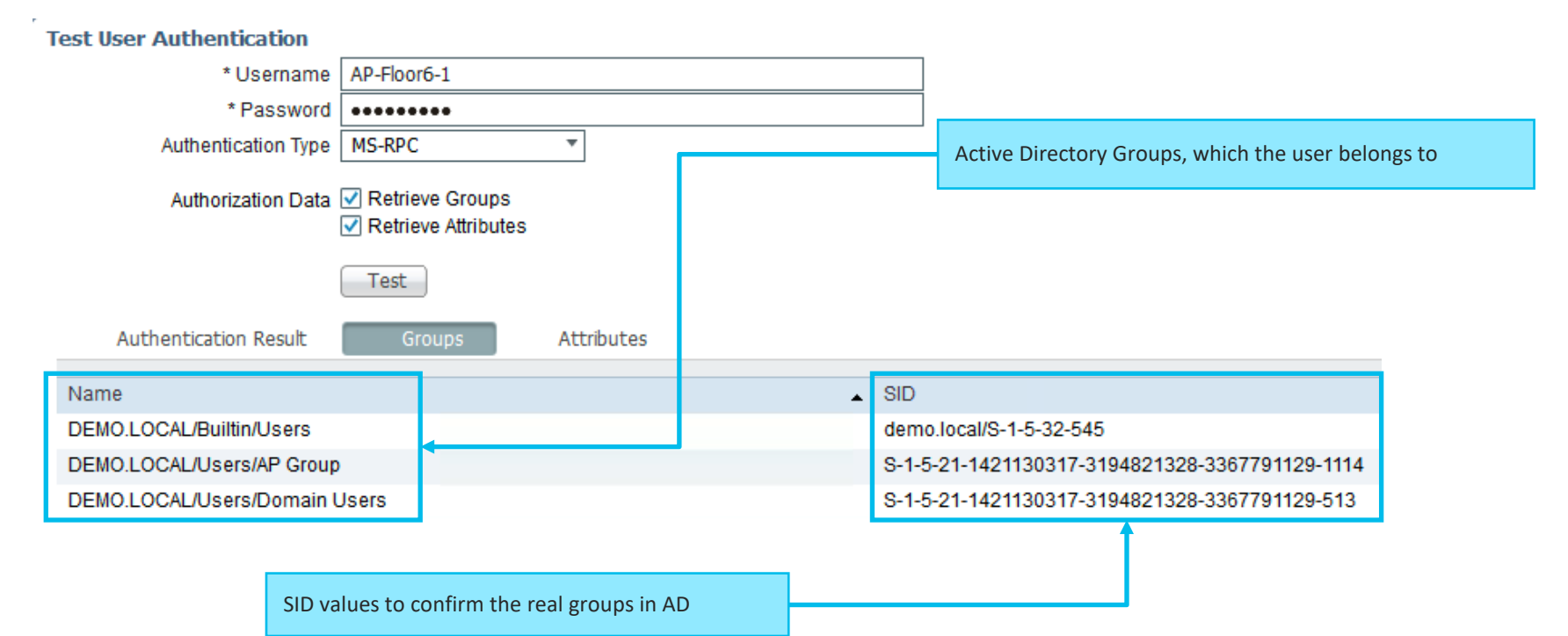

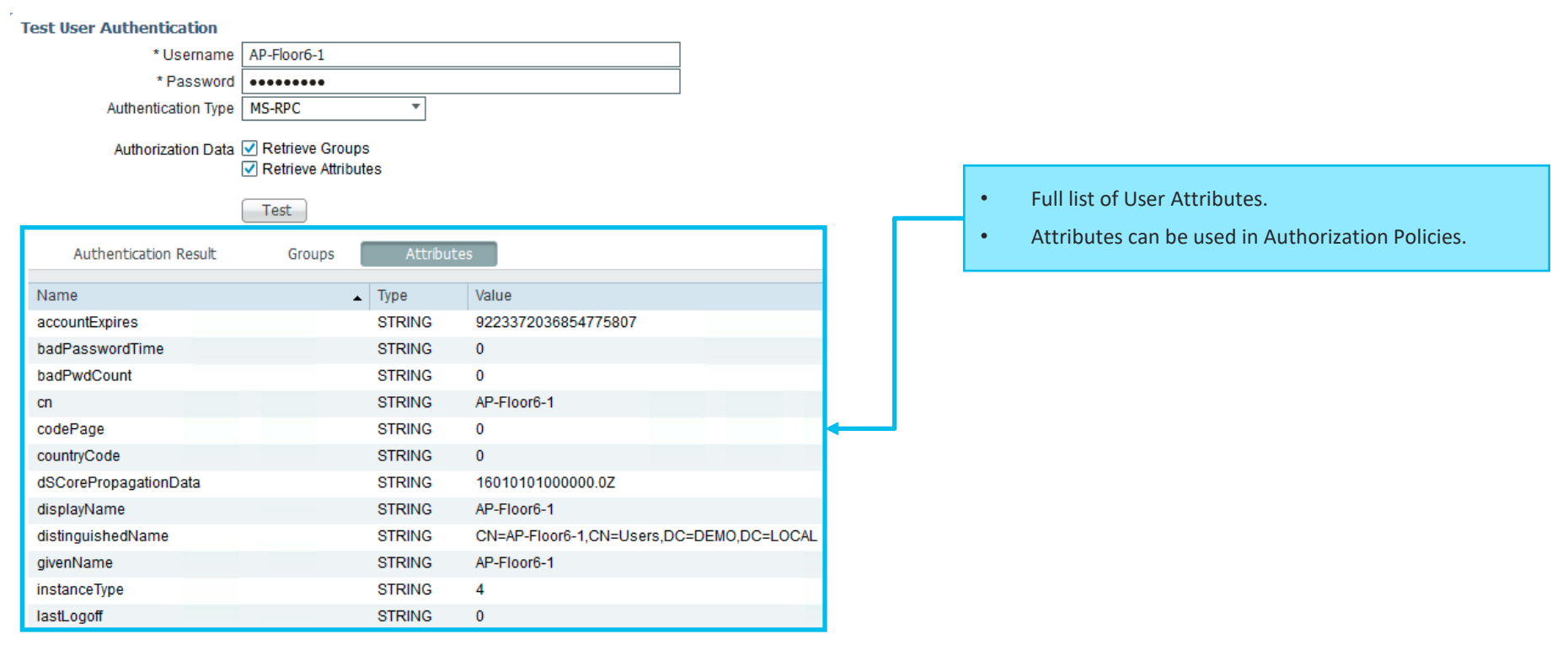

# Confirming the theory – issue 2

|                                                                                       |                                                                                                    |                                                                         |                                                                                                    | Activ                                                                            | ve Directory Users and                                                                                                    | Computers |                                         |
|---------------------------------------------------------------------------------------|----------------------------------------------------------------------------------------------------|-------------------------------------------------------------------------|----------------------------------------------------------------------------------------------------|----------------------------------------------------------------------------------|----------------------------------------------------------------------------------------------------|-----------|-----------------------------------------|
| File Action View Help                                                                 |                                                                                                    |                                                                         |                                                                                                    |                                                                                  |                                                                                                    |           |                                         |
| (= =) 🖄 📰 🔏 📋 🗙 🖻                                                                     | 0 📑 🚺 🖬 %                                                                                                    | 8 🕯 🍸 🗾 😣                                                               |                                                                                                    |                                                                                  |                                                                                                    |           |                                         |
| Active Directory Users and Com                                                        | trollers<br>trollers<br>trolle |                                                                         |                                                                                                    | Type<br>User<br>User<br>Security Group<br>Security Group<br>User<br>User<br>User | Description<br>Built-in account for ad<br>Members in this group c                                                                                                    | ┝╾╴┐      |                                         |
| Imanaged Service Accourt<br>Program Data                                              | & Cert Publishers                                                                                                    |                                                                         |                                                                                                    | Security Group                                                                   | Members of this group                                                                                                    |           |                                         |
| System                                                                                | Cloneable Domain C                                                                                                    | main Controllers Security                                               |                                                                                                    |                                                                                  | Members of this group t                                                                                                    |           |                                         |
| Users       Image: Series       Image: Series       Image: Series       Image: Series | action       corp-ciscolive         action       corp-ciscolive         action       corp-                                                                                                    | New password:                                                           | Reset Password                                                                                                  | <b>? X</b>                                                                       | . Members in this group c<br>. DNS Administrators Gro<br>. DNS clients who are per                                                                                                    |           | Password Reset for the user AP-Floor3-1 |
|                                                                                       | Domain Adminis     Domain Computers     Domain Controllers     Domain Guests     Domain Users     DUO Group     DUO Group     Enterprise Admins     Enterprise Read-only     Group Policy Creator     E. Group Policy Creator                                                                                                    | User must change pa<br>The user must logoff a<br>Account Lockout Status | ssword at next logon<br>nd then logon again for the change to<br>on this Domain Controller: Unlocked<br>account | Cancel                                                                           | All workstations and ser<br>All workstations and ser<br>All domain controllers i<br>All domain guests<br>All domain users<br>Designated administrato<br>Members of this group<br>Built-in account for gue |           |                                         |

Issue 2: Password for the user AP-Floor3-1 got expired. AP Username was created with Password Expiration Policy Solution 2: Reset the password for the user AP-Floor3-1 on Active Directory, disable Password Expiration Policy for AP Group

# Issue 3

#### Meeting's success scale

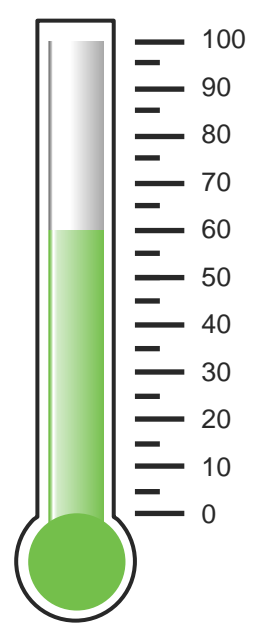

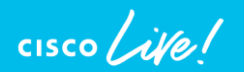

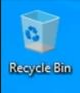

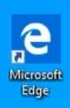

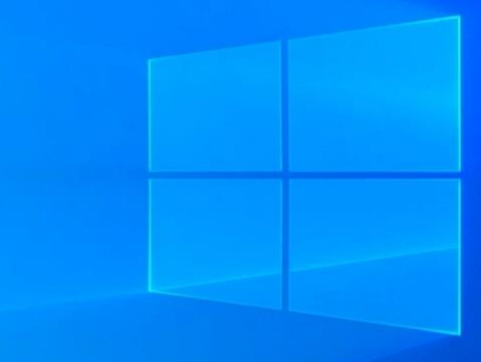

# Define the problem – issue 3

Users can't connect to the wireless network, "demo\_corp" connection is failing with the error message "Can't connect to this network"

#### Supporting facts

- Demo\_corp is company wide corporate SSID
- Few other users reported the same issue after the weekend

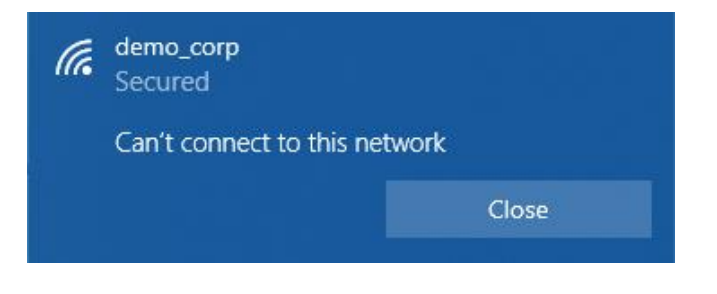

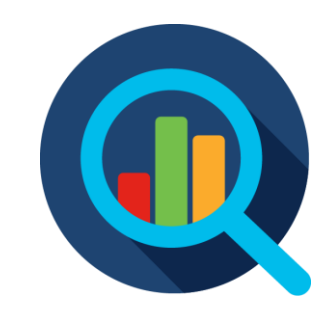

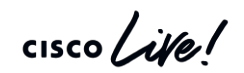

# Operations > Radius > Live Logs

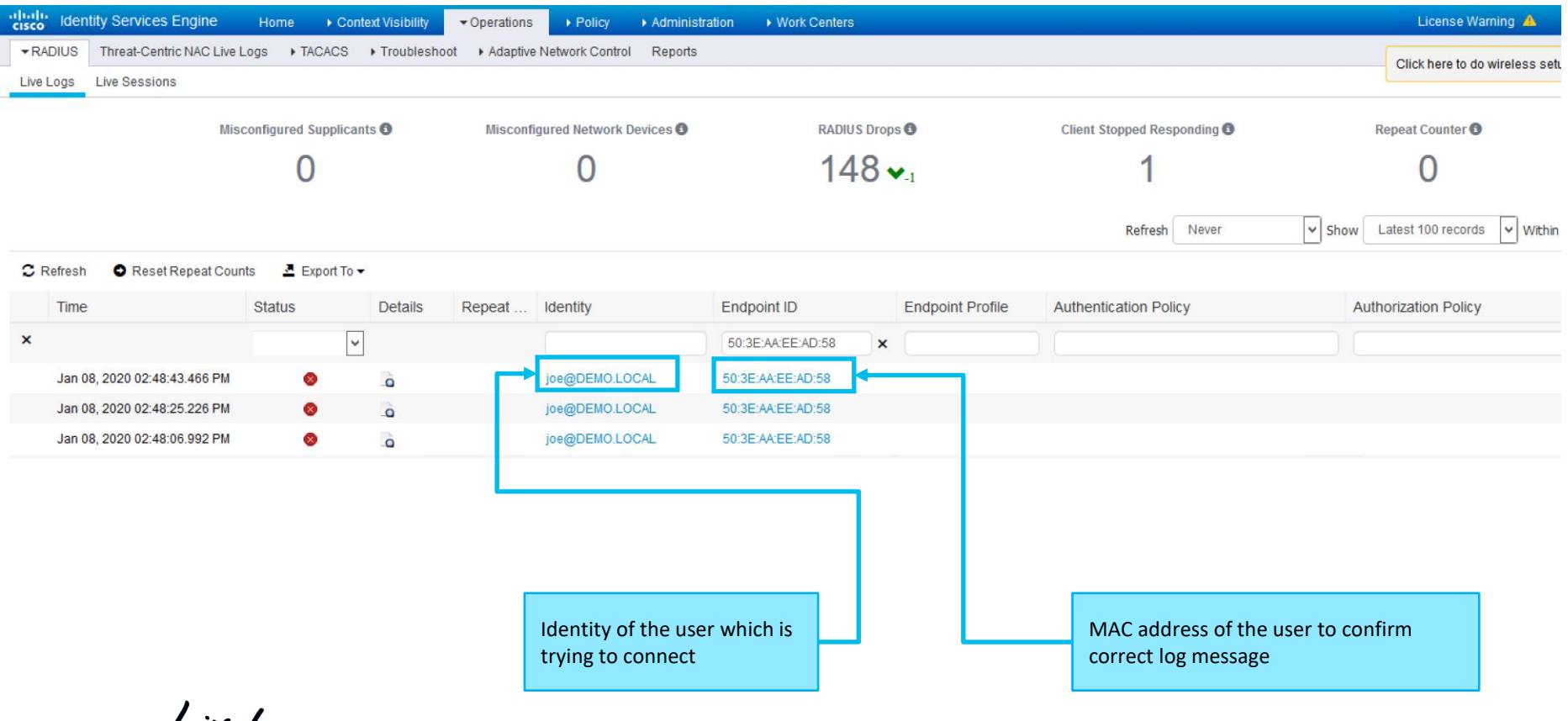

cisco / ila

### Live Logs > Detailed authentication report

| )verview               |                                                                                                    |
|------------------------|----------------------------------------------------------------------------------------------------|
| Event                  | 5440 Endpoint abandoned EAP session and started new                                                                                                    |
| Username               | joe@DEMO.LOCAL                                                                                                    |
| Endpoint Id            | 50:3E:AA:EE:AD:58 ⊕                                                                                                    |
| Endpoint Profile       |                                                                                                    |
| Authentication Policy  | DEMO-CORPORATE                                                                                                    |
| Authorization Policy   | DEMO-CORPORATE                                                                                                    |
| Authorization Result   |                                                                                                    |
|                        |                                                                                                    |
| Authontication Dotails |                                                                                                    |
| Authentication Details |                                                                                                    |
| Source Timestamp       | 2020-01-08 14:48:43.459                                                                                                    |
| Received Timestamp     | 2020-01-08 14:48:43.466                                                                                                    |
| Policy Server          | ciscolive-ise2                                                                                                    |
| Event                  | 5440 Endpoint abandoned EAP session and started new                                                                                                    |
| Failure Reason         | 5440 Endpoint abandoned EAP session and started new                                                                                                    |
| Resolution             | Verify known NAD or supplicant issues and published bugs. Verify NAD<br>supplicant configuration.                                                                                                    |
| Root cause             | Endpoint started new authentication while previous is still in progress.<br>probable that supplicant on that endpoint stopped conducting the previo<br>authentication and started the new one. Closing the previous authentic |
| Username               | joe@DEMO.LOCAL                                                                                                    |

cisco live

# EAP-TLS flow high level overview

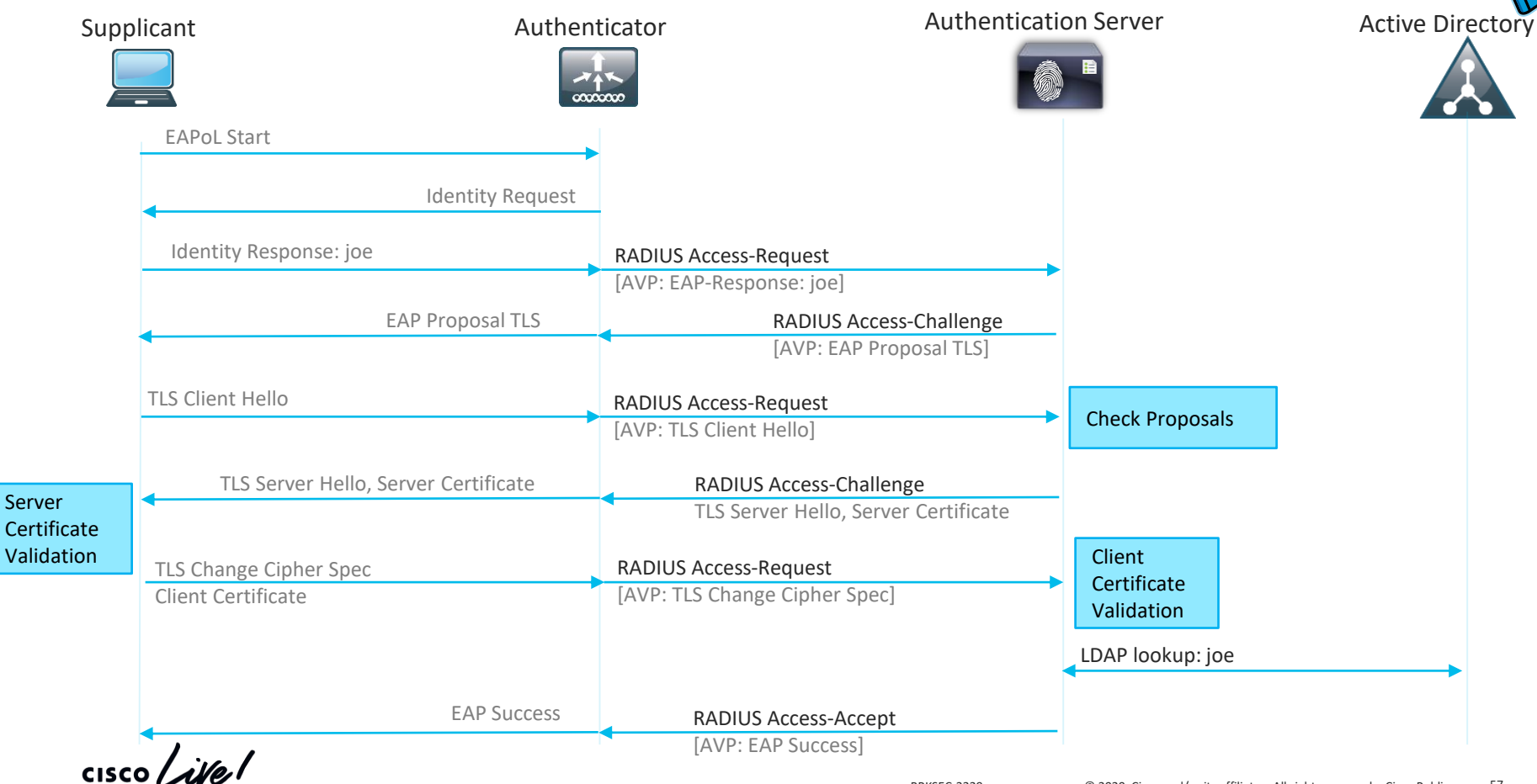

### Live Logs > Detailed authentication report

- 12800 Extracted first TLS record; TLS handshake started
- 12545 Client requested EAP-TLS session ticket
- 12542 The EAP-TLS session ticket received from supplicant while the stateless session resume is disabled. Performing full authentication
- 12805 Extracted TLS ClientHello message
- 12806 Prepared TLS ServerHello message
- 12807 Prepared TLS Certificate message
- 12808 Prepared TLS ServerKeyExchange message
- 12809 Prepared TLS CertificateRequest message
- 12505 Prepared EAP-Request with another EAP-TLS challenge
- 11006 Returned RADIUS Access-Challenge
- 11001 Received RADIUS Access-Request
- 11018 RADIUS is re-using an existing session
- 12504 Extracted EAP-Response containing EAP-TLS challenge-response
- 12505 Prepared EAP-Request with another EAP-TLS challenge
- 11006 Returned RADIUS Access-Challenge
- 11001 Received RADIUS Access-Request
- 11018 RADIUS is re-using an existing session
- 12504 Extracted EAP-Response containing EAP-TLS challenge-response
- 12505 Prepared EAP-Request with another EAP-TLS challenge
- 11006 Returned RADIUS Access-Challenge
- 12935 Supplicant stopped responding to ISE during EAP-TLS certificate exchange (120001 ms)
- 61025 Open secure connection with TLS peer
- 5411 Supplicant stopped responding to ISE

cisco Ne!

#### Access-Challenge is sent with no Reply

### **Comparing Packet captures**

ISE

#### <u>⊿</u> ■ <u>⊿</u> ⊗ ■ <sup>¬</sup> ⊠ ⊠ **२** ← → ≝ ∓ <u>↓</u> <u></u> = 0, **२ २** <u>π</u>

ip.addr==192.168.255.106

| No. | Time                | Source          | Destination     | Protocol | Length Info                                                                      |
|-----|---------------------|-----------------|-----------------|----------|----------------------------------------------------------------------------------|
| т►  | 538 16:45:02.514296 | 192.168.255.106 | 192.168.28.111  | RADIUS   | 316 Access-Request(1) (id=101, l=274)                                            |
| +   | 539 16:45:02.518336 | 192.168.28.111  | 192.168.255.106 | RADIUS   | 172 Access-Challenge(11) (id=101, l=130)                                         |
|     | 540 16:45:02.598306 | 192.168.255.106 | 192.168.28.111  | RADIUS   | 547 Access-Request(1) (id=102, l=505)                                            |
|     | 543 16:45:02.605051 | 192.168.28.111  | 192.168.255.106 | RADIUS   | 1184 Access-Challenge(11) (id=102, l=1142)                                       |
|     | 544 16:45:02.657317 | 192.168.255.106 | 192.168.28.111  | RADIUS   | 387 Access-Request(1) (id=103, l=345)                                            |
|     | 545 16:45:02.658403 | 192.168.28.111  | 192.168.255.106 | RADIUS   | 1180 Access-Challenge(11) (id=103, l=1138)                                       |
|     | 546 16:45:02.712303 | 192.168.255.106 | 192.168.28.111  | RADIUS   | 387 Access-Request(1) (id=104, l=345)                                            |
|     | 547 16:45:02.713409 | 192.168.28.111  | 192.168.255.106 | RADIUS   | 933 Access-Challenge(11) (id=104, l=891)                                         |
|     | 548 16:45:02.782519 | 192.168.255.106 | 192.168.28.111  | IPv4     | 1442 Fragmented IP protocol (proto=UDP 17, off=0, ID=091b) [Reassembled in #549] |
| ĺ   | 549 16:45:02.782739 | 192.168.255.106 | 192.168.28.111  | RADIUS   | 475 Access-Request(1) (id=105, l=1841)                                           |
|     | 550 16:45:02.784044 | 192.168.28.111  | 192.168.255.106 | RADIUS   | 172 Access-Challenge(11) (id=105, l=130)                                         |
|     | 551 16:45:02.833537 | 192.168.255.106 | 192.168.28.111  | RADIUS   | 520 Access-Request(1) (id=106, l=478)                                            |
|     | 552 16:45:02.835520 | 192.168.28.111  | 192.168.255.106 | RADIUS   | 179 Access-Challenge(11) (id=106, l=137)                                         |
|     | 555 16:45:02.885212 | 192.168.255.106 | 192.168.28.111  | RADIUS   | 422 Access-Request(1) (id=107, l=380)                                            |
| L   | 562 16:45:02.888228 | 192.168.28.111  | 192.168.255.106 | RADIUS   | 86 Access-Reject(3) (id=107, l=44)                                               |

TCPDump(4).pcap

| No. | Time               | Source          | Destination     | Protocol | Length Info                                                                          |
|-----|--------------------|-----------------|-----------------|----------|--------------------------------------------------------------------------------------|
| ►   | 1 16:45:02.514296  | 192.168.255.106 | 192.168.28.111  | RADIUS   | 316 Access-Request(1) (id=101, l=274)                                                |
| -   | 2 16:45:02.518336  | 192.168.28.111  | 192.168.255.106 | RADIUS   | 172 Access-Challenge(11) (id=101, l=130)                                             |
|     | 3 16:45:02.598306  | 192.168.255.106 | 192.168.28.111  | RADIUS   | 547 Access-Request(1) (id=102, l=505)                                                |
|     | 4 16:45:02.605051  | 192.168.28.111  | 192.168.255.106 | RADIUS   | 1184 Access-Challenge(11) (id=102, l=1142)                                           |
|     | 5 16:45:02.657317  | 192.168.255.106 | 192.168.28.111  | RADIUS   | 387 Access-Request(1) (id=103, l=345)                                                |
|     | 6 16:45:02.658403  | 192.168.28.111  | 192.168.255.106 | RADIUS   | 1180 Access-Challenge(11) (id=103, l=1138)                                           |
|     | 7 16:45:02.712303  | 192.168.255.106 | 192.168.28.111  | RADIUS   | 387 Access-Request(1) (id=104, l=345)                                                |
|     | 8 16:45:02.713409  | 192.168.28.111  | 192.168.255.106 | RADIUS   | 933 Access-Challenge(11) (id=104, l=891)                                             |
|     | 10 16:45:02.782739 | 192.168.255.106 | 192.168.28.111  | RADIUS   | 475 Access-Request(1) (id=105, l=1841)                                               |
|     | 11 16:45:02.784044 | 192.168.28.111  | 192.168.255.106 | RADIUS   | 172 Access-Challenge(11) (id=105, l=130)                                             |
|     | 12 16:45:02.833537 | 192.168.255.106 | 192.168.28.111  | RADIUS   | 520 Access-Request(1) (id=106, l=478)                                                |
|     | 13 16:45:02.835520 | 192.168.28.111  | 192.168.255.106 | RADIUS   | 179 Access-Challenge(11) (id=106, l=137)                                             |
|     | 14 16:45:02.885212 | 192.168.255.106 | 192.168.28.111  | RADIUS   | 422 Access-Request(1) (id=107, l=380)                                                |
| L   | 15 16:45:02.888228 | 192.168.28.111  | 192.168.255.106 | RADIUS   | 86 Access-Reject(3) (id=107, l=44)                                                   |
|     | ₩ - <b>1</b>       |                 |                 |          | BRKSEC-3229 © 2020 Lisco and/or its attiliates. All rights reserved. Lisco Public 59 |

# Confirming the theory – issue 3

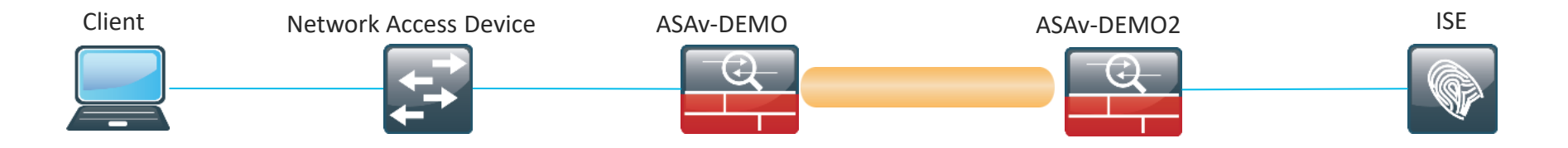

ASAv-DEMO(config)# show running-config fragment fragment chain 1 KRK-CALO-Subnet ASAv-DEMO(config)#

Issue 2: Security Team implemented fragmentation attack protection by disabling fragments to pass the firewalls, this caused ip fragments of Radius packets to be dropped Solution 2: Allow fragmentation on the interfaces within NAD <> ISE path

#### Issue 4

#### Meeting's success scale

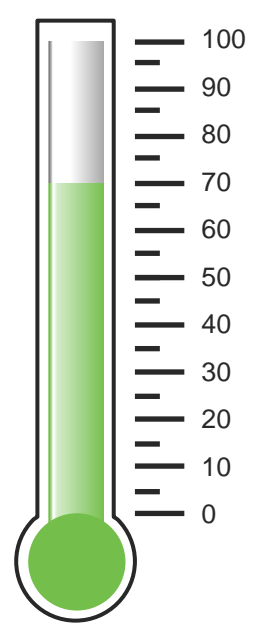

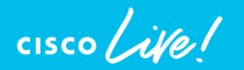

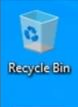

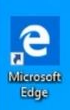

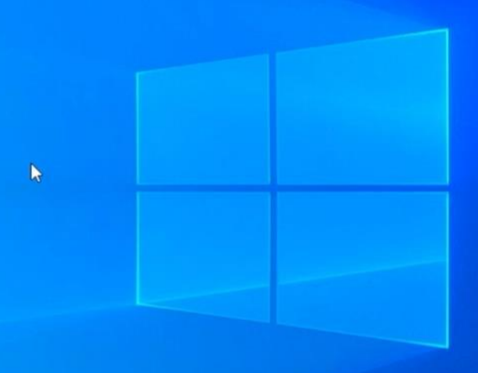

# Define the problem – issue 4

Users can't connect to the wireless network, "demo\_corp" connection is failing with the error message "Can't connect to this network"

#### Supporting facts

- Demo\_corp is company wide corporate SSID
- Few other users reported the same issue after the weekend

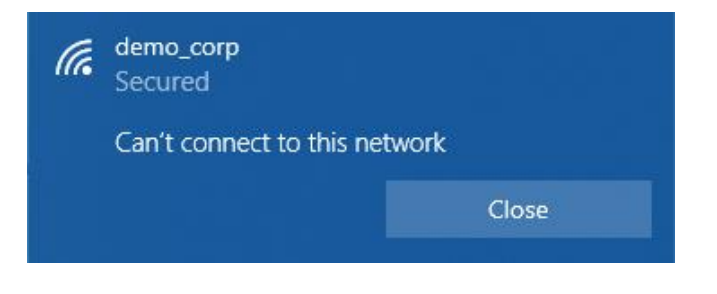

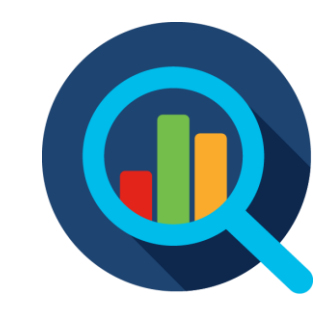

# Operations > Radius > Live Logs

| liilii lde | ntity Services Engine           | Home                    | ext Visibility | • Operations                 | ► Policy                 | ► Administration        | on                |         |                  |                       |                                                  |                            | License War          | m |
|------------|---------------------------------|-------------------------|----------------|------------------------------|--------------------------|-------------------------|-------------------|---------|------------------|-----------------------|--------------------------------------------------|----------------------------|----------------------|---|
| ▼RADIUS    | Threat-Centric NAC Live         | Logs + TACACS           | Troubleshoot   | <ul> <li>Adaptive</li> </ul> | Network Contro           | I Reports               |                   |         |                  |                       |                                                  |                            | Click here to do     | w |
| Live Logs  | Live Sessions                   |                         |                |                              |                          |                         |                   |         |                  |                       |                                                  |                            |                      |   |
|            | Mis                             | sconfigured Supplicant  | ts 🕄           | Misconfi                     | gured Network            | Devices 🚯               | RADIUS            | S Drops | 8                |                       | Client Stopped Responding 🚯                      |                            | Repeat Counter 🕄     |   |
|            | 0                               |                         |                | 0                            |                          |                         | 0                 |         |                  | 5                     |                                                  | 0                          |                      |   |
|            |                                 |                         |                |                              |                          |                         |                   |         |                  |                       | Refresh Never                                    | ✓ Show                     | Latest 100 records   |   |
| C Refres   | h 🛛 Reset Repeat Cou            | ints 🔮 Export To 🗸      |                |                              |                          |                         |                   |         |                  |                       |                                                  |                            |                      |   |
| Tim        | e                               | Status                  | Details        | Repeat                       | Identity                 |                         | Endpoint ID       |         | Endpoint Profil  | ile A                 | Authentication Policy                            | A                          | uthorization Policy  |   |
| ×          |                                 | ¥                       |                |                              | Identity                 |                         | 50:3E:AA:EE:AD:58 | ×       | Endpoint Profile | e                     | Authentication Policy                            |                            | Authorization Policy |   |
| Jan        | 09, 2020 11:38:15.185 AM        | 8                       | o I            | <b>─</b>                     | joe@DEMO.L(              | DCAL                    | 50:3E:AA:EE:AD:58 |         | _                |                       | DEMO-CORPORATE                                   | 0                          | EMO-CORPORATE        |   |
| Jan        | 09, 2020 10:43:52.575 AM        | 8                       | à              |                              | joe@DEMO.L(              | DCAL                    | 50:3E:AA:EE:AD:58 |         |                  | C                     | DEMO-CORPORATE                                   | 0                          | EMO-CORPORATE        |   |
|            | Identity of th<br>trying to con | e user which is<br>nect |                | 1                            | MAC addre<br>correct log | ss of the us<br>message | er to confirm     | -       |                  | Selecter<br>Policy in | d Authentication and A<br>ndicate rules which we | uthorization<br>re matched |                      |   |

cisco ive

### Live Logs > Detailed authentication report

#### **Authentication Details**

| Source Timestamp                                                                                                    | 2020-01-09 11:38:15.18                                                                                                    |  |  |  |  |  |  |
|----------------------------------------------------------------------------------------------------|----------------------------------------------------------------------------------------------------|--|--|--|--|--|--|
| Received Timestamp                                                                                                    | 2020-01-09 11:38:15.185                                                                                                    |  |  |  |  |  |  |
| Policy Server                                                                                                    | ciscolive-ise2                                                                                                    |  |  |  |  |  |  |
| Event                                                                                                    | 5400 Authentication failed                                                                                                    |  |  |  |  |  |  |
| Failure Reason                                                                                                    | 12514 EAP-TLS failed SSL/TLS handshake because of an unknown CA in the<br>client certificates chain                                                                                                    |  |  |  |  |  |  |
| Resolution                                                                                                    | Ensure that the certificate authority that signed the client's certificate is correctly<br>installed in the Certificate Store page (Administration > System > Certificates ><br>Certificate Management > Trusted Certificates). Check the<br>OpenSSLErrorMessage and OpenSSLErrorStack for more information. If CRL is<br>configured, check the System Diagnostics for possible CRL downloading faults. |  |  |  |  |  |  |
| Read annual                                                                                                    | EAP-TLS failed SSL/TLS handshake because of an unknown CA in the client                                                                                                    |  |  |  |  |  |  |
| Root cause                                                                                                    | certificates chain                                                                                                    |  |  |  |  |  |  |
| Username                                                                                                    | joe@DEMO.LOCAL                                                                                                    |  |  |  |  |  |  |
| Username<br>Endpoint Id                                                                                                    | certificates chain<br>joe@DEMO.LOCAL<br>50:3E:AA:EE:AD:58                                                                                                    |  |  |  |  |  |  |
| Username<br>Endpoint Id<br>Calling Station Id                                                                                                    | certificates chain<br>joe@DEMO.LOCAL<br>50:3E:AA:EE:AD:58<br>50-3e-aa-ee-ad-58                                                                                                    |  |  |  |  |  |  |
| Username<br>Endpoint Id<br>Calling Station Id<br>Audit Session Id                                                                                   | certificates chain<br>joe@DEMO.LOCAL<br>50:3E:AA:EE:AD:58<br>50-3e-aa-ee-ad-58<br>0a3e949c000000315e1710b2                                                                                                    |  |  |  |  |  |  |
| Username<br>Endpoint ld<br>Calling Station ld<br>Audit Session ld<br>Authentication Method                                                          | certificates chain           joe@DEMO.LOCAL           50:3E:AA:EE:AD:58           50-3e-aa-ee-ad-58           0a3e949c000000315e1710b2           dot1x                                                                                                    |  |  |  |  |  |  |
| Voot cause<br>Username<br>Endpoint ld<br>Calling Station ld<br>Audit Session ld<br>Authentication Method<br>Authentication Protocol                 | certificates chain<br>joe@DEMO.LOCAL<br>50:3E:AA:EE:AD:58<br>50-3e-aa-ee-ad-58<br>0a3e949c000000315e1710b2<br>dot1x<br>EAP-TLS                                                                                                    |  |  |  |  |  |  |
| Voot Cause<br>Username<br>Endpoint Id<br>Calling Station Id<br>Audit Session Id<br>Authentication Method<br>Authentication Protocol<br>Service Type | certificates chain<br>joe@DEMO.LOCAL<br>50:3E:AA:EE:AD:58<br>50-3e-aa-ee-ad-58<br>0a3e949c000000315e1710b2<br>dot1x<br>EAP-TLS<br>Framed                                                                                                    |  |  |  |  |  |  |

12514 EAP-TLS failed SSL/TLS handshake because of an unknown CA in the client certificates chain

Server doesn't trust client certificates in the chain

Ensure that the certificate authority that signed the client's certificate is correctly installed in the Certificate Store page (Administration > System > Certificates > Certificate Management > Trusted Certificates). Check the OpenSSLErrorMessage and OpenSSLErrorStack for more information. If CRL is configured, check the System Diagnostics for possible CRL downloading faults.

Ensure that clients CA is Trusted (installed in the trusted store) and valid to be used for EAP authentication

# EAP-TLS flow high level overview

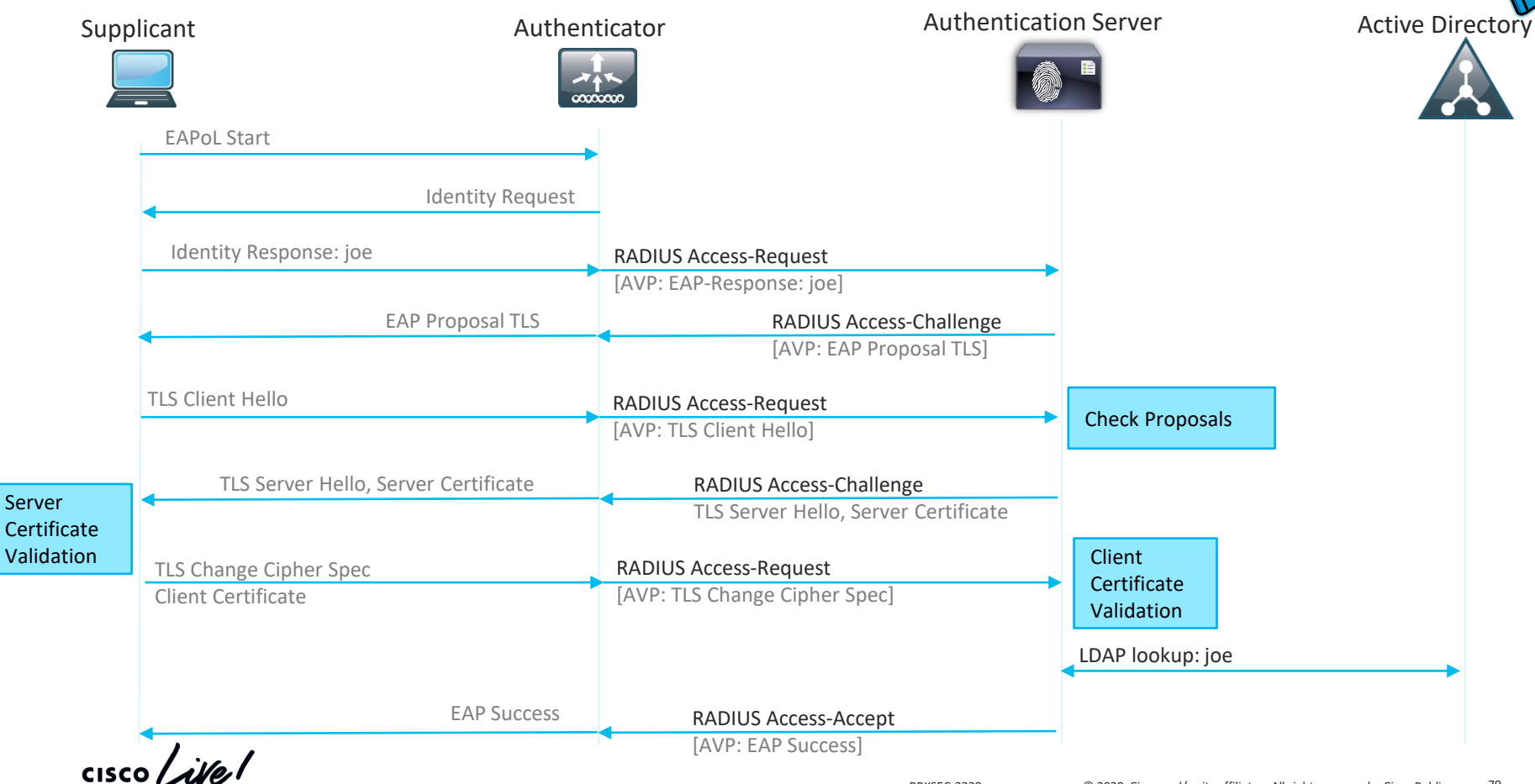

## Certificate Based Authentication. ISE System Store

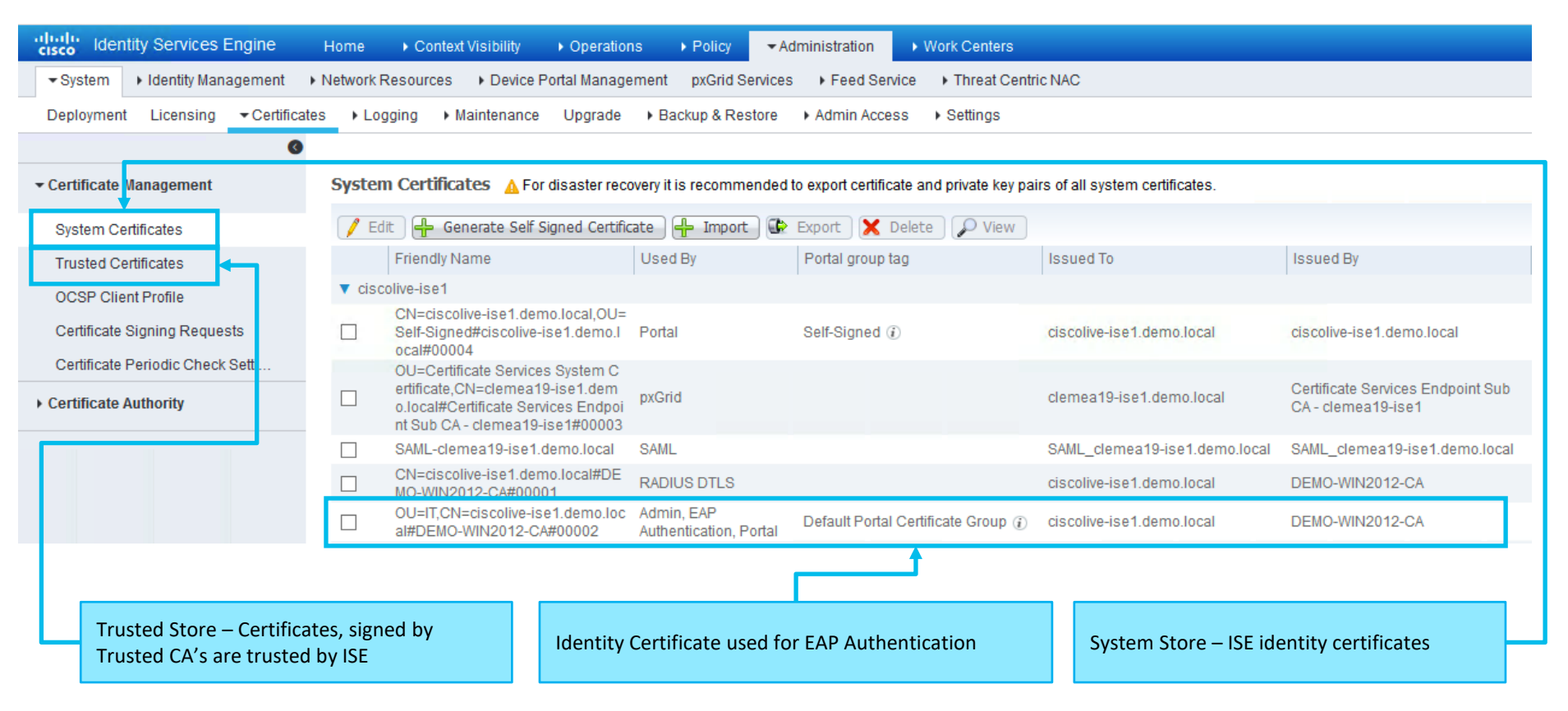

cisco / ille

### Certificate Based Authentication. ISE Trusted Store

| cisco Identity Services Engine   | Home                                                 | Policy - Admini    | stration   Work Centers                  |                   |                        |                      |                  | License Warning 🔺         | <u> </u>               |
|----------------------------------|------------------------------------------------------|--------------------|------------------------------------------|-------------------|------------------------|----------------------|------------------|---------------------------|------------------------|
| ▼ System → Identity Management   | Network Resources     Device Portal Management     p | xGrid Services 🔹 🕨 | Feed Service                             | entric NAC        |                        |                      | Clic             | k here to do wireless set | In Do not show this ad |
| Deployment Licensing -Certificat | tes + Logging + Maintenance Upgrade + Backu          | p & Restore 🔹 🕨 Ad | dmin Access                              |                   |                        |                      | Circ             | k nere to do wheless set  | ap Do not snow this ag |
| 9                                |                                                      |                    |                                          |                   |                        |                      |                  |                           |                        |
| ✓ Certificate Management         | Trusted Certificates                                 |                    |                                          |                   |                        |                      |                  |                           |                        |
| System Certificates              | ✓ Edit                                               |                    |                                          |                   |                        |                      |                  | Show All                  |                        |
| Trusted Certificates             | Friendly Name                                        | ▲ Status           | Trusted For                              | Serial Number     | Issued To              | Issued By            | Valid From       | Expiration Date           | Expiration Status      |
| OCSP Client Profile              | Baltimore CyberTrust Root                            | Enabled            | Cisco Services                           | 02 00 00 B9       | Baltimore CyberTrust   | Baltimore CyberTrust | Fri, 12 May 2000 | Mon, 12 May 2025          |                        |
| Certificate Signing Requests     | Cisco CA Manufacturing                               | Enabled            | Infrastructure<br>Endpoints<br>AdminAuth | 6A 69 67 B3 00 00 | Cisco Manufacturing CA | Cisco Root CA 2048   | Fri, 10 Jun 2005 | Mon, 14 May 2029          |                        |
| Certificate Periodic Check Setti | Cisco Manufacturing CA SHA2                          | Enabled            | AdminAuth<br>Endpoints<br>Infrastructure | 02                | Cisco Manufacturing C  | Cisco Root CA M2     | Mon, 12 Nov 2012 | Thu, 12 Nov 2037          |                        |
|                                  | Cisco Root CA 2048                                   | Enabled            | Infrastructure<br>Endpoints<br>AdminAuth | 5F F8 7B 28 2B 54 | Cisco Root CA 2048     | Cisco Root CA 2048   | Fri, 14 May 2004 | Mon, 14 May 2029          |                        |
|                                  | Cisco Root CA M2                                     | Enabled            | Endpoints<br>Infrastructure<br>AdminAuth | 01                | Cisco Root CA M2       | Cisco Root CA M2     | Mon, 12 Nov 2012 | Thu, 12 Nov 2037          | <b>~</b>               |
|                                  | CN=KrakowCA#KrakowCA#00011                           | Enabled            | Infrastructure                           | 01                | KrakowCA               | KrakowCA             | Fri, 19 Oct 2018 | Thu, 19 Oct 2028          |                        |
|                                  | DC=LOCAL,DC=DEMO,CN=DEMO-WIN2012-CA#.                | 🗹 Enabled          | Cisco Services<br>Endpoints              | 2E 6A FE 92 B9 8  | DEMO-WIN2012-CA        | DEMO-WIN2012-CA      | Tue, 20 Nov 2018 | Mon, 20 Nov 2023          |                        |
|                                  | DC=LOCAL,DC=DEMO,CN=DEMO-WIN2012-CA#.                | 🗹 Enabled          | Infrastructure                           | 44 38 52 1C 05 D  | DEMO-WIN2012-CA        | DEMO-WIN2012-CA      | Mon, 16 Dec 2019 | Sun, 15 Dec 2024          |                        |
|                                  | Default self-signed server certificate               | 🗹 Enabled          | Infrastructure<br>AdminAuth              | 5B F4 95 65 00 00 | clemea19-ise1.demo.l   | clemea19-ise1.demo.l | Tue, 20 Nov 2018 | Wed, 20 Nov 2019          | 8                      |
|                                  |                                                      |                    |                                          |                   |                        |                      |                  |                           |                        |

DEMO CA is installed in the ISE Trusted Store **CSCvj31598** Import two CA certs with same subject name (Available 2.4 patch 8 +)

Another DEMO CA is installed in the ISE Trusted Store

81

cisco i

### Certificate Based Authentication. Endpoint

|                         | 🖬 Certificate X                                                                                                    |                                         | Certificate ×                                                                                                    |                               |
|-------------------------|----------------------------------------------------------------------------------------------------|-----------------------------------------|----------------------------------------------------------------------------------------------------|-------------------------------|
|                         | General Details Certification Path                                                                                                    |                                         | General Details Certification Path                                                                                                    | CA Certificate                |
|                         | Certificate Information                                                                                                    |                                         | Certificate Information                                                                                                    |                               |
| Who issued              | This certificate is intended for the following purpose(s): <ul> <li>Allows data on disk to be encrypted</li> <li>Protects e-mail messages</li> <li>Proves your identity to a remote computer</li> </ul> | Whom the<br>certificate is<br>issued to | This certificate is intended for the following purpose(s): <ul> <li>All issuance policies</li> <li>All application policies</li> </ul> |                               |
| the<br>certificate      | Issued to: joe                                                                                                    |                                         | Issued to: DEMO-WIN2012-CA Issued by: DEMO-WIN2012-CA                                                                                  | Validity of CA<br>Certificate |
|                         | Valid from 12/16/2019 to 12/15/2020 Y You have a private key that corresponds to this certificate.                                                                                                    |                                         | Valid from 12/16/2019 to 12/15/2024                                                                                                    |                               |
| Certificate<br>Validity | Issuer Statement                                                                                                    |                                         | Issuer Statement                                                                                                    |                               |
|                         | ОК                                                                                                    |                                         | ОК                                                                                                    |                               |
|                         | Confirmation on private key<br>existence, which allows this<br>certificate to be used to present th<br>identity                                                                                         | ie                                      |                                                                                                    |                               |

cisco ile

# Confirming the theory – issue 4

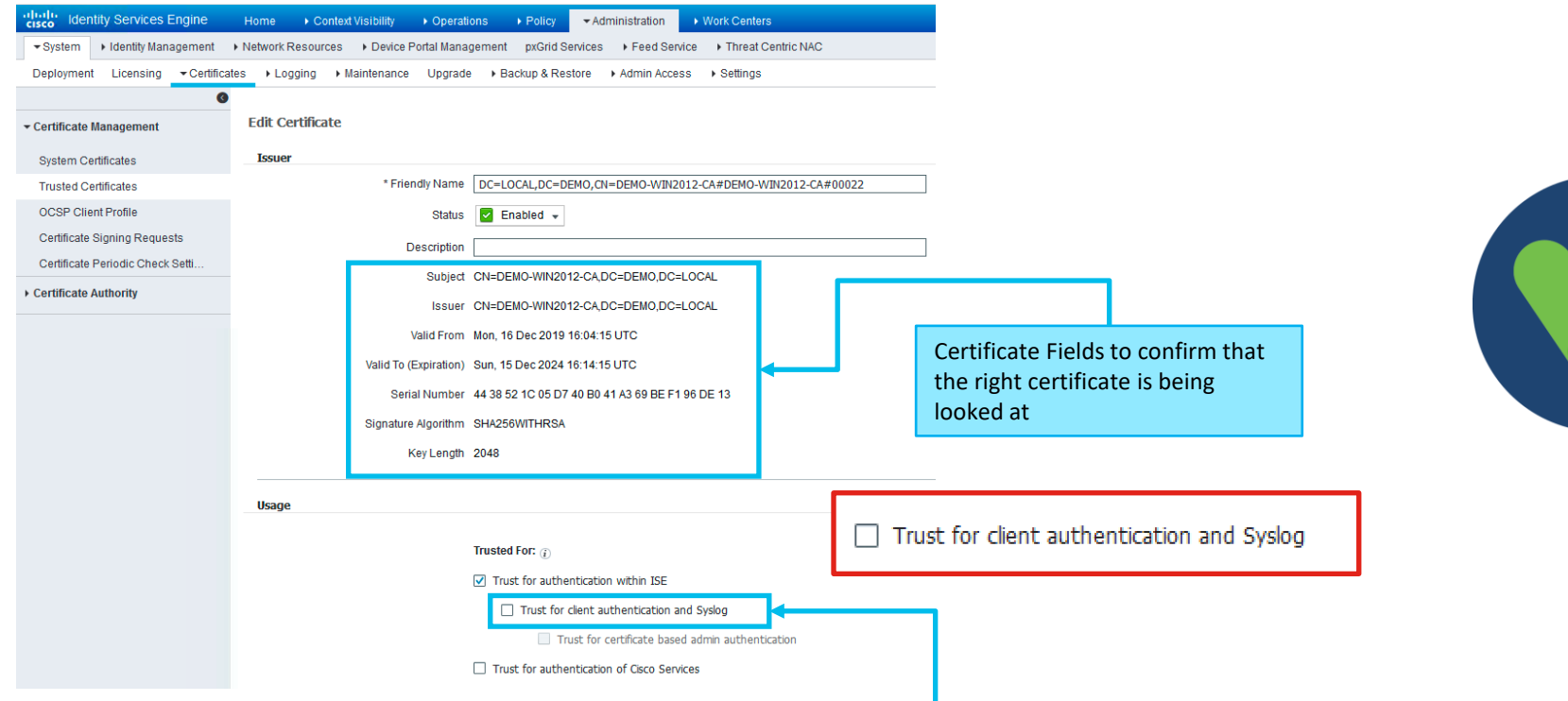

Issue 4: Enterprise CA was renewed. Some of the clients got new Certificates . New CA certificate was imported on ISE but not enabled for client authentication

Solution 4: Mark the checkbox "Trust for client authentication and Syslog" and Save

#### Issue 5

#### Meeting's success scale

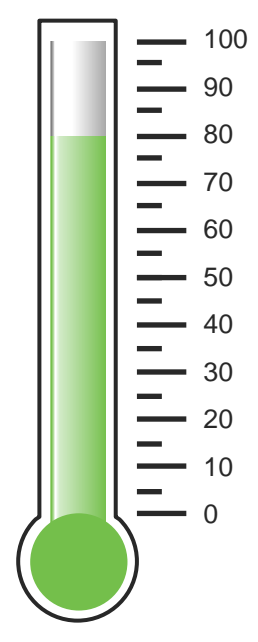

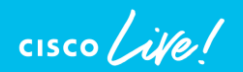

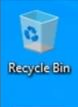

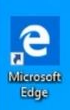

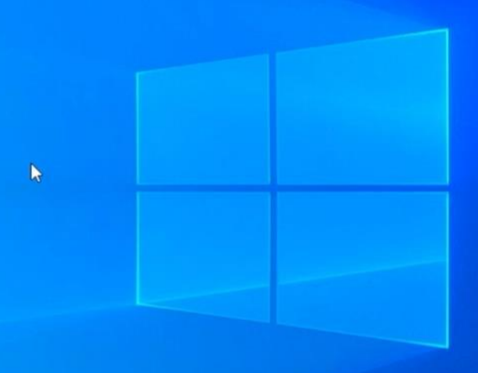

# Define the problem – issue 5

Users can't connect to the wireless network, "demo\_corp" connection is failing with the error message "Can't connect to this network"

#### Supporting facts

Demo\_corp is company wide corporate SSID

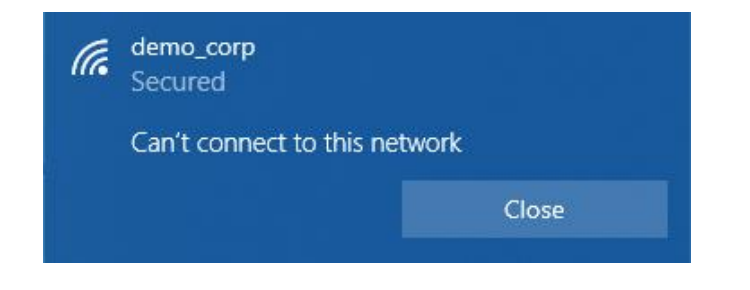

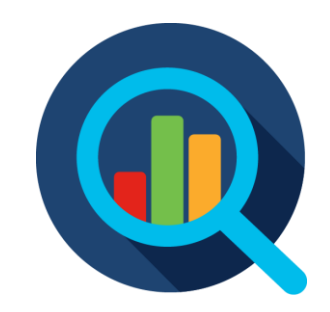
### Live Logs - Detailed Authentication Report

| verview                                                 |                                                                                                    |
|---------------------------------------------------------|----------------------------------------------------------------------------------------------------|
| Event                                                   | 5400 Authentication failed                                                                                                    |
| Username                                                | joe@DEMO.LOCAL                                                                                                    |
| Endpoint Id                                             | 50:3E:AA:EE:AD:58 ⊕                                                                                                    |
| Endpoint Profile                                        |                                                                                                    |
| Authentication Policy                                   | DEMO-CORPORATE >> DEMO-COMPUTERS-TEST                                                                                                    |
| Authorization Policy                                    | DEMO-CORPORATE                                                                                                    |
| Authorization Result                                    |                                                                                                    |
| Source Timestamp<br>Received Timestamp<br>Policy Server | 2020-01-09 13:20:55.326<br>2020-01-09 13:20:55.331<br>clscolive-ise2                                                                                                    |
| Event                                                   | 5400 Authentication failed                                                                                                    |
| Failure Reason                                          | 22045 Identity policy result is configured for password based authent<br>methods but received certificate based authentication request                                                                               |
| Resolution                                              | Check the appropriate configuration in Policy > Authentication. This e<br>happens when the identity source is configured for password based<br>authentication and received a certificate based authentication reques |
| Root cause                                              | Identity policy result is configured for password based authentication<br>but received certificate based authentication request                                                                                      |
| Username                                                | joe@DEMO.LOCAL                                                                                                    |
|                                                         |                                                                                                    |

cisco ile

### **Certificate Based Authentication and Identity Sources**

| cisco Idei | ntity Service | es Engine    | Home           | ♦ Context  | Visibility | Operations        | ▶ Policy |
|------------|---------------|--------------|----------------|------------|------------|-------------------|----------|
| System     | ◄ Identity M  | anagement    | Network R      | esources   | Device     | Portal Management | pxGrid S |
| Identities | Groups        | External Ide | entity Sources | Identity S | ource Sequ | ences 🕨 Settings  |          |

| External Identity Sources                                                                | Certificate Authentication Profile                                                            | cisco Identity Services Engine Home → Context Visibility → Operations → Policy → Administration                                                                                                    |
|------------------------------------------------------------------------------------------|-----------------------------------------------------------------------------------------------|----------------------------------------------------------------------------------------------------|
|                                                                                          |                                                                                               | System      Identity Management     Network Resources     Device Portal Management     pxGrid Services     Feed Services                                                                                                    |
|                                                                                          | ∥ Edit 🕂 Add C Duplicate 🗙 Delete                                                             | Identities Groups External Identity Sources Identity Source Sequences     Settings                                                                                                    |
| 2 Preloaded_Certificate_Profile                                                          | Name                                                                                          | Identity Source Sequences List > All_User_ID_Stores Identity Source Sequence                                                                                                    |
| <ul> <li>✓ Active Directory ▲</li> <li>✓ DEMO-AD</li> </ul>                              | Preloaded_Certificate_Profile                                                                 | Very Source Sequence  Very Source Sequence  Name Al_User_ID_Stores                                                                                                    |
|                                                                                          |                                                                                               | Description A built-in Identity Sequence to include all User Identity Stores                                                                                                    |
| Certificate Authentication Profile is<br>"Identity Source" for EAP-TLS<br>authentication |                                                                                               | Certificate Based Authentication     Select Certificate Authentication Profile Preloaded_Certificate_F                                                                                                    |
|                                                                                          | -                                                                                             | <ul> <li>Authentication Search List</li> </ul>                                                                                                    |
|                                                                                          |                                                                                               | A set of identity sources that will be accessed in sequence until first authentication succeeds                                                                                                    |
| Certificate Authentic<br>Identity Source Sequ<br>multiple Authenticat                    | cation Profile needs to be referenced in<br>ience, if the Sequence is used for<br>ion methods | Available     Selected       Internal Endpoints     Internal Users       DEMO_LDAP     Internal Users       DEMO-AD     Image: Comparison of the second second seco |

cisco il

### Certificate Based Authentication and Identity Sources

| cisco Identity Services Engine Home                                 | Context Visibility     Poperations     Policy     ✓Administration     Work Centers                                                                   |                                                                                                    |
|---------------------------------------------------------------------|----------------------------------------------------------------------------------------------------|----------------------------------------------------------------------------------------------------|
| ► System 		 Identity Management 		 Network R                        | esources                                                                                                    |                                                                                                    |
| Identities Groups External Identity Sources                         | Identity Source Sequences                                                                                                    | Use Identity From option instructs ISE                                                                                             |
| External Identity Sources                                           | Certificate Authentication Profiles List > Preloaded_Certificate_Profile<br>Certificate Authentication Profile                                       | which certificate attribute to be used as<br>User Identity                                                                         |
|                                                                     | * Name     Preloaded_Certificate_Profile  Description  Precreated Certificate Authorization Profile.                                                 |                                                                                                    |
| RAUJUS Token     RSA SecurID     SAML Id Providers     Social Login | Identity Store [not applicable]  v (i)                                                                                                    | ,                                                                                                    |
|                                                                     | Use Identity From                                                                                                    | I                                                                                                    |
|                                                                     | Match Client Certificate Against<br>Certificate In Identity Store () Never<br>Only to resolve identity ambiguity<br>Always perform binary comparison |                                                                                                    |
|                                                                     |                                                                                                    | Binary Certificate Comparison can be used<br>to resolve ambiguity, certificate should<br>exist as an attribute on Active Directory |
| cisco ile                                                           | ND///15 2220 @ 2222                                                                                                    |                                                                                                    |

## Confirming the theory – issue 5

### ✓ Authentication Policy (3)

| +      | Status | Rule Name           | Condi | ions                                                                                                | Use                        |            |
|--------|--------|---------------------|-------|----------------------------------------------------------------------------------------------------|----------------------------|------------|
| Search |        |                     |       |                                                                                                    |                            |            |
|        | Ø      | DEMO-PHONES         |       | Wired_MAB                                                                                           | Internal Endpoints Options | x •        |
|        | 0      | DEMO-COMPUTERS-TEST | AND   | Wireless-802.1X         DEVICE-Location EQUALS All Locations#Very Important Location                | DEMO-AD  Options           | x <b>v</b> |
|        | 0      | Default             |       |                                                                                                    | All_User_ID_Stores Options | x v        |
|        |        |                     |       | Authentication Policy DEMO-COMPUTERS-TEST was created<br>with Active Directory as an Identity Store |                            |            |

Issue 5: EAP-TLS authentication expects Certificate Profile itself or Identity Source Sequence with Certificate Profile as an Identity Source, instead Active Directory was configured Solution 5: Remove the TEST rule, so default All\_User\_ID\_Store will take over

CISCO

### Issue 6

### Meeting's success scale

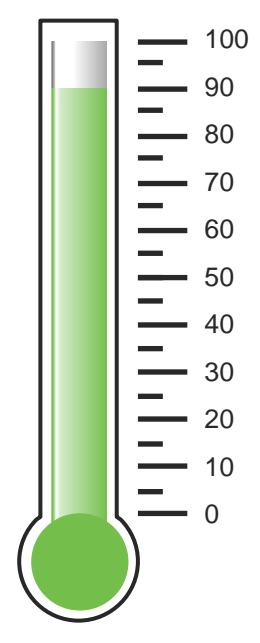

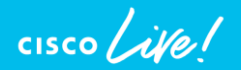

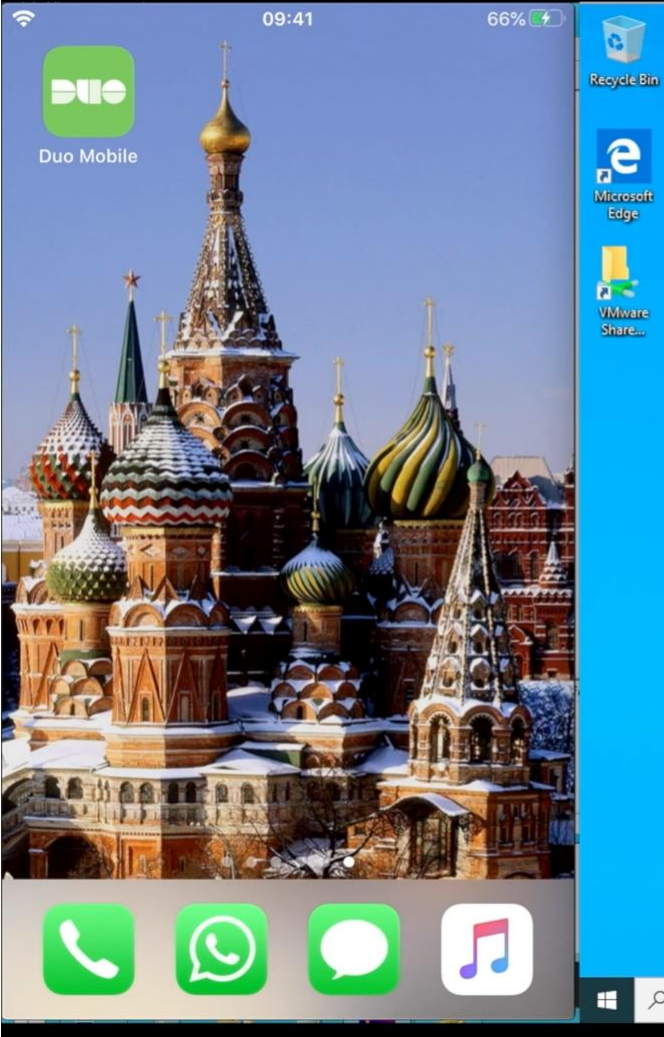

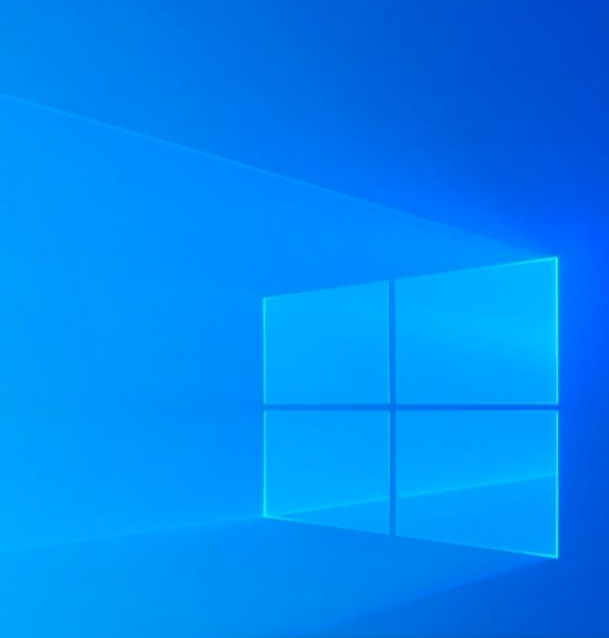

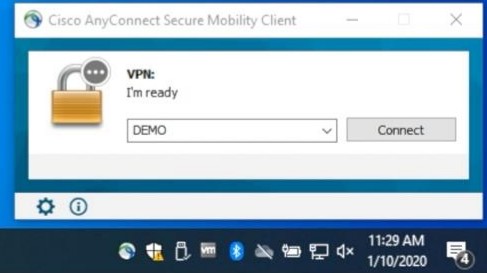

O 🛱 🤮 🧮 🏦 😭 🔇

### Define the problem – issue 6

Users can't connect to the VPN network, connection is failing with the error message "Connection attempt failed. Please try again"

### Supporting facts

• Issue is seen intermittently

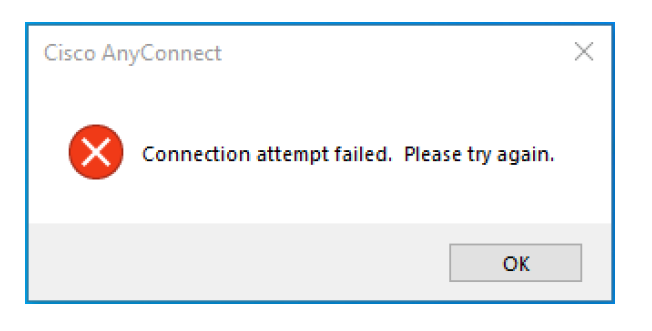

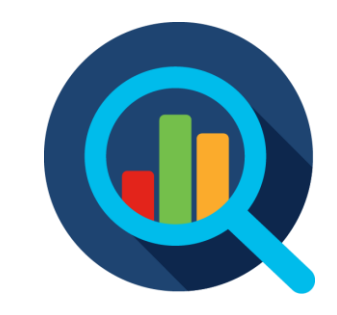

### Anyconnect MFA with DUO

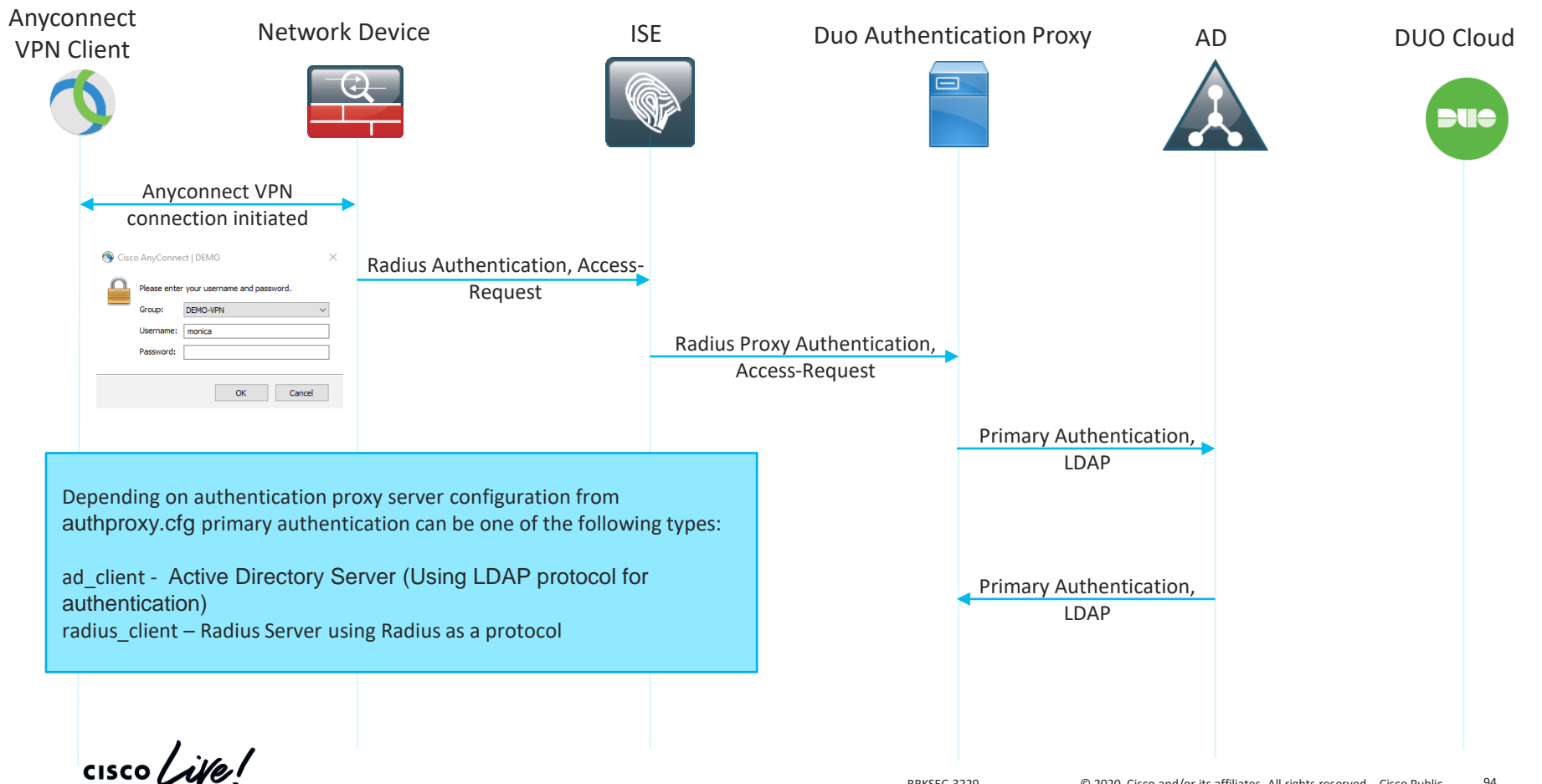

### Anyconnect MFA with DUO

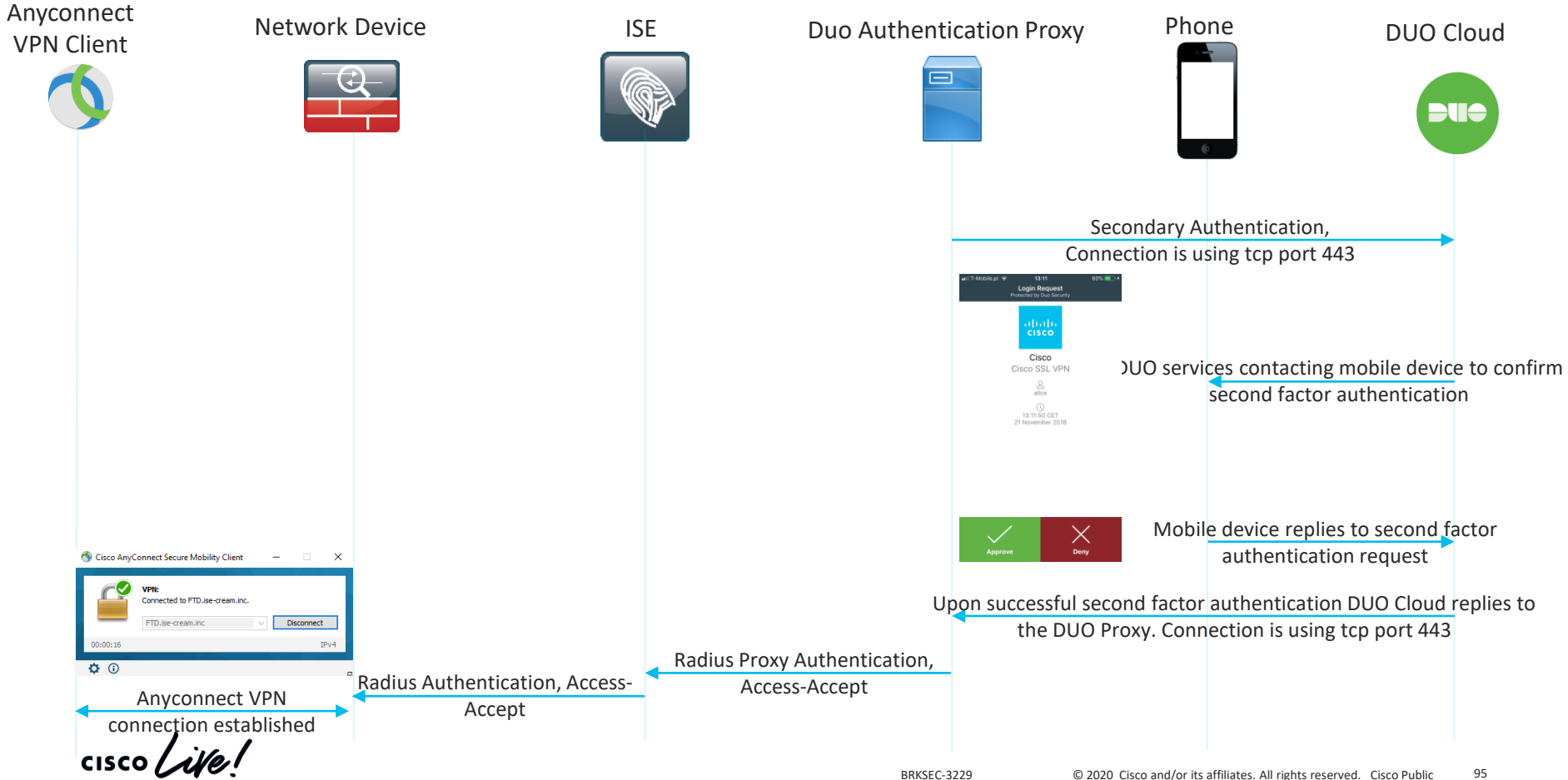

### **Operations > Live Logs**

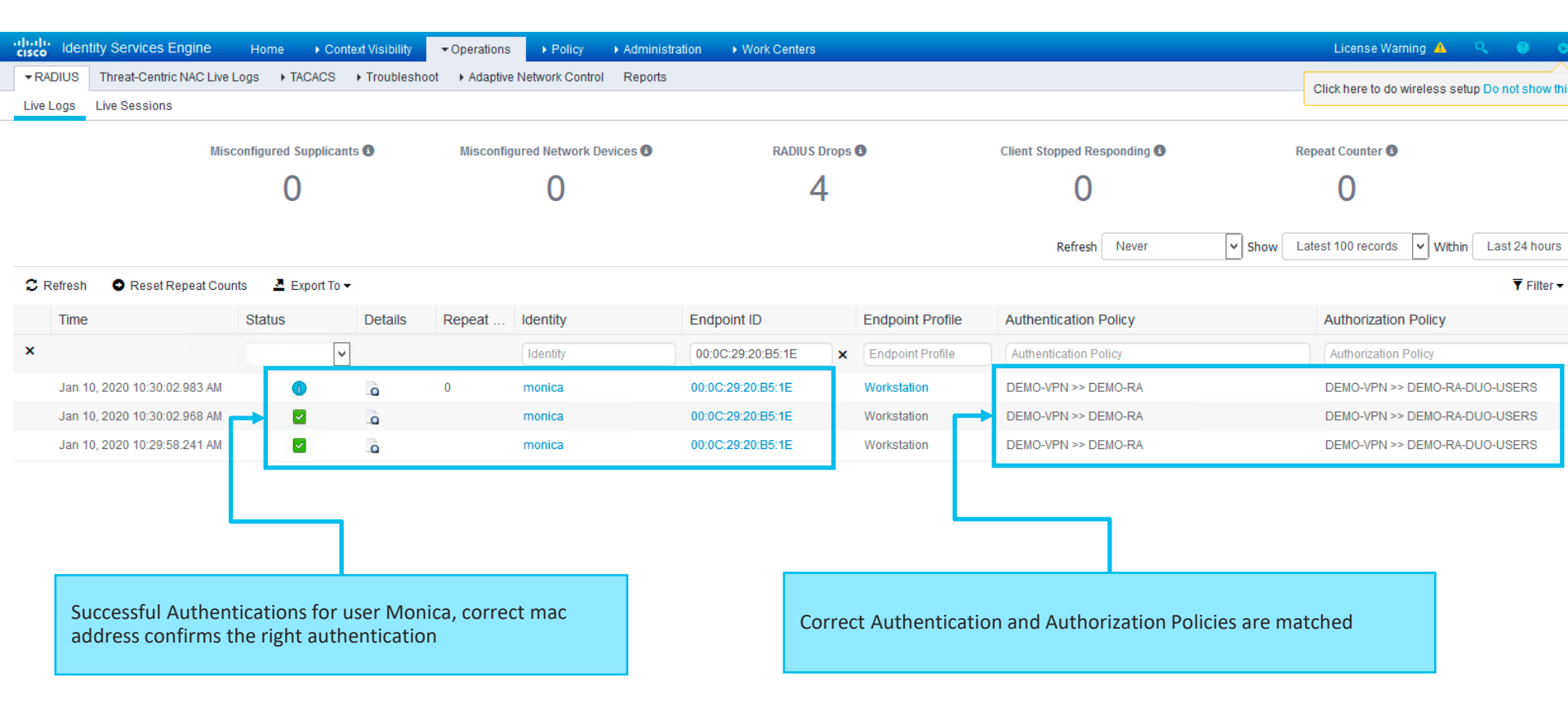

cisco / ila

### Live Logs > Detailed authentication report

| ithentication Details                                                                                   |                                                                                          |
|----------------------------------------------------------------------------------------------------|------------------------------------------------------------------------------------------|
| Source Timestamp                                                                                        | 2020-01-10 10:30:02.967                                                                  |
| Received Timestamp                                                                                      | 2020-01-10 10:30:02.968                                                                  |
| Policy Server                                                                                           | ciscolive-ise1                                                                           |
| vent                                                                                                    | 5200 Authentication succeeded                                                            |
| Jsername                                                                                                | monica                                                                                   |
| ndpoint Id                                                                                              | 00:0C:29:20:B5:1E                                                                        |
| Calling Station Id                                                                                      | 10.229.17.158                                                                            |
| Endpoint Profile                                                                                        | Workstation                                                                              |
| uthentication Identity Store                                                                            | DUO                                                                                      |
| Authentication suc                                                                                      | ceeded for user Monica                                                                   |
| uthentication Protocol                                                                                  | PAP_ASCII                                                                                |
|                                                                                                    |                                                                                          |
| etwork Device                                                                                           | DEMO-ASA                                                                                 |
| etwork Device<br>evice Type                                                                             | DEMO-ASA<br>All Device Types                                                             |
| letwork Device<br>Nevice Type<br>ocation                                                                | DEMO-ASA<br>All Device Types<br>All Locations                                            |
| letwork Device<br>Device Type<br>.ocation<br>IAS IPv4 Address                                           | DEMO-ASA<br>All Device Types<br>All Locations<br>192.168.28.1                            |
| Network Device<br>Device Type<br>Location<br>NAS IPv4 Address<br>NAS Port Type                          | DEMO-ASA<br>All Device Types<br>All Locations<br>192.168.28.1<br>Virtual                 |
| Network Device<br>Device Type<br>Location<br>NAS IPv4 Address<br>NAS Port Type<br>Authorization Profile | DEMO-ASA<br>All Device Types<br>All Locations<br>192.168.28.1<br>Virtual<br>PermitAccess |

### Steps

| 11001 | Received RADIUS Access-Request |  |
|-------|--------------------------------|--|
|       |                                |  |

- 11017 RADIUS created a new session
- 15049 Evaluating Policy Group
- 15008 Evaluating Service Selection Policy
- 15048 Queried PIP Normalised Radius.RadiusFlowType (5 times)
- 15048 Queried PIP Cisco-VPN3000.CVPN3000/ASA/PIX7x-Tunnel-Group-Name
- 15041 Evaluating Identity Policy
- 15048 Queried PIP Radius.User-Name
- 22072 Selected identity source sequence DUO\_Sequence
- 15013 Selected Identity Source DUO
- 24638 Passcode cache is not enabled in the RADIUS token identity store configuration - DUO
- 24609 RADIUS token identity store is authenticating against the primary server DUO
- 11100 RADIUS-Client about to send request (port = 1812)
- 11101 RADIUS-Client received response (👸 Step latency=11114 ms)
- 24612 Authentication against the RADIUS token server succeeded
- 24628 User cache not enabled in the RADIUS token identity store configuration
- 24638 Passcode cache is not enabled in the RADIUS token identity store configuration
- 22037 Authentication Passed

### 11 seconds latency for the DUO Proxy to reply to ISE Server

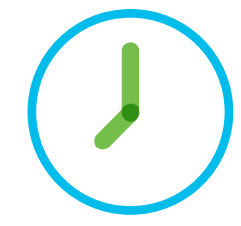

## **Alarms: High Authentication Latency**

| ALAR                | MS 🖲                                           |     | <b>C</b>           | × |
|---------------------|------------------------------------------------|-----|--------------------|---|
| 8                   | High Authentication Late                       | 9   | 2 hrs 49 mins ago  | 1 |
| 0                   | Configuration Changed                          | 587 | 3 hrs 2 mins ago   | = |
| A                   | RADIUS Request Dropped                         | 406 | 3 hrs 8 mins ago   | E |
| 1                   | No Configuration Backu                         | 182 | 13 hrs 18 mins ago |   |
| A                   | Certificate Expiration                         | 78  | 13 hrs 19 mins ago |   |
| 8                   | Certificate Expired                            | 149 | 13 hrs 19 mins ago |   |
| 1                   | Supplicant stopped resp                        | 13  | 1 day ago          |   |
| A<br>Last refreshed | Fewer VM licenses insta<br>2020-01-10 13:19:21 | 12  | 7 davs ado         | ~ |

### Alarms: High Authentication Latency

### Description

The ISE system is experiencing High Authentication Latency

### Suggested Actions

Check if the system has sufficient resources, Check the actual amount of work on the system for example, no of authentications, profiler activity etc.., Add additional server to distribute the load

### C Refresh 🖌 🖌 Acknowledge 🗸

| Time Stamp                  |     |   |
|-----------------------------|-----|---|
| Jan 10 2020 10:30:04.640 AM |     |   |
| Jan 10 2020 10:26:54.641 AM |     |   |
| Jan 10 2020 10:23:24.640 AM |     |   |
| Jan 10 2020 10:11:14.640 AM |     |   |
| Jan 10 2020 10:01:24.640 AM |     |   |
| Jan 10 2020 09:41:34.640 AM |     |   |
| Jan 09 2020 14:58:24.640 PM |     |   |
| Jan 09 2020 14:58:14.640 PM |     |   |
| Dec 17 2019 11:36:05.506 AM |     |   |
|                             |     |   |
|                             |     | l |
|                             |     |   |
| Timestamp of the Al         | arm |   |

| Description                                                                                             |   |
|----------------------------------------------------------------------------------------------------|---|
| High Authentication Latency: NAS IP Address=192.168.28.1; Endpoint=10.229.17.158; Server=ciscolive-ise1 |   |
| High Authentication Latency: NAS IP Address=192.168.28.1; Endpoint=10.229.17.158; Server=ciscolive-ise1 |   |
| High Authentication Latency: NAS IP Address=192.168.28.1; Endpoint=10.229.17.158; Server=ciscolive-ise1 |   |
| High Authentication Latency: NAS IP Address=192.168.28.1; Endpoint=10.229.17.158; Server=ciscolive-ise1 |   |
| High Authentication Latency: NAS IP Address=192.168.28.1; Endpoint=10.229.17.158; Server=ciscolive-ise1 | ſ |
| High Authentication Latency: NAS IP Address=192.168.28.1; Endpoint=10.229.17.158; Server=ciscolive-ise1 |   |
| High Authentication Latency: NAS IP Address=192.168.28.1; Endpoint=10.229.17.158; Server=ciscolive-ise1 |   |
| High Authentication Latency: NAS IP Address=192.168.28.1; Endpoint=10.229.17.158; Server=ciscolive-ise1 |   |
| High Authentication Latency: NAS IP Address=192.168.28.1; Endpoint=10.229.16.88; Server=ciscolive-ise1  |   |

NAD IP Address, Endpoint, PSN

cisco ile

**High Authentication Latency Alarms** 

### What next?

| Anyconnect<br>VPN Client | Network Device   | ISE            | Duo Autl  | hentication Proxy              | Phone             | DUO Cloud         |
|--------------------------|------------------|----------------|-----------|--------------------------------|-------------------|-------------------|
| 1919 11:29:47.102864     | 4 192.168.28.1   | 192.168.28.110 | RADIUS 60 | 62 Access-Request(1            | ) (id=101, l=620  | )                 |
| 1920 11:29:47.107813     | 3 192.168.28.110 | 10.62.145.130  | RADIUS    | 94 Access-Request(1            | ) (id=26, l=52)   |                   |
| 1998 11:29:52.111964     | 4 192.168.28.110 | 10.62.145.130  | RADIUS    | 94 Access-Request(1            | ) (id=26, l=52),  | Duplicate Request |
| 2083 11:29:57.116090     | 6 192.168.28.110 | 10.62.145.130  | RADIUS    | 94 Access-Request(1            | ) (id=26, l=52),  | Duplicate Request |
| 2084 11:29:57.194459     | 9 192.168.28.1   | 192.168.28.110 | RADIUS 60 | 52 Access-Request(1            | .) (id=102, l=620 | )                 |
| 2085 11:29:57.198563     | 3 192.168.28.110 | 10.62.145.130  | RADIUS    | 94 Access-Request(1            | .) (id=27, l=52)  |                   |
| 2111 11:29:58.22133      | 1 10.62.145.130  | 192.168.28.110 | RADIUS    | <pre>90 Access-Accept(2)</pre> | (id=26, l=48)     |                   |
| 2142 11:29:58.241954     | 4 192.168.28.110 | 192.168.28.1   | RADIUS 10 | 64 Access-Accept(2)            | (id=101, l=122)   |                   |
| 2294 11:30:02.199949     | 9 192.168.28.110 | 10.62.145.130  | RADIUS 9  | 94 Access-Request(1            | .) (id=27, l=52), | Duplicate Request |
| 2310 11:30:02.962822     | 2 10.62.145.130  | 192.168.28.110 | RADIUS    | <pre>90 Access-Accept(2)</pre> | (id=27, l=48)     |                   |
| 2311 11:30:02.968298     | 3 192.168.28.110 | 192.168.28.1   | RADIUS 16 | 64 Access-Accept(2)            | (id=102, l=122)   |                   |
| 2316 11:30:02.97741      | 7 192.168.28.1   | 192.168.28.110 | RADIUS 75 | 51 Accounting-Reque            | est(4) (id=103, l | =709)             |
| 2317 11:30:02.979468     | 3 192.168.28.1   | 192.168.28.110 | RADIUS 73 | 15 Accounting-Reque            | est(4) (id=104, l | =673)             |
| 2321 11:30:02.98113      | 5 192.168.28.110 | 192.168.28.1   | RADIUS    | 52 Accounting-Respo            | onse(5) (id=104,  | l=20)             |
| 2322 11:30:02.98122      | 7 192.168.28.110 | 192.168.28.1   | RADIUS    | 62 Accounting-Respo            | onse(5) (id=103,  | l=20)             |

cisco Live!

### Anyconnect MFA with DUO

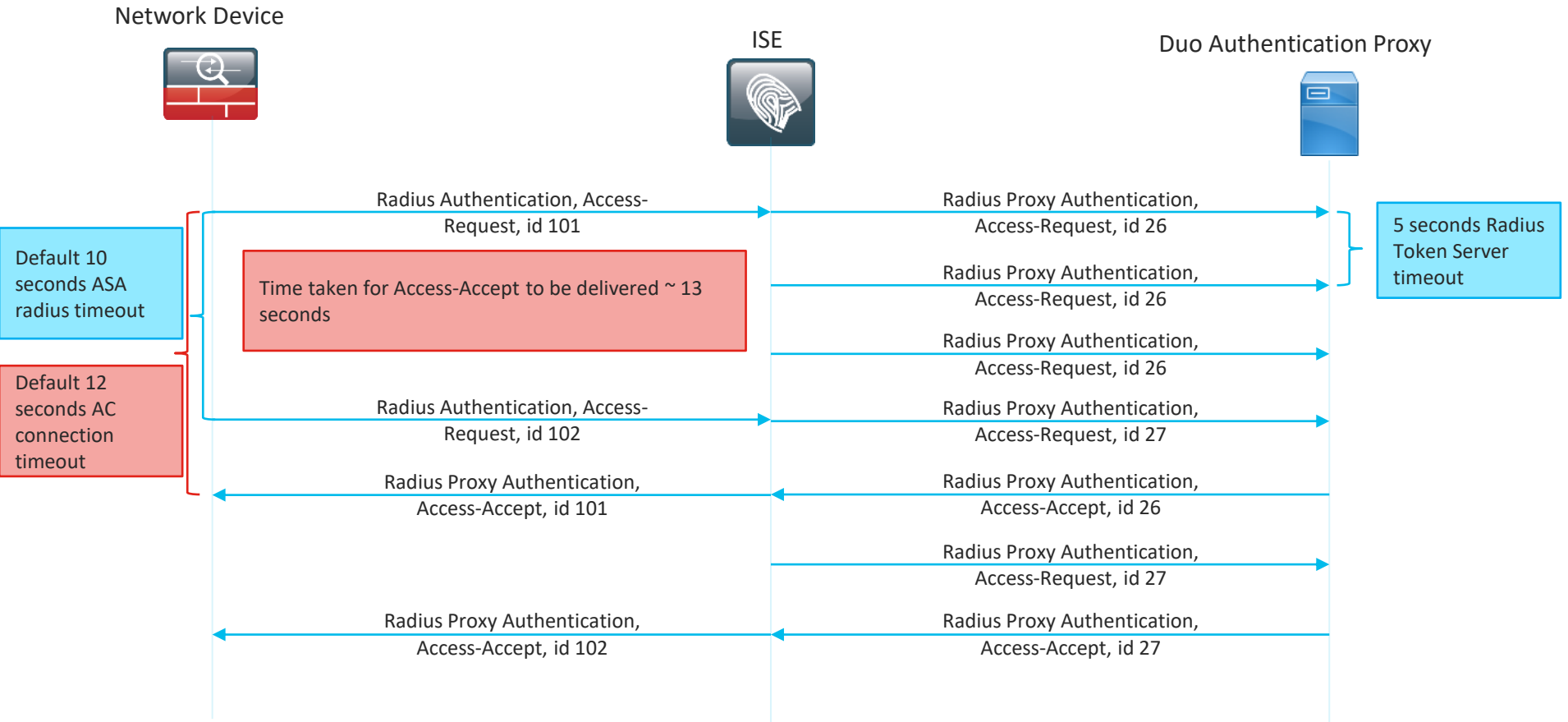

### Confirming the theory – issue 6

|                                                                 | 0                                        |                                | •                          |       |                                                     |                                         |
|-----------------------------------------------------------------|------------------------------------------|--------------------------------|----------------------------|-------|-----------------------------------------------------|-----------------------------------------|
|                                                                 | AnyConne                                 | ct Client Profile Editor - DEN | 10                         |       |                                                     |                                         |
| Profile: DEMO                                                   |                                          |                                |                            | About |                                                     |                                         |
| VPN                                                             | Preferences (Part 2)                     |                                |                            |       |                                                     |                                         |
| Preferences (Part 2)<br>Backup Servers                          | https://                                 |                                | Add                        |       |                                                     |                                         |
| Ectificate Matching<br>ECertificate Enrollment<br>Mobile Policy |                                          |                                | Delete                     |       | Authentication Timeout is set to default 12 seconds |                                         |
| 📲 Server List                                                   | Certificate Hash                         |                                | Set                        |       |                                                     |                                         |
|                                                                 |                                          |                                | Set                        |       |                                                     |                                         |
|                                                                 | Always On                                |                                | (More Information)         |       |                                                     |                                         |
|                                                                 | Allow VPN Discon                         | nect                           |                            |       |                                                     |                                         |
|                                                                 | Connect Failure Policy                   |                                | Closed 🗘                   |       |                                                     |                                         |
|                                                                 | Allow Captive<br>Remediation Time        | e Portal Remediation           | 5                          |       |                                                     |                                         |
|                                                                 | Apply Last VF                            | N Local Resource Rules         |                            |       |                                                     |                                         |
|                                                                 | Allow Manual Host In                     |                                |                            |       | Issue 6: AnyConnect Authentication was              | s timing out before Access-Accept was   |
|                                                                 | PPP Exclusion<br>PPP Exclusion Server IP | Disable                        | User Controllable          |       | arriving at the ASA                                 | 5 · · · · · · · · · · · · · · · · · · · |
|                                                                 | Enable Scripting                         |                                | User Controllable          |       | Solution & Ingrasso Authentication time             | aut to give users time to essent the    |
|                                                                 | Terminate Script On Ne                   | ext Event 🗌 Enable             | Post SBL On Connect Script |       | Solution 6. Increase Authentication time            | eout to give users time to accept the   |
|                                                                 | Retain VPN on Logoff                     |                                |                            |       | push notification                                   |                                         |
|                                                                 | User Enforcement                         |                                | Same User Only             |       |                                                     |                                         |
|                                                                 | Authentication Timeout (second           | is)                            | 12                         |       |                                                     |                                         |
|                                                                 |                                          |                                |                            |       |                                                     |                                         |

Issue 6a: New Push notifications are coming before the user accepted the original Solution 6a: Increase Radius timeout on ASA, to give users time to accept original push notification

cisco (

### Meeting's success scale

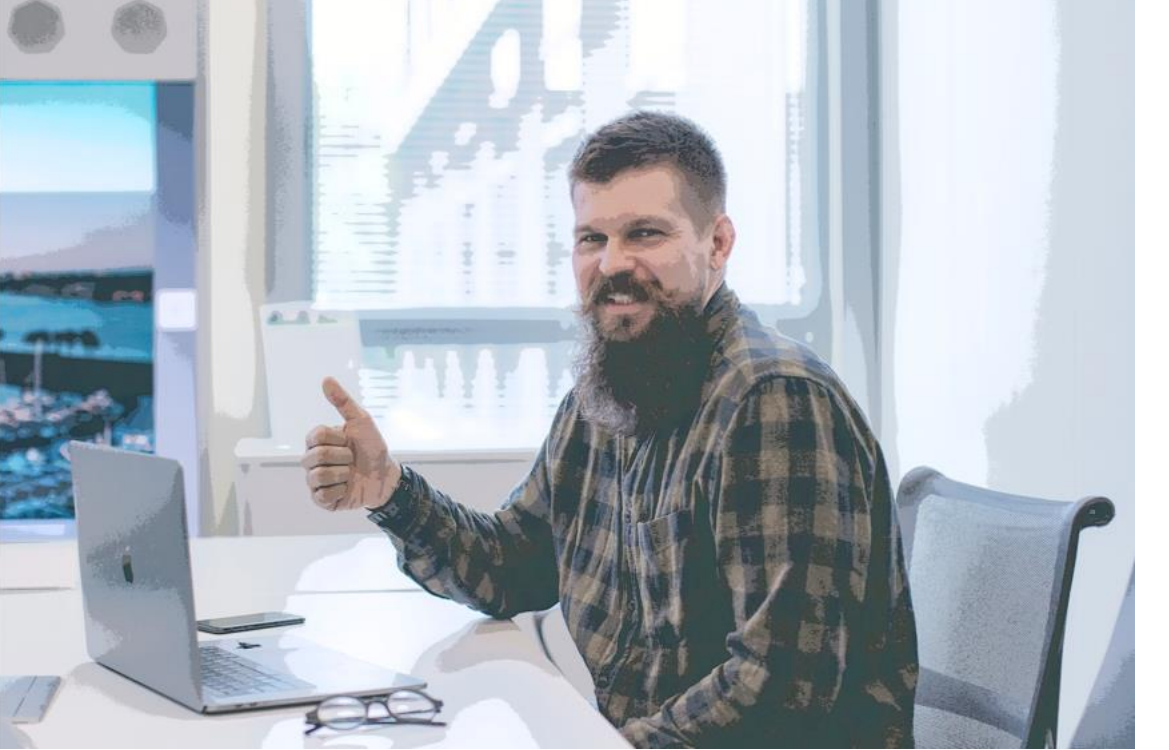

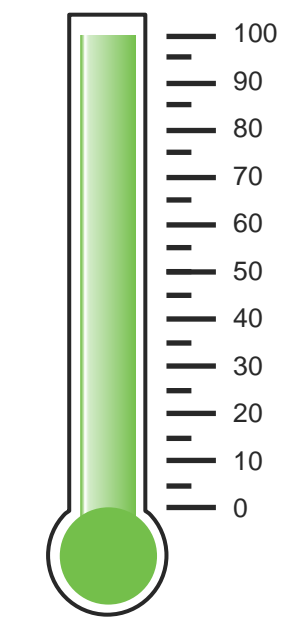

- Everyone is connected.
- Time for Very Important Break in the Very Important meeting

cisco live!

### Agenda

- Introduction to DEMO
- Learn by example Profiling and Authentication Troubleshooting
- Posture Overview
- 5 common ISE Posture misconceptions
- Learn by example Posture Troubleshooting

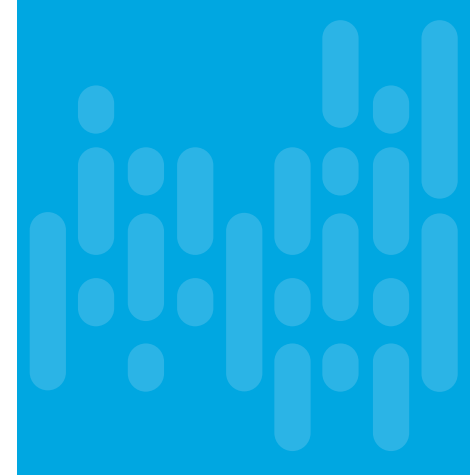

cisco /

## Posture overview

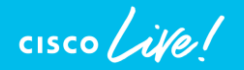

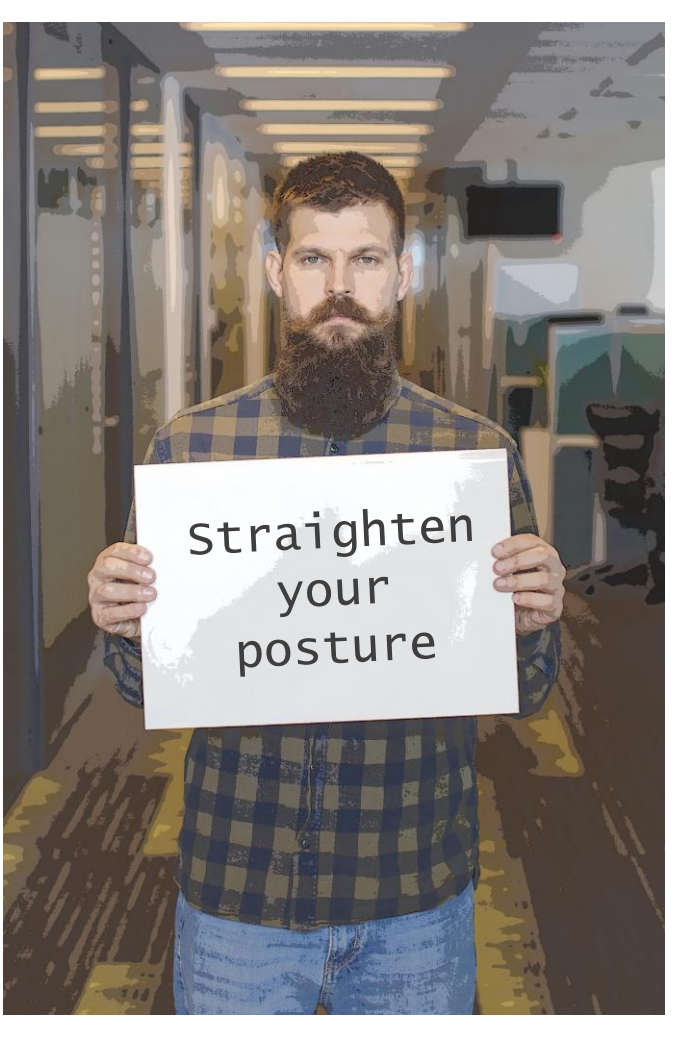

BRKSEC-3229 © 2020 Cisco and/or its affiliates. All rights reserved. Cisco Public 104

## What are the components?

• ISE posture services main pillars

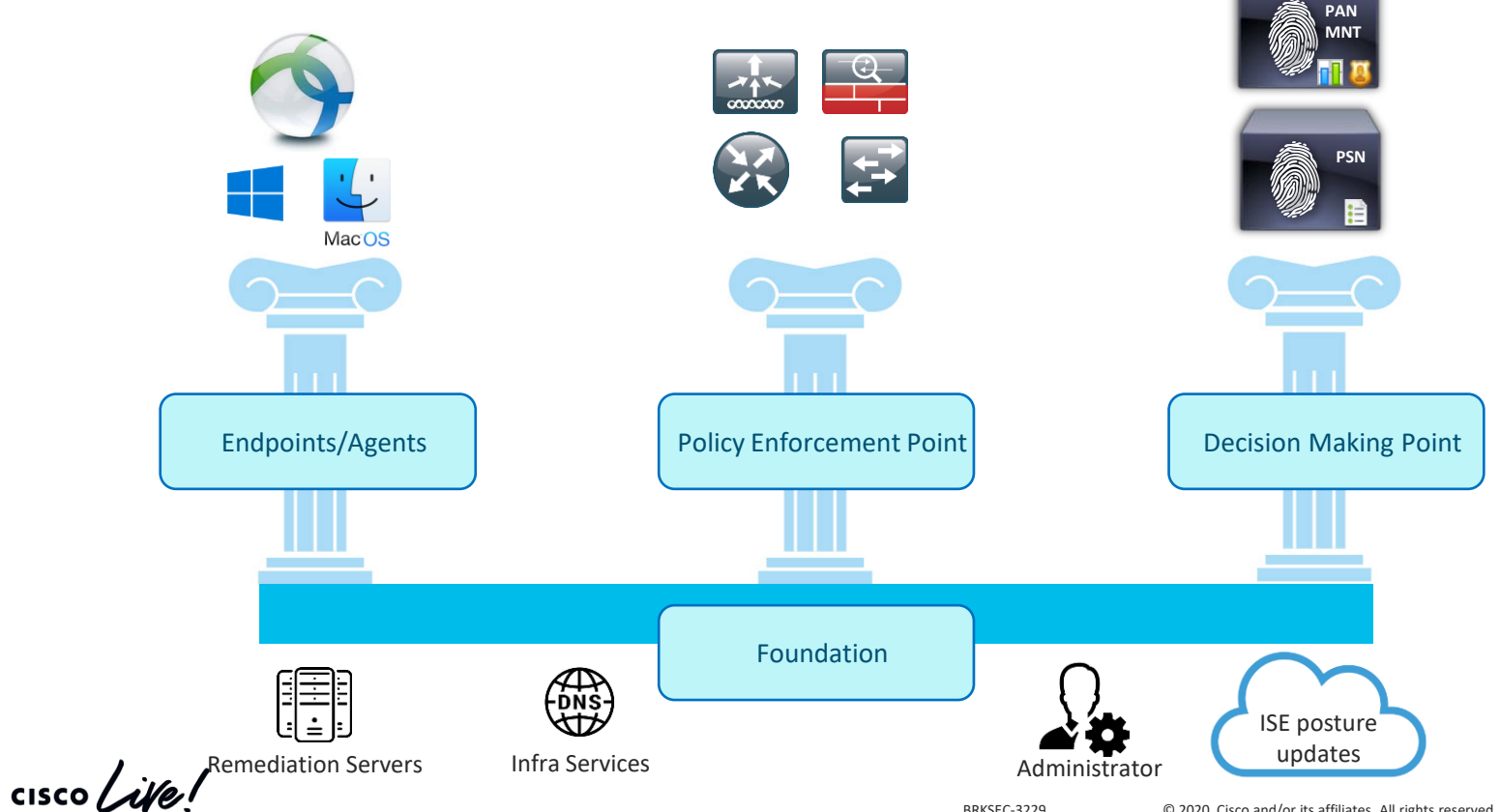

### Posture life Cycle in a nutshell

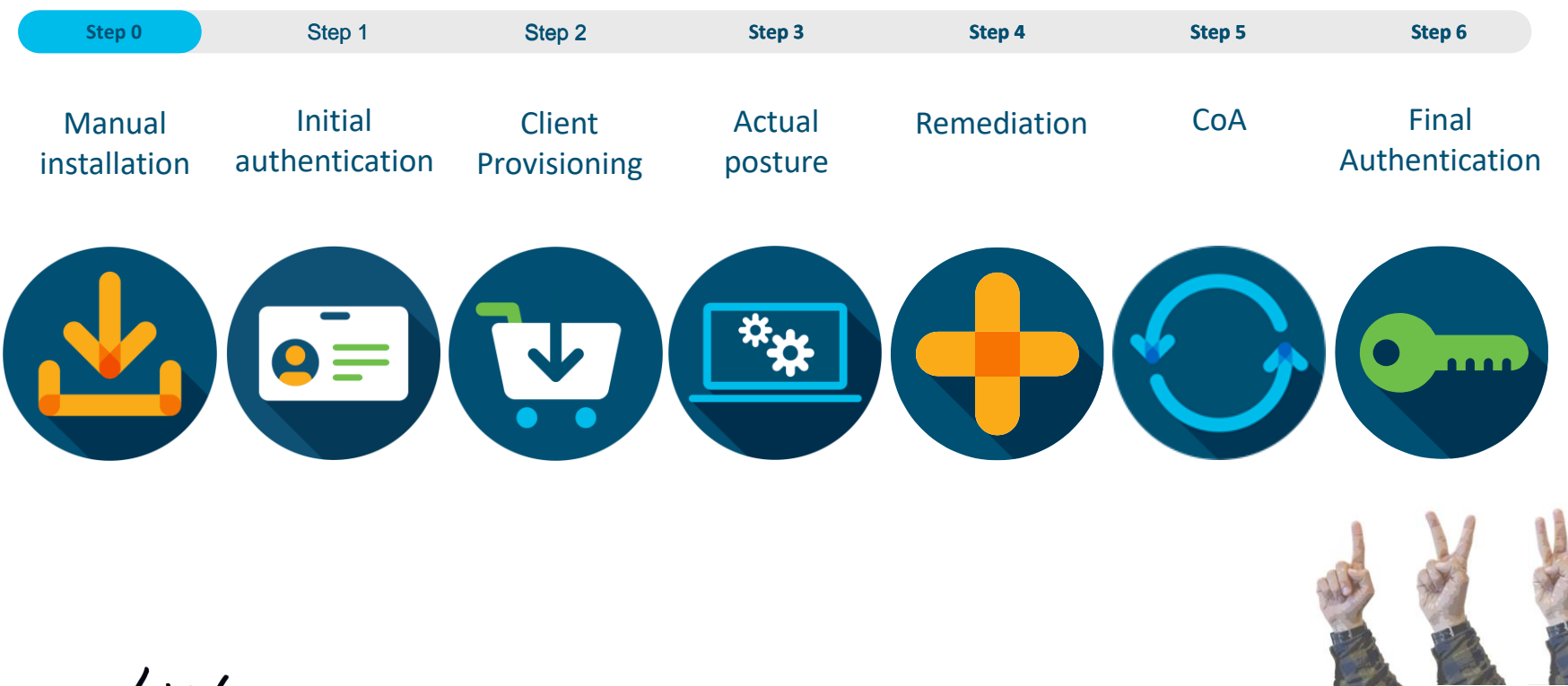

cisco live!

### Posture flow types

There are two types of posture flows:

Redirect based posture flow:

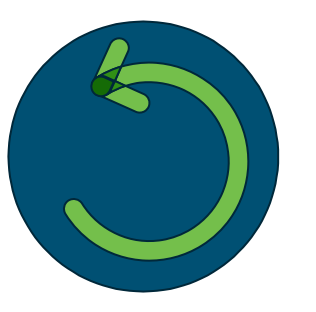

Non-redirect based posture flow:

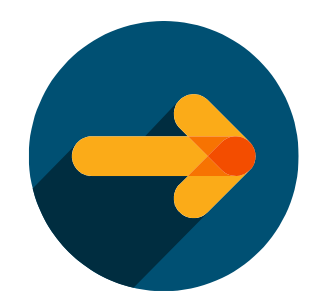

Original approach that is available on all supported ISE versions

Next generation approach that is supported from ISE 2.2+

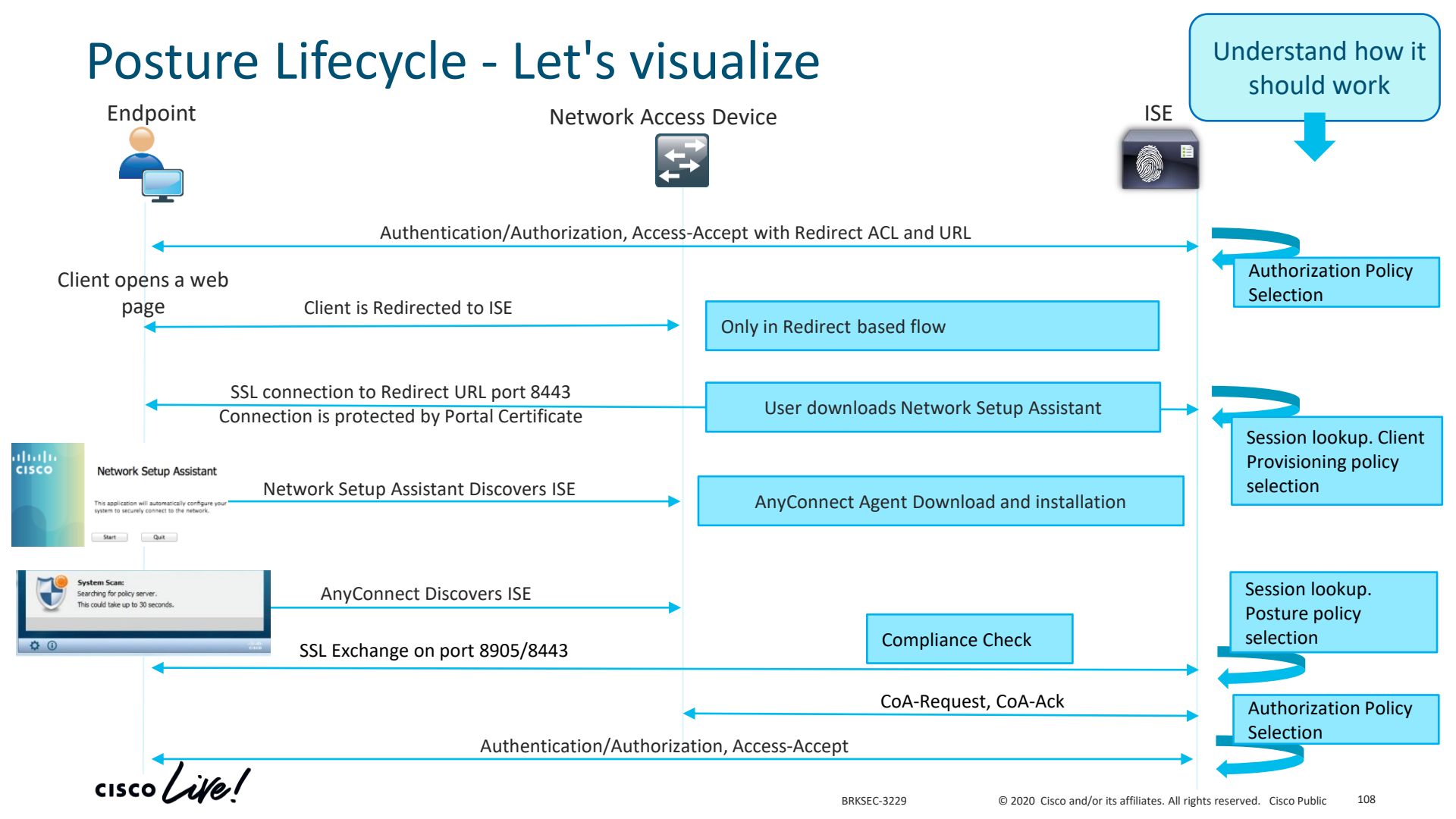

### Agenda

- Introduction to DEMO
- Learn by example Profiling and Authentication Troubleshooting
- Posture Overview
- 5 common ISE Posture misconceptions
- Learn by example Posture Troubleshooting

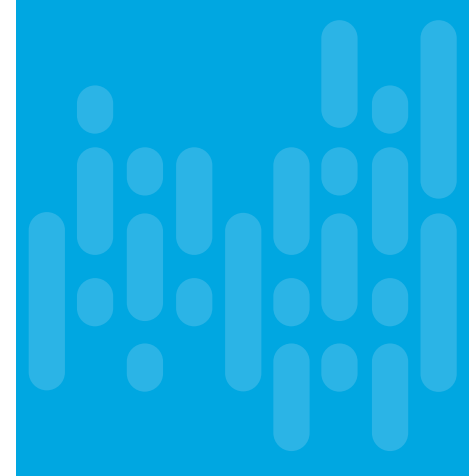

cisco /

Misconception 1 – posture and session management

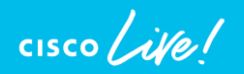

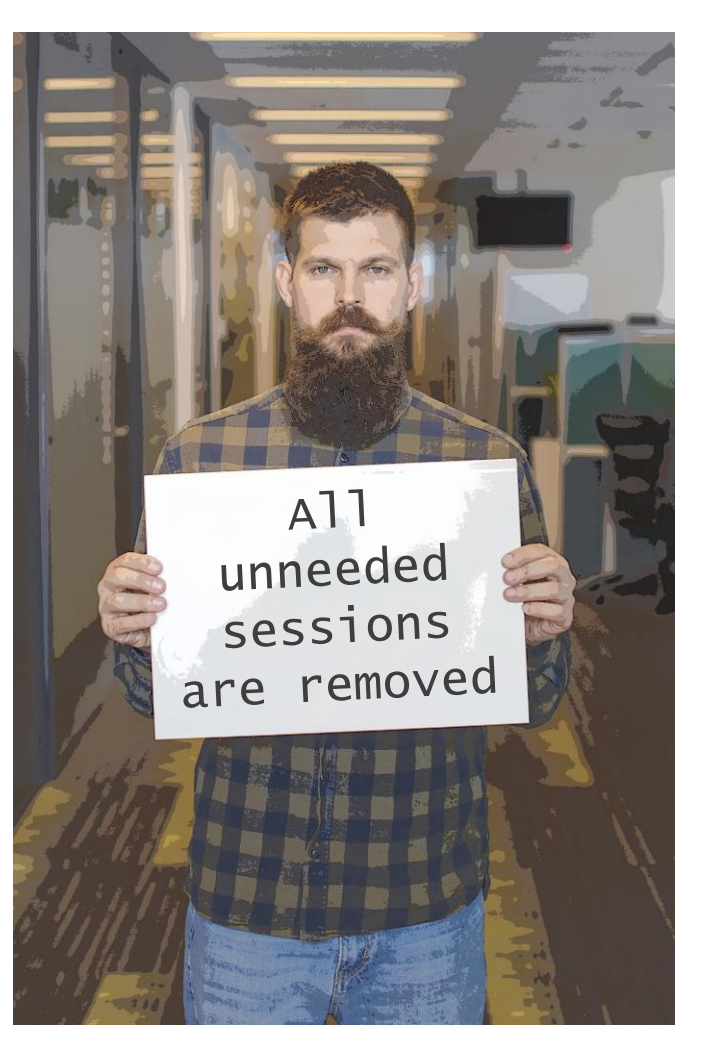

© 2020 Cisco and/or its affiliates. All rights reserved. Cisco Public 110

### 1. Unneeded sessions are removed

Misconception definition –

"As soon as endpoint got disconnected from the network session context is removed from ISE"

Let's have a look on standard problematic scenario -

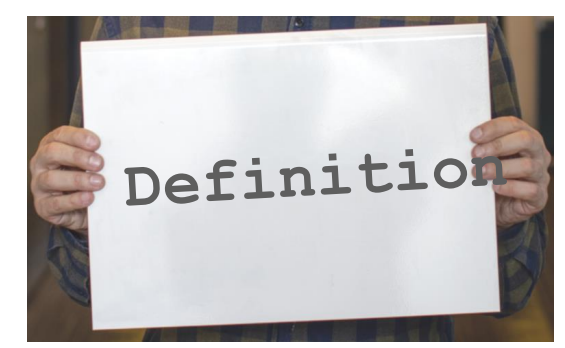

# Demo – Misconception 1

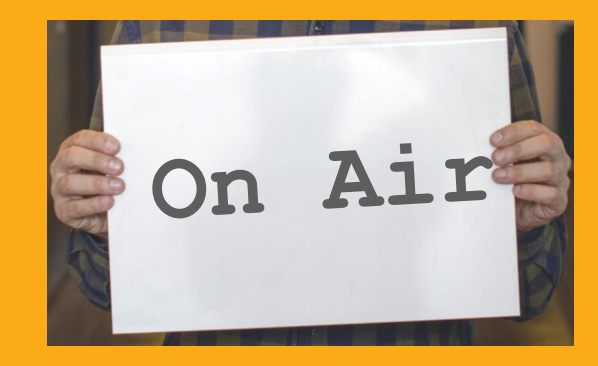

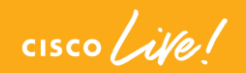

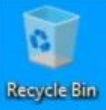

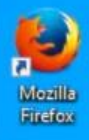

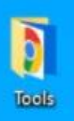

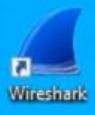

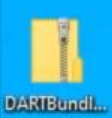

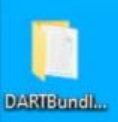

 $\blacksquare$ 

| Cisco AnyConnect See    | cure Mobility Client — 🗌 | × |  |
|-------------------------|--------------------------|---|--|
| VPN:<br>Verify you      | ur network connection.   | t |  |
| No Network Connectivity | Scan:                    |   |  |
| System                  |                          |   |  |
| Limited or              | no connectivity.         |   |  |

0,

0

Li:

.....

9

**B**---

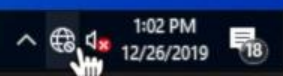

## Session management - theory walkthrough

Who is responsible for session management in ISE deployment?

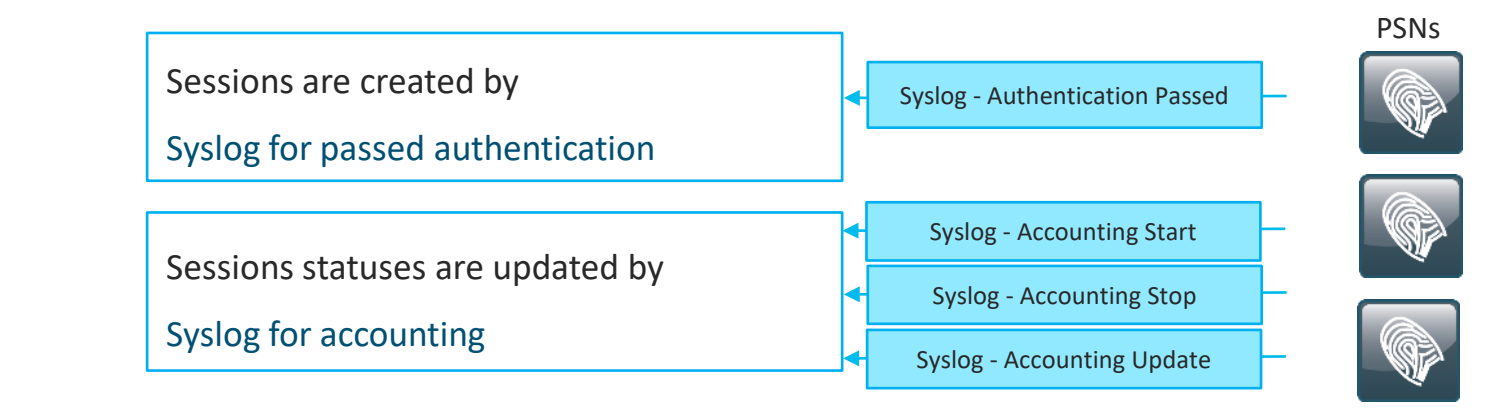

Rules for sessions removal

- a. Sessions without accounting start (Authenticated) removed after 60 minutes,
- b. Sessions with accounting stop (Terminated) removed after 15 minutes
- c. Sessions in 'Started' state (MNT got accounting start) removed after 120 hours without Interim update.

MNT

## Session management - theory walkthrough

Who is responsible for session management in ISE deployment?

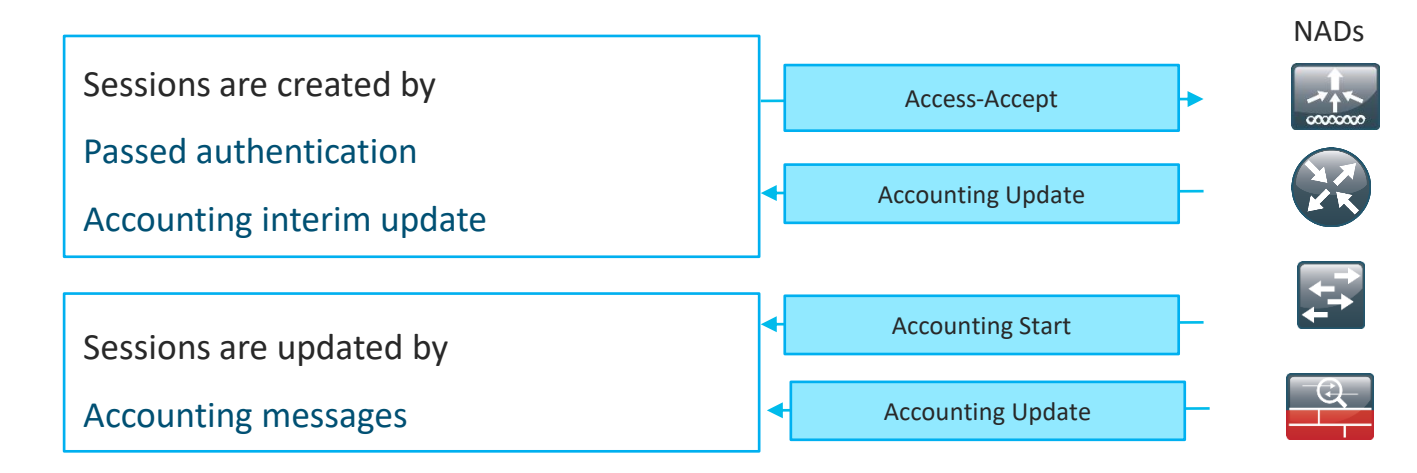

### Rules for sessions removal

- a. Sessions are removed upon processing Accounting stop,
- b. Least recently used sessions are removed after reaching platform limit
- c. Session cache is cleared upon PSN reload or Application Server restart

PSN

## Session management - What it brings

Stale session - a scenario when accounting stop was processed by the wrong PSN

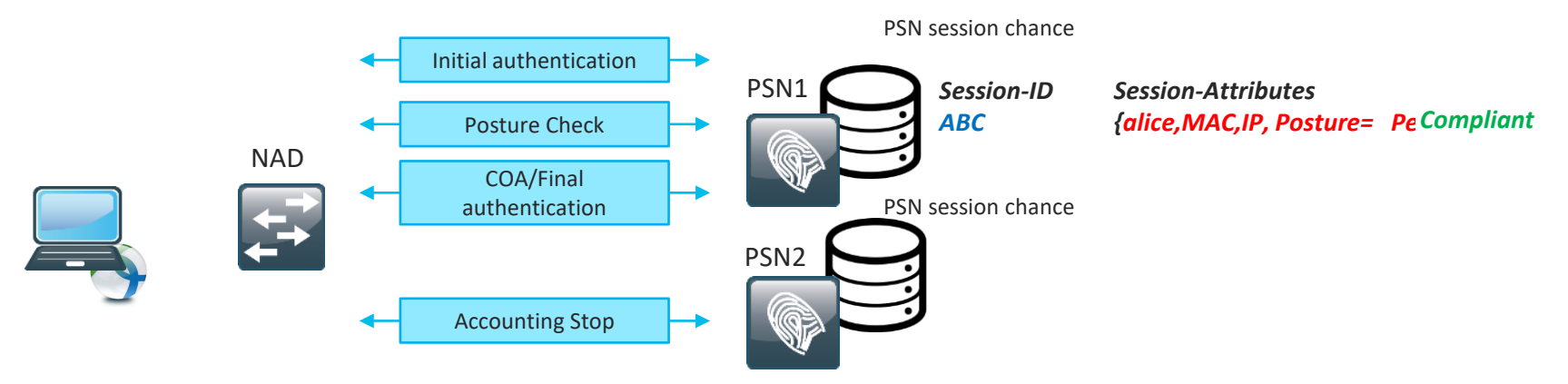

Phantom session - scenario when one of the accounting interim update packets was processed by the

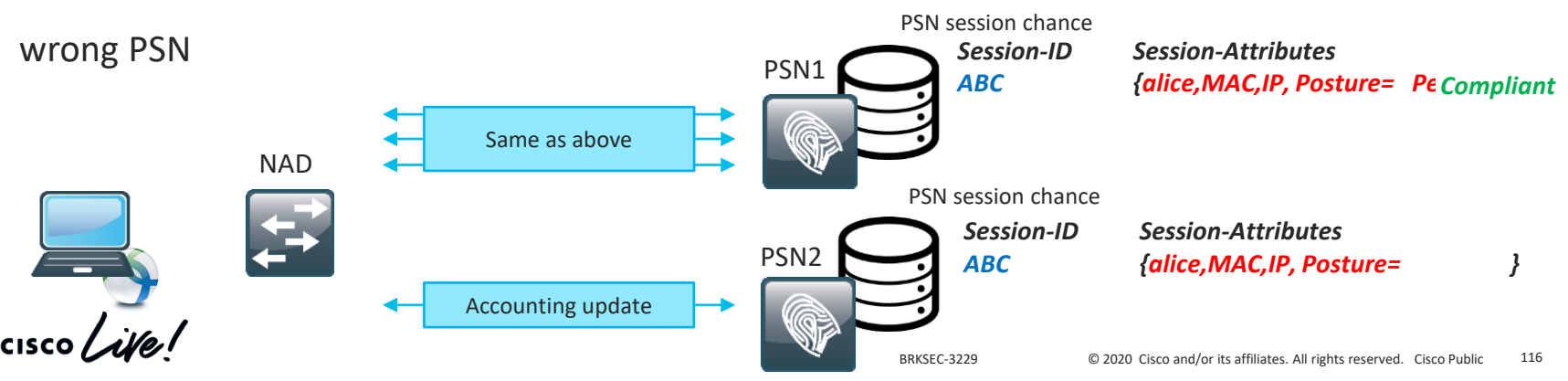

### Session management –Where is the threat

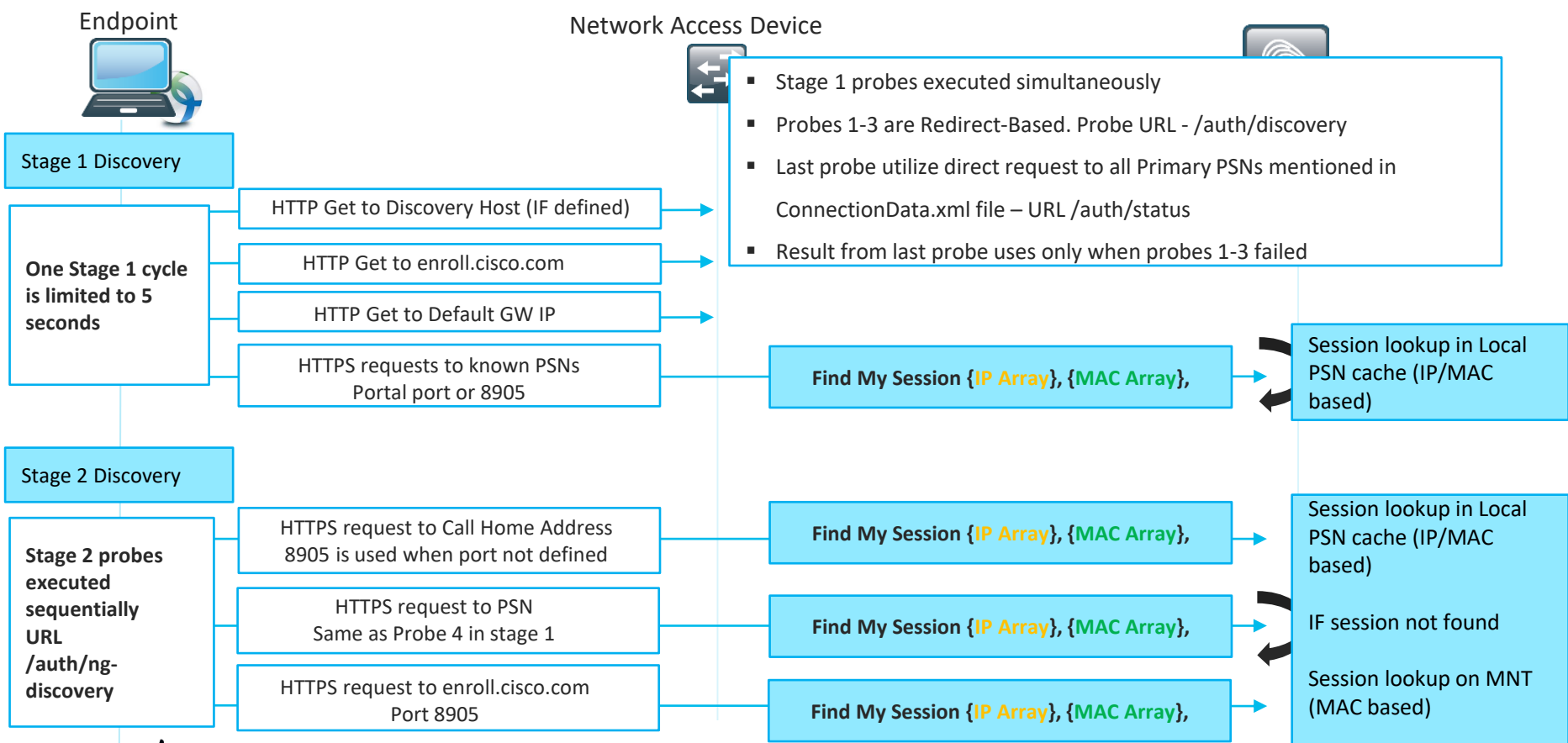

# Demo – Misconception 1, quick identification

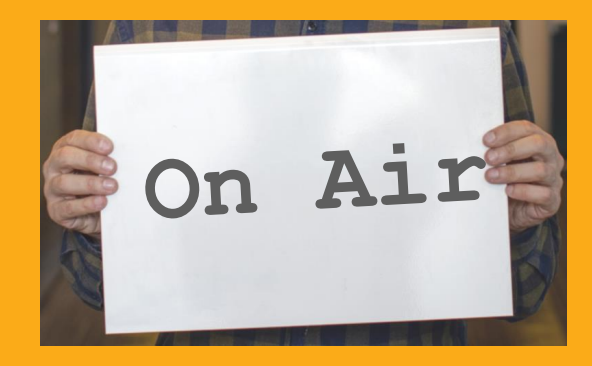

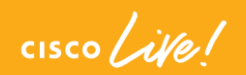

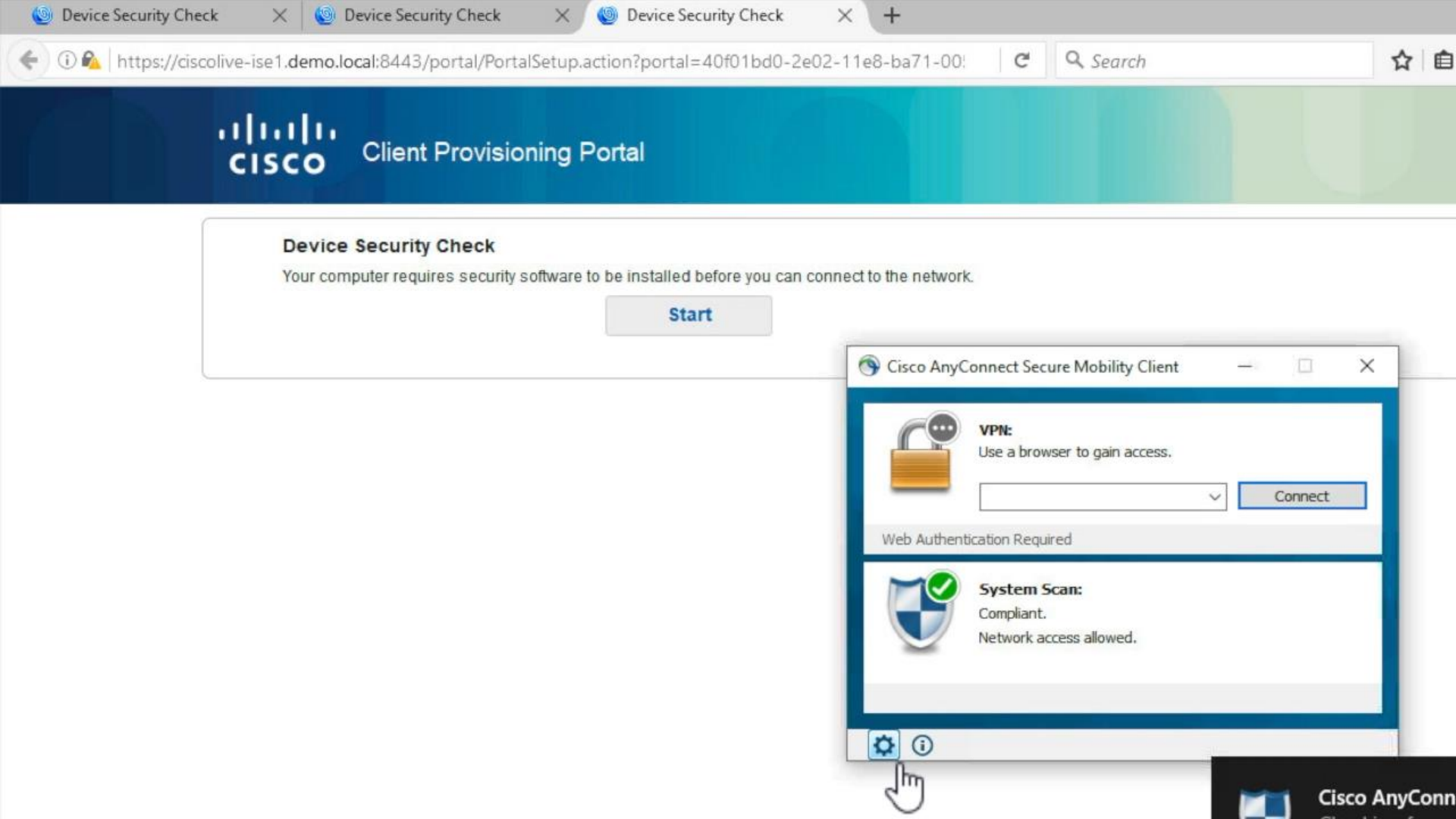

### Misconception 1 – How to avoid?

USE REDIRECTION when it's supported by NAD

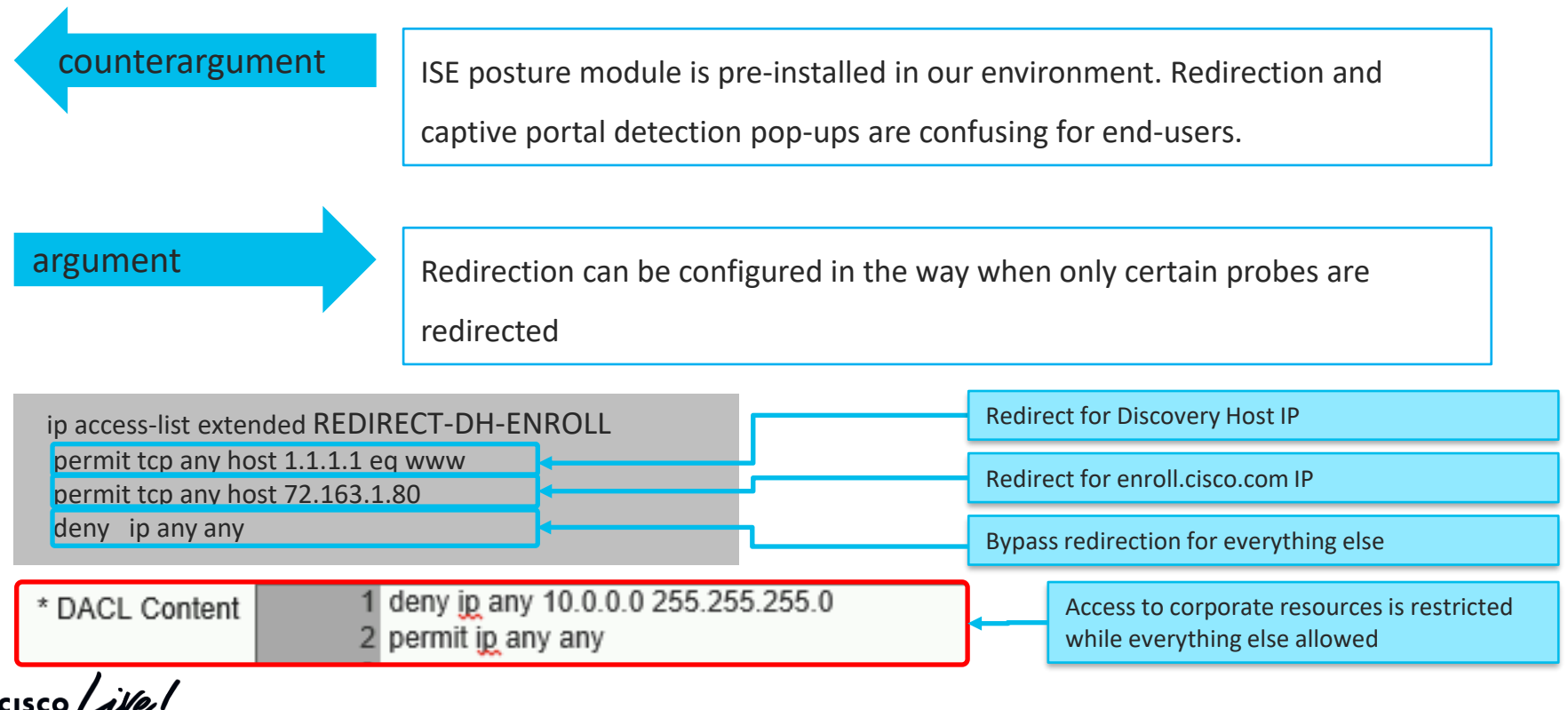

### Misconception 1 – How to avoid? (continue)

 For NADs without redirect capabilities we can artificially ensure that Probes are hitting only PSN which handled authentication.

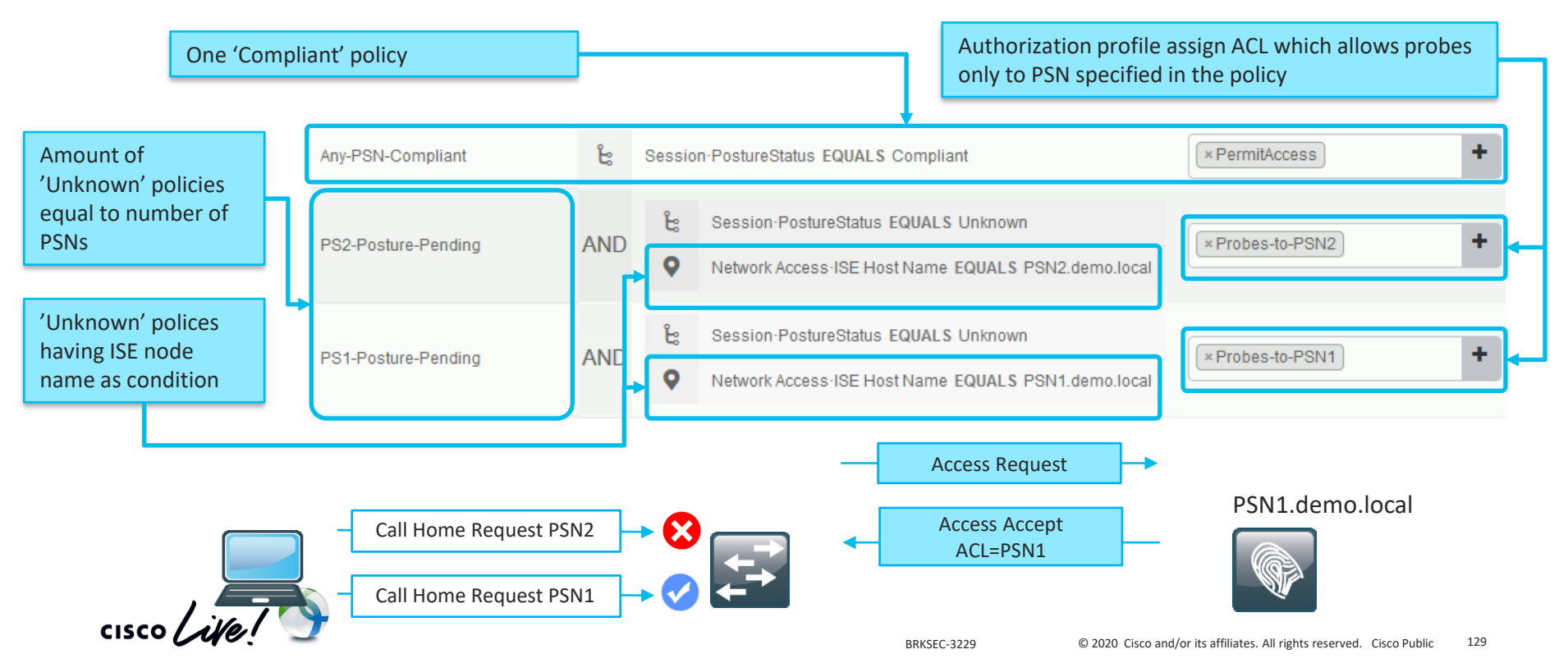

### Misconception 1 – How to avoid? (continue)

 Enabled stickiness on LB for authentication and accounting with Calling-Station-ID as a stickiness key. <u>More details</u>

- Use stickiness timer a bit higher than average working day (e.g. 10 hours).
- Set reauthentication timer from ISE with value a bit lower than stickiness timer (e.g. 8 hours).
- On VPN set higher accounting interim-update interval than 'vpnsession-timeout', To avoid accounting flapping between PSNs on a long living sessions.

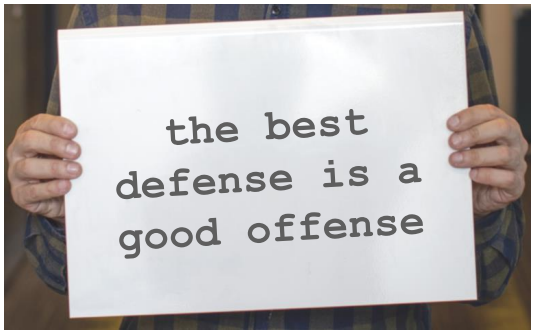

See hidden slides for more details

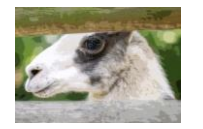

BRKSEC-3229
# Misconception 2 – session sharing

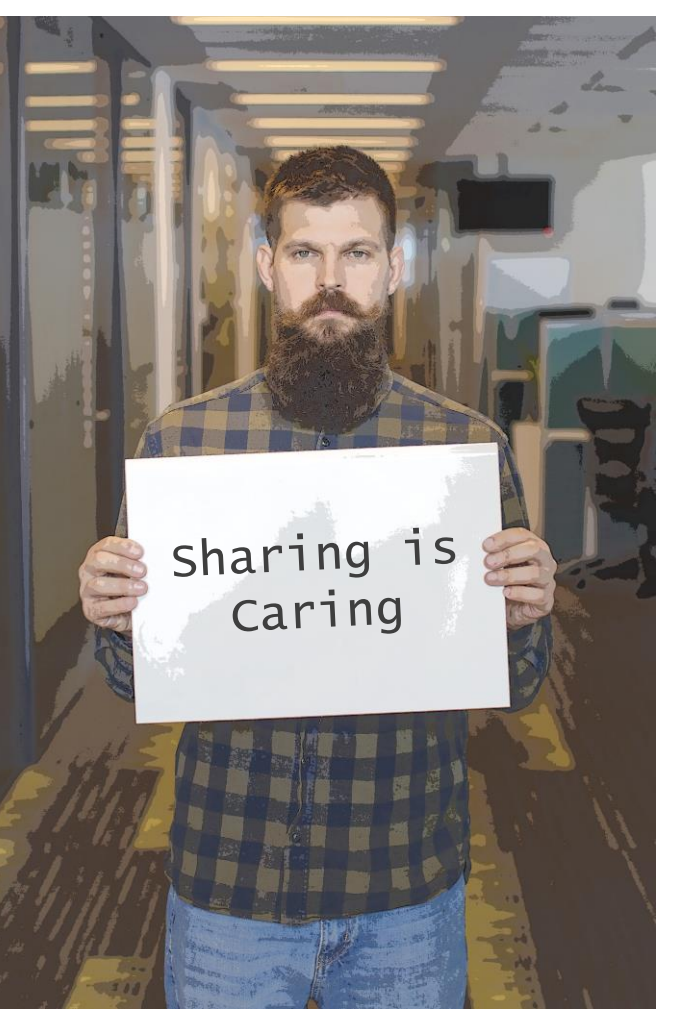

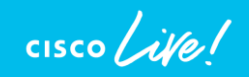

#### 2. There is a session sharing in ISE

Misconception definition –

"Session context is shared within ISE deployment so PSN can run posture even when authentication hit another node"

Old myth – Node Groups

New myth - Light Session Directory (LSD)

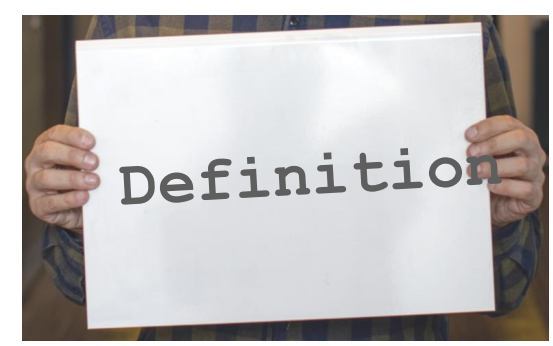

#### Node Groups and session sharing

- Node groups came into picture in ISE 1.2 together with full redesign of deployment replication
- Main idea behind is to minimize amount of global replication events (keep whatever possible inside the group)

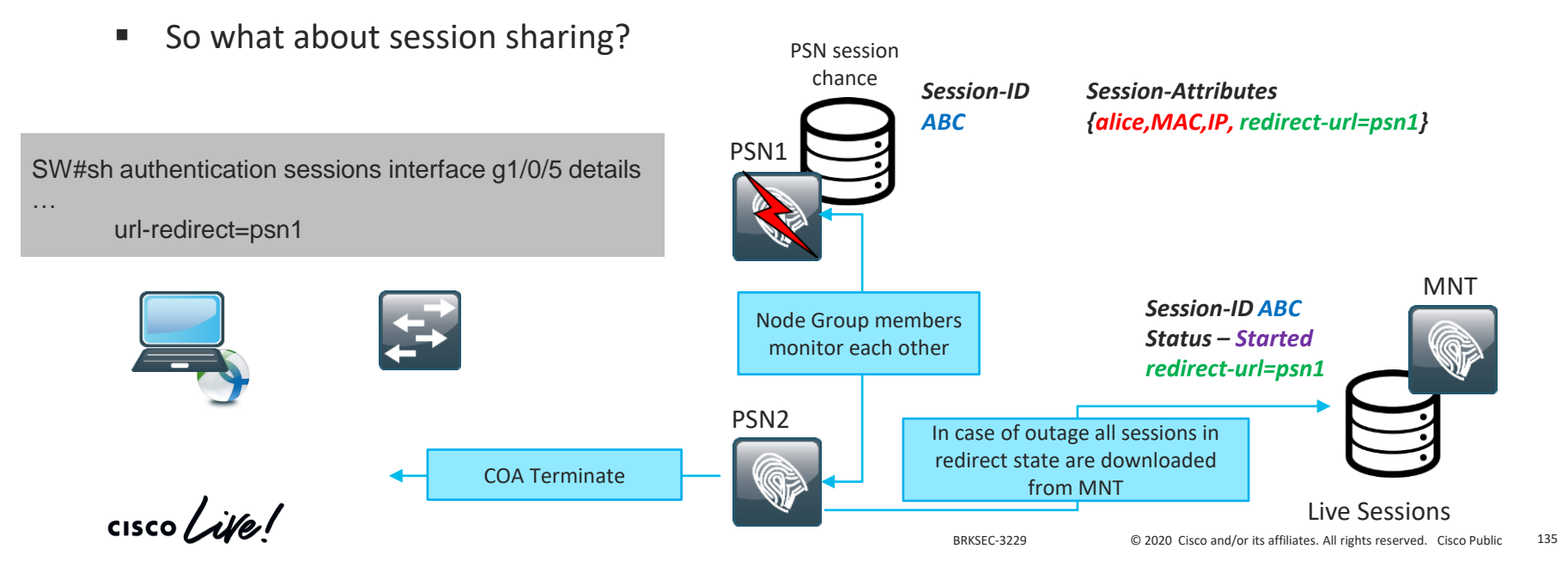

#### Light Session Directory and session sharing

- LSD is a new feature introduced in ISE 2.6
- LSD allows to share limited information about session context across all the nodes in the ISE deployment

See hidden slides

for more details

Information shared limited to attributes required to execute COA

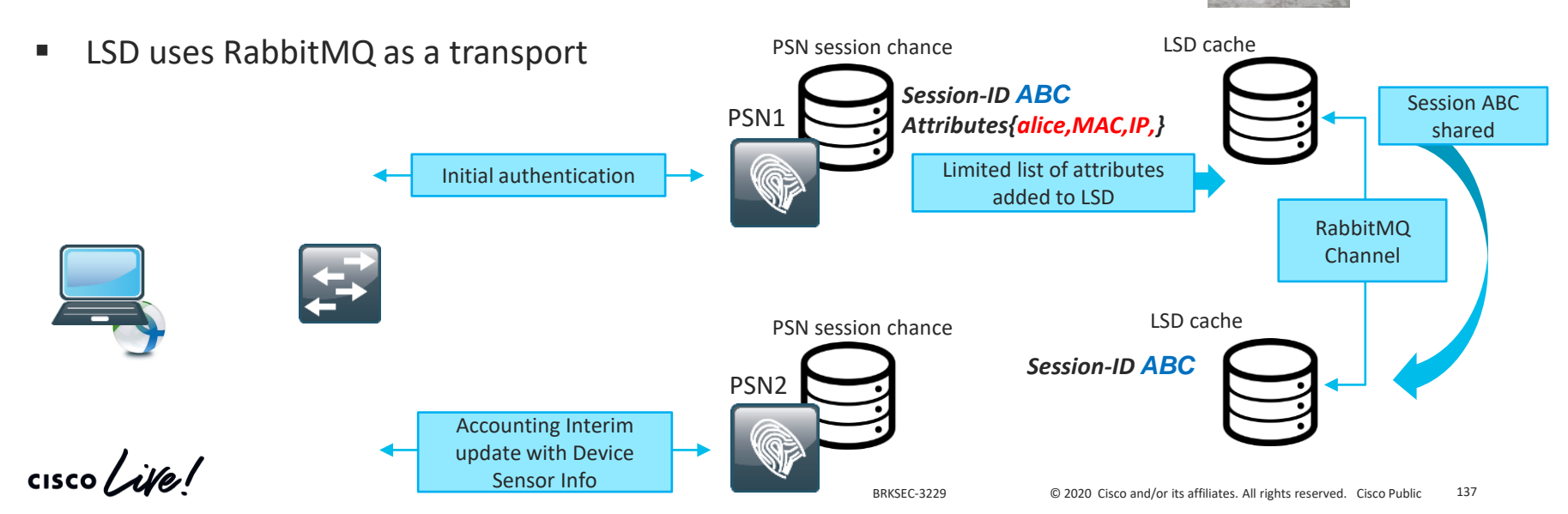

### Misconception 3 – posture discovery and authentication

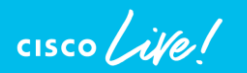

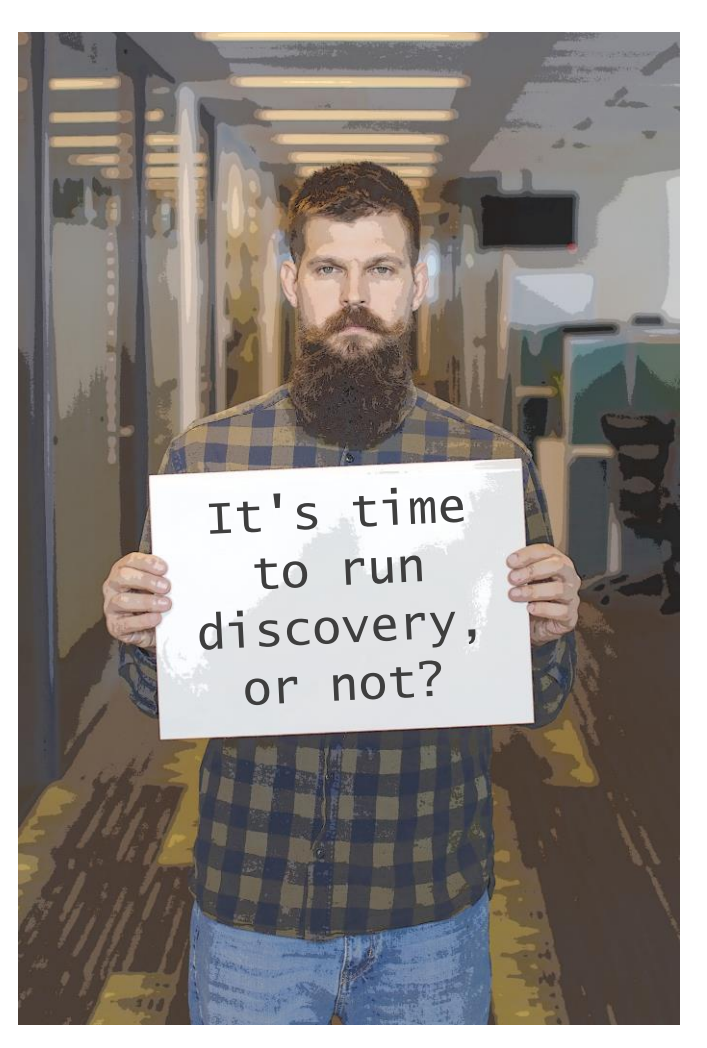

#### 3. Authentications triggers Discovery process

Misconception definition –

"Every time when dot1x authentication happens Discovery process is restarted by the ISE posture module"

Let's have a look on standard problematic scenario -

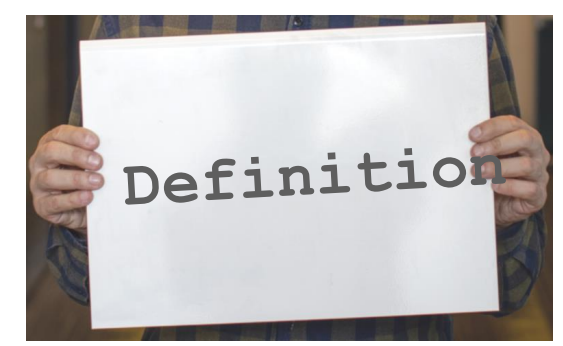

### Demo – Misconception 3

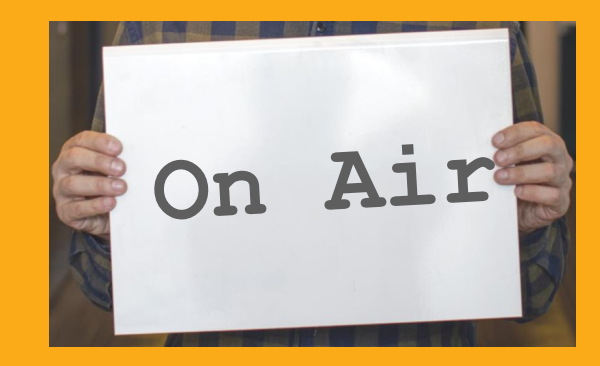

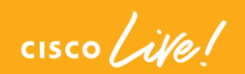

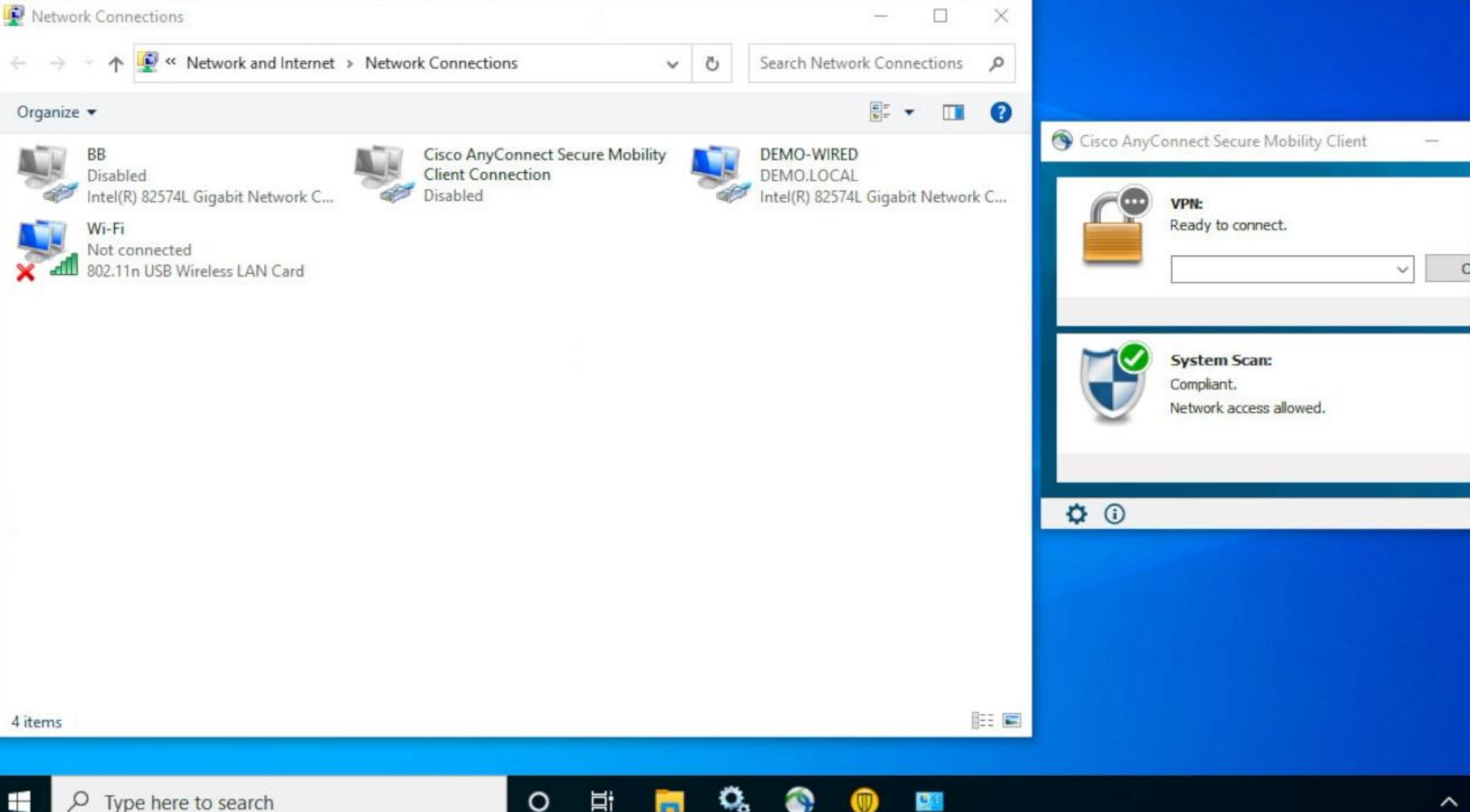

#### **Discovery process triggers**

ISE posture module monitors following events to restart discovery process

- Initial ISE posture module installation
- Posture Reassessment (PRA) failure, added as a fix for CSCvo69557
- User login
- Power events
- Interface status change
- OS resume after sleep
- Default Gateway (DG) change

Note: dot1x authentication, PC unlock, IP address change are not

triggering discovery process

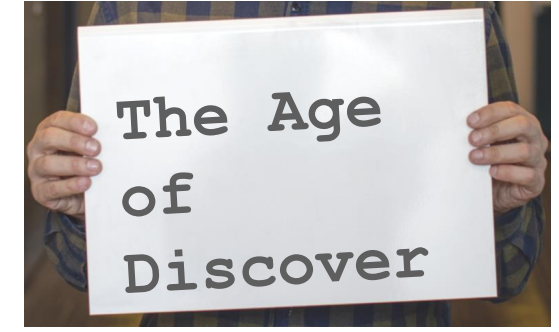

© 2020 Cisco and/or its offiliates. All rights reserved. Cisco Public 143

#### **Common problematic scenarios**

This issue may happen in bunch of different scenarios, but all of them can be divided into two main groups:

- Re-authentication hits different PSN (either due to LB decision or issues with original PSN)
- NAD generates new session-id on reauthentication

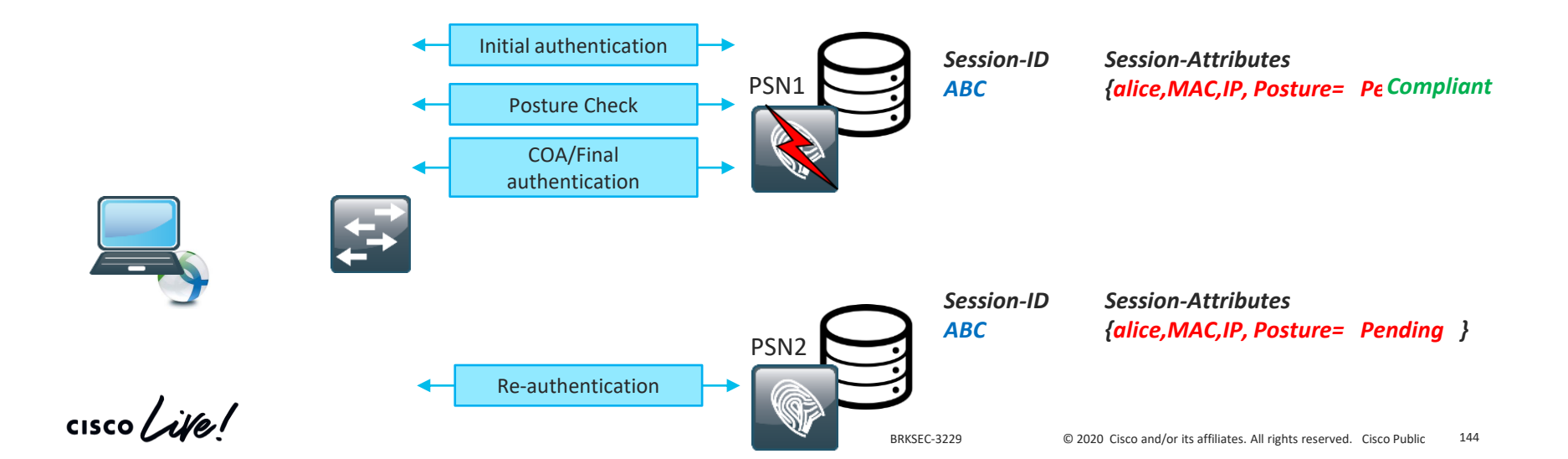

# Demo – Misconception 3, quick identification

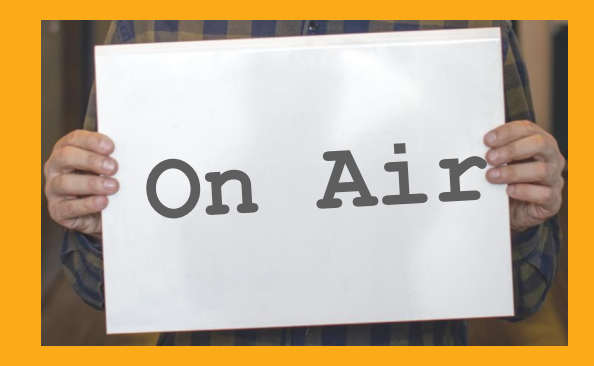

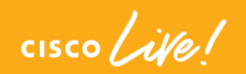

#### ient Provisioning Portal

#### urity Check

requires security software to be installed before you can connect to the network.

Start

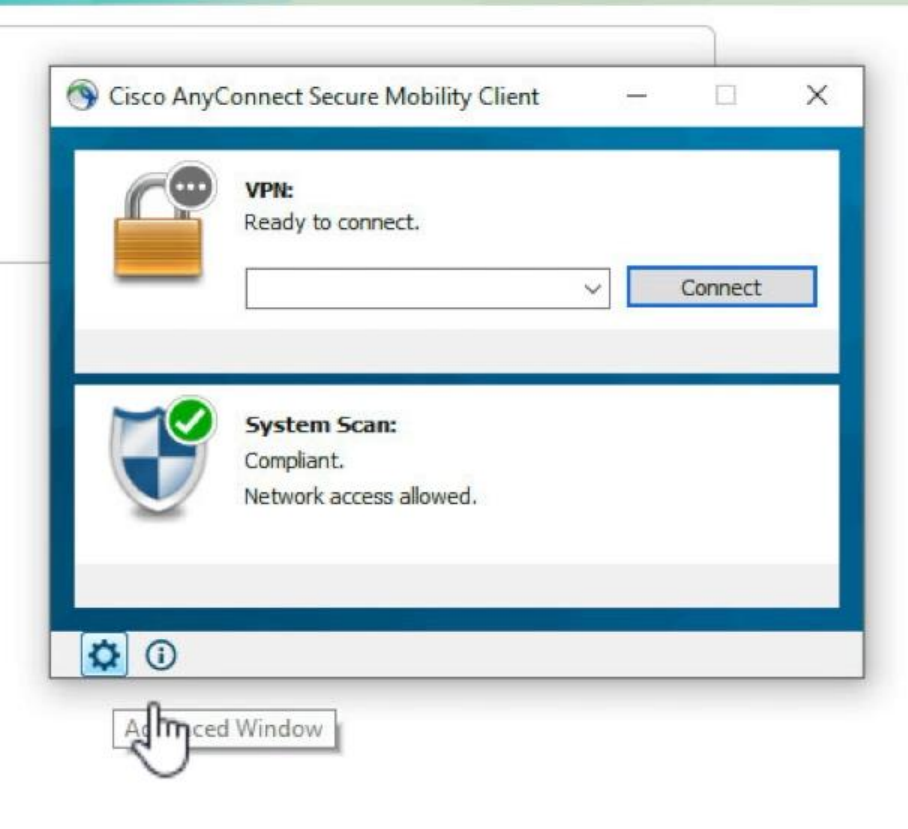

#### Misconception 3 – How to avoid?

 Use 'Posture lease' when possible. Posture lease allows ISE to mark endpoint as compliant for defined time period (1-365 days).

When endpoint has a valid lease posture status of session is always 'Compliant'

Since posture lease is an endpoint attribute this value is known to all nodes

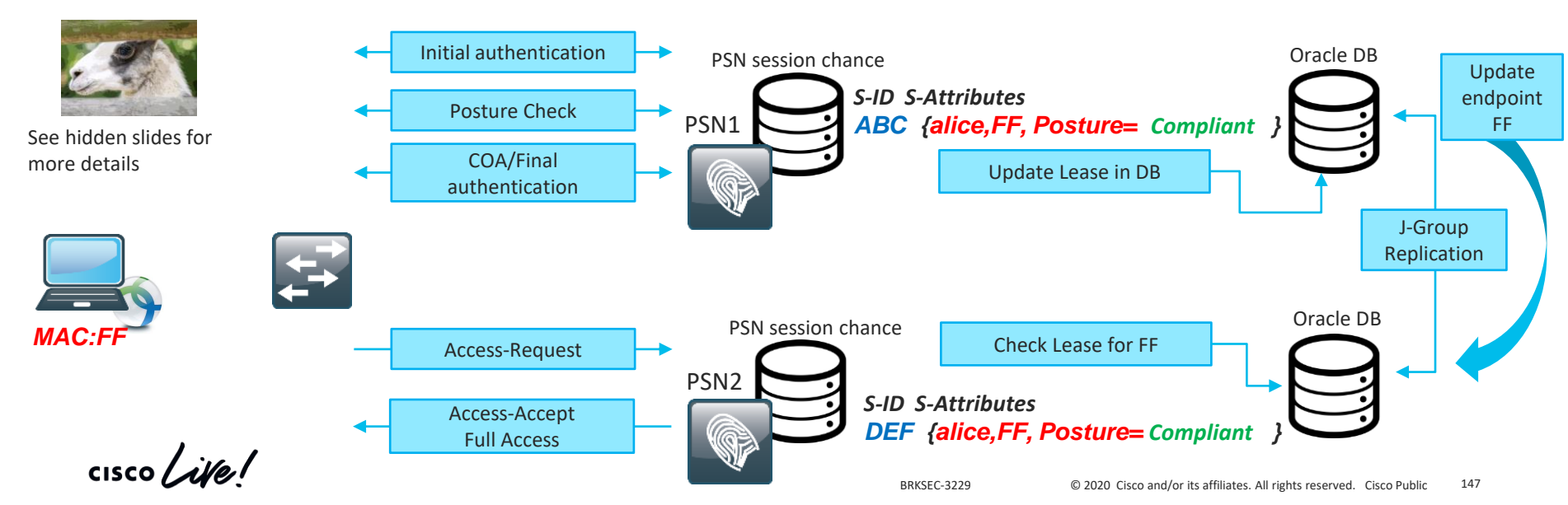

#### Misconception 3 – How to avoid? (continue)

If re-authentication timer is needed send it from ISE, with –

Maintain Connectivity During Reauthentication

RADIUS-Request

 Apply same LB best practices as in Misconception 1 to ensure that re-authentication hits the same PSN when possible

 Use different L3 subnets when possible for 'Restricted' and 'Full Access' states to trigger discovery by DG change

 Enable PRA with re-assessment timer equal to re-authentication timer. This can help to trigger discovery by re-assessment failure when DG change is impossible by design

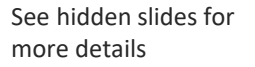

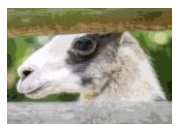

# Misconception 4 – packets on the wire

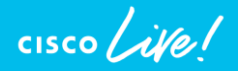

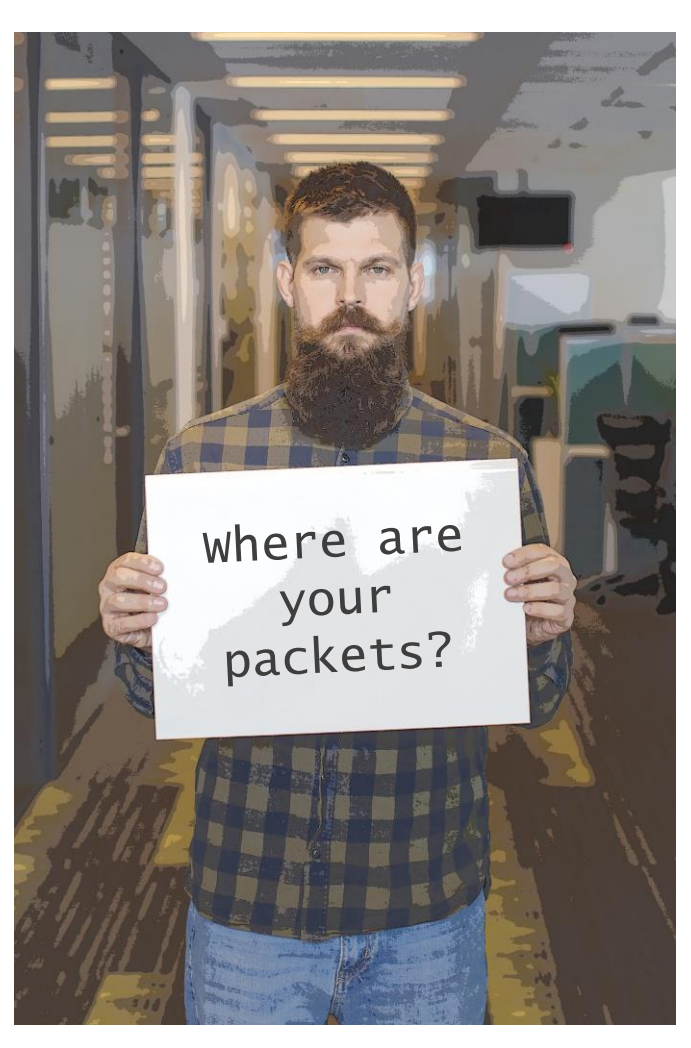

BRKSEC-3229

#### 4. ISE Posture module manages packet flow

Misconception definition –

"ISE posture module has ultimate responsibility on all packets needed to be generated during discovery and posture process"

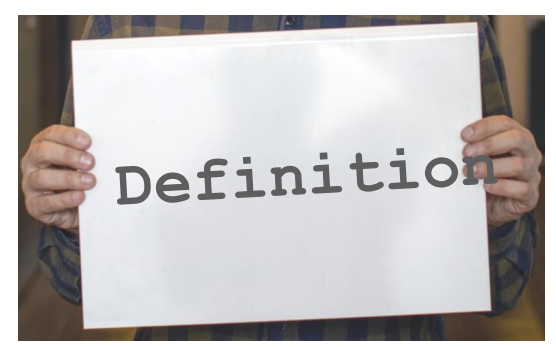

#### **ISE Posture module architecture**

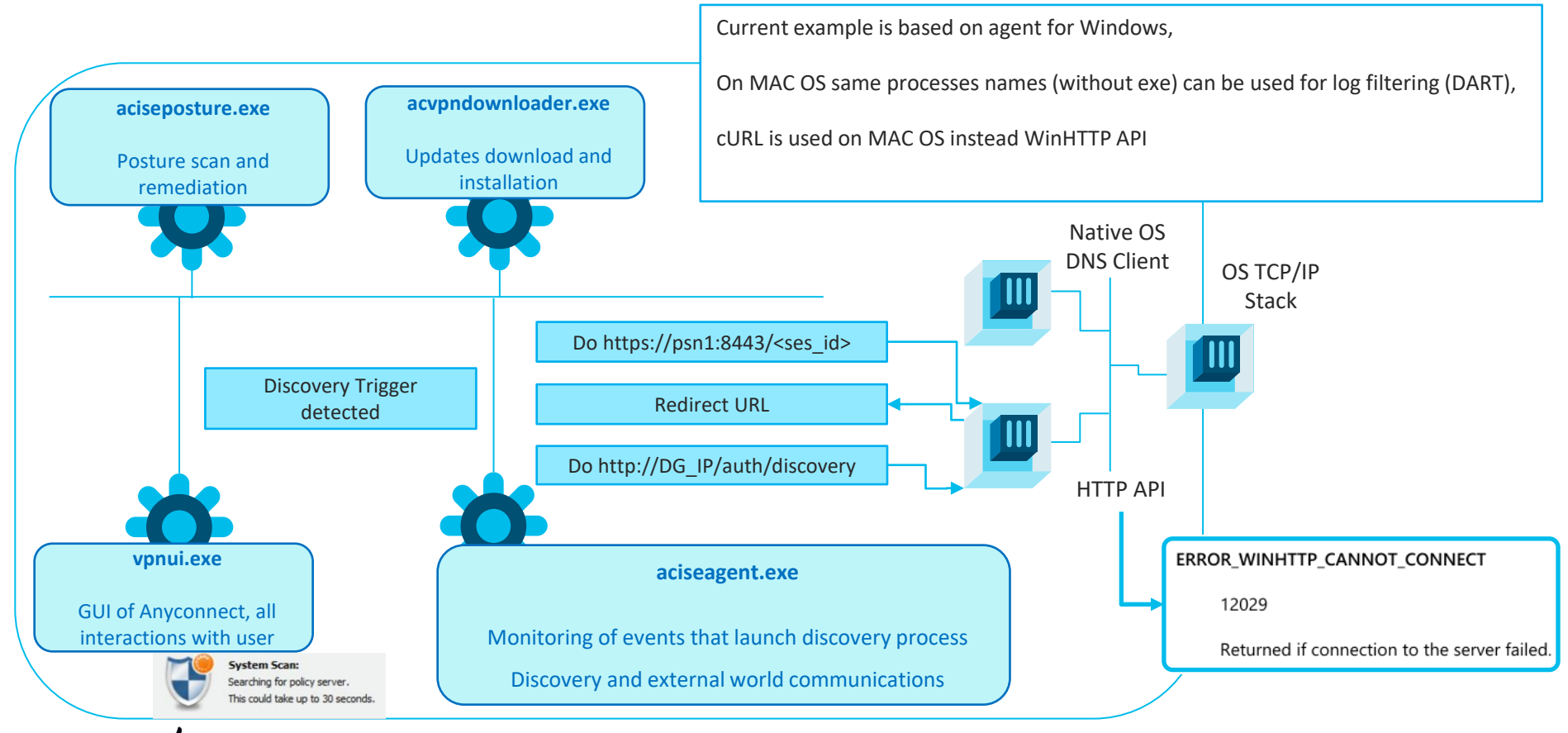

#### **Common problematic scenarios**

 Other 3<sup>rd</sup> party security application may consider posture module activities as malicious

ALLOW TCP 192.168.253.10 192.168.28.110 52193 8443 ALLOW TCP 192.168.253.10 192.168.28.110 52196 8443 DROP TCP 192.168.253.10 192.168.28.110 52198 8443 ALLOW TCP 192.168.253.10 192.168.28.110 52221 8443

In dual stack environment MS negative DNS caching feature may impact agent

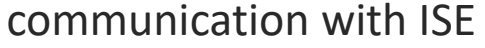

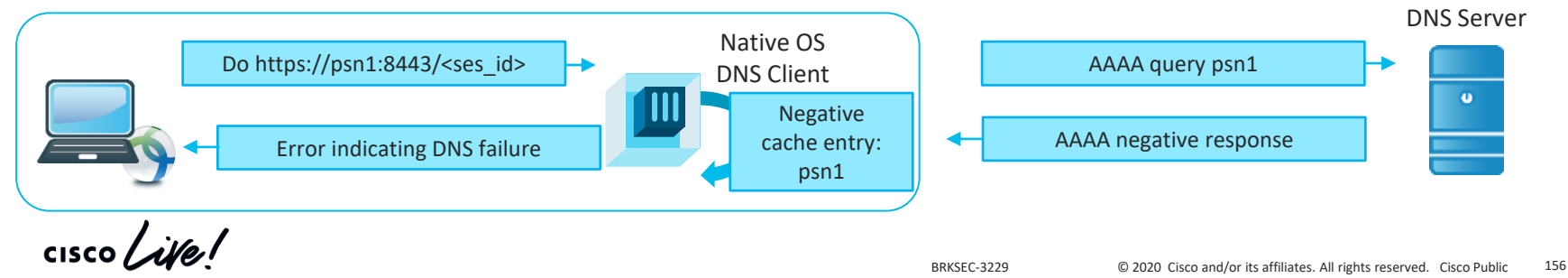

#### Misconception 4 – How to avoid?

AnyConnect folders must be whitelisted in all 3<sup>rd</sup> party security application

| Windows                                                                  | MAC OS                 |  |
|--------------------------------------------------------------------------|------------------------|--|
| C:\Program Files (x86)\Cisco\Cisco AnyConnect<br>Secure Mobility Client\ | /opt/cisco/anyconnect/ |  |
| C:\ProgramData\Cisco\Cisco AnyConnect Secure<br>Mobility Client\         |                        |  |
| case when issue with Negative DNS caching suspected we can disable this  |                        |  |

feature on few PCs for testing. More details here

cisco/

# Misconception 5 – network multi-homing

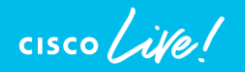

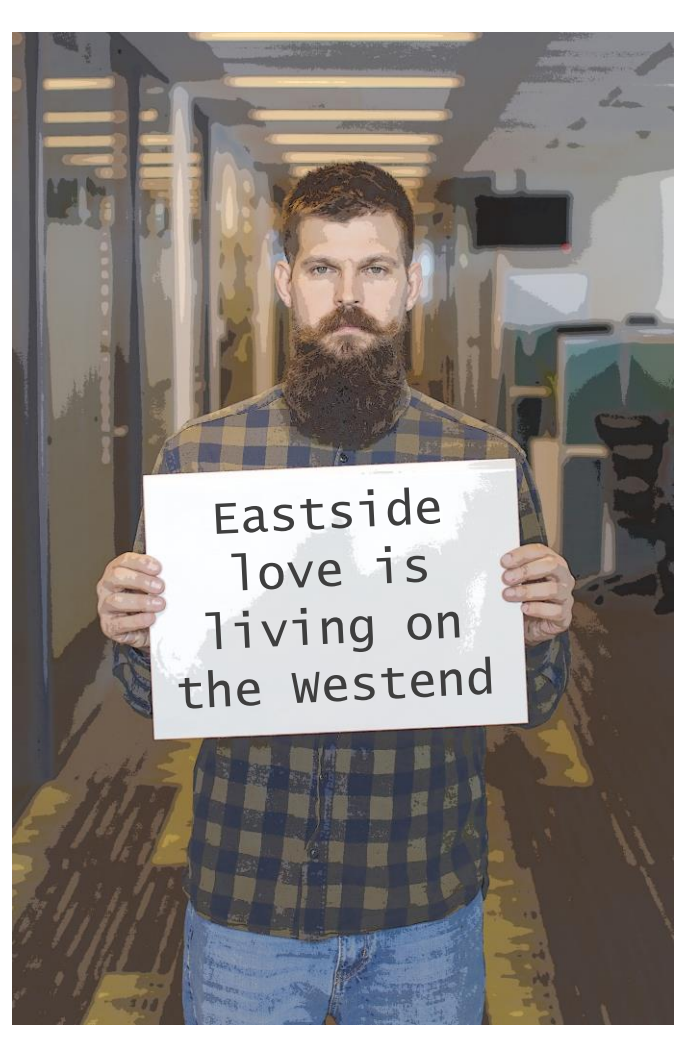

#### 5. Multi-homing is fine

Misconception definition –

"Posture should not encounter any problems on Windows when both Wired and Wireless connections are active at the same time"

Let's have a look on standard problematic scenario -

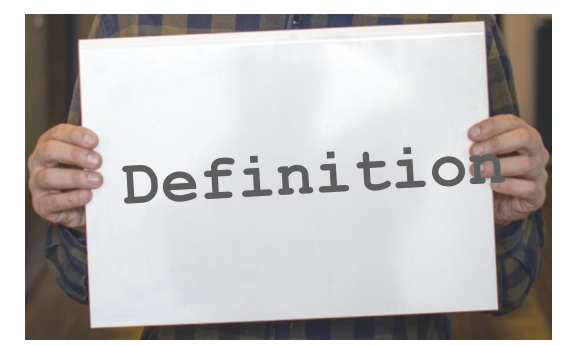

#### Common problematic scenario

- 1. User came at the morning and agent did posture over Wired connection,
- 2. User went to the meeting room and agent did posture on Wireless connection,
- 3. User returned to the desk and connected laptop back to wire At this point Posture module detects DG change on wired connection and starts discovery but OS may not be ready yet to forward packets over wire.
- 4. Posture happens again for Wireless MAC and this leaves session in redirect state on the switch

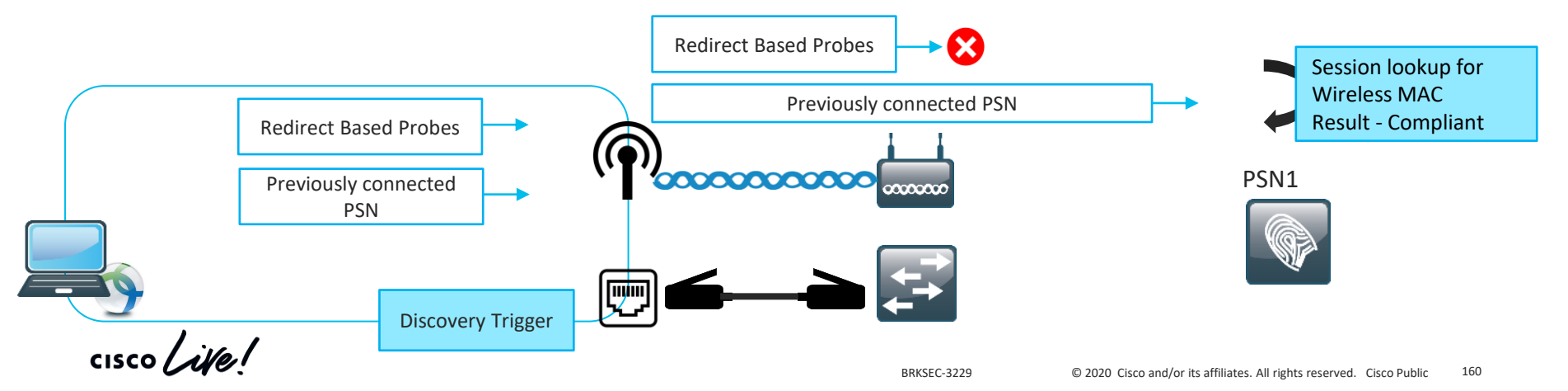

#### Misconception 5 – How to avoid?

#### In general Dual-homing is not supported by posture agent

Posture and Multi Homing

AC 4.8 admin guide

AnyConnect ISE posture module does not support multi homing because its behavior for such scenarios is undefined. For example, when media changes from wired to wireless and them back to wired, the user may see a posture status status of compliant from the ISE posture module even though the endpoint is actually in redirect on the wired connection.

The only supported solution is to use AnyConnect NAM as a supplicant as NAM allows only one connection at single point in time

If NAM cannot be used below mentioned workarounds can minimize impact:

- Use posture lease in such case when user returns to wired connection endpoint is already compliant,
- Deny access to ISE PSNs in the 'Full Access' authorization profile with DACL/Airespace ACL. This solution will break a Posture Reassessment\*

\* - PRA is not supported with Multi-homing CSCve55308

#### Agenda

- Introduction to DEMO
- Learn by example Profiling and Authentication Troubleshooting
- Posture Overview
- 5 common ISE Posture misconceptions
- Learn by example Posture Troubleshooting

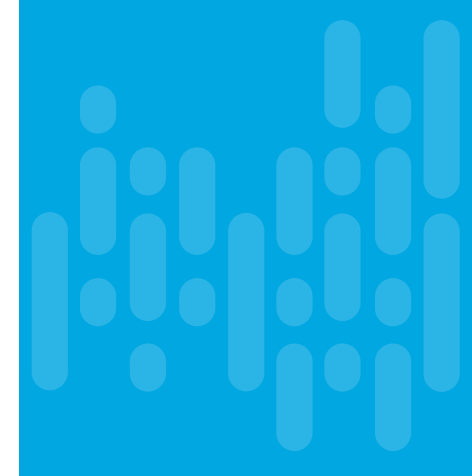

cisco /

## Learn on example – Posture troubleshooting

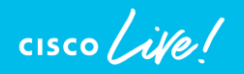

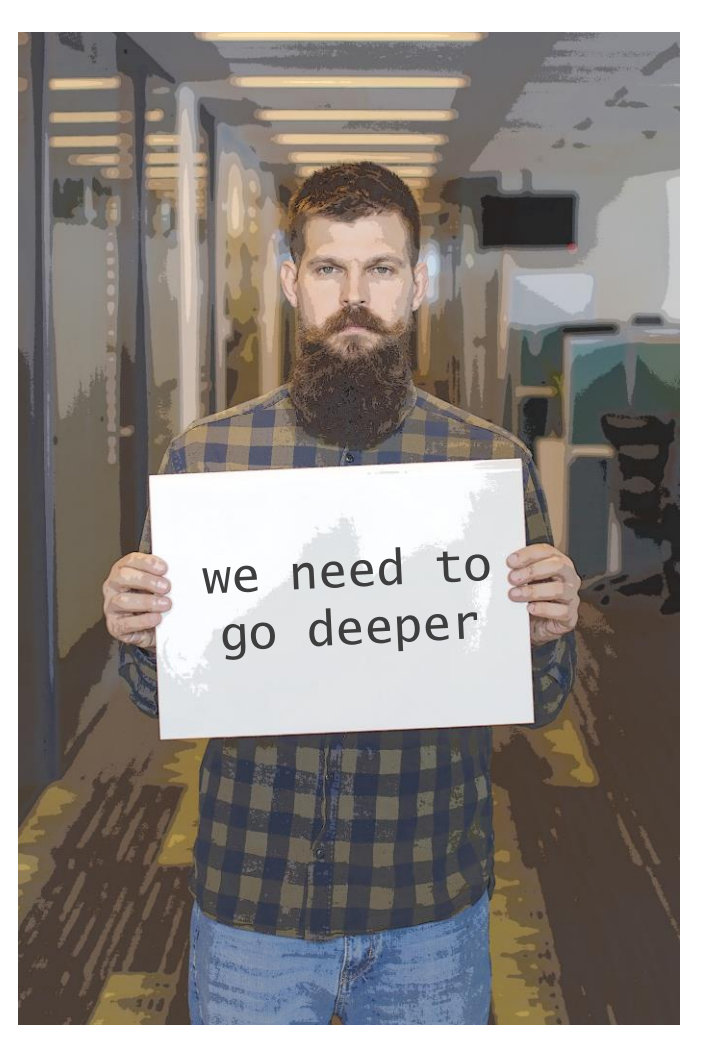

© 2020 Cisco and/or its affiliates. All rights reserved. Cisco Public 163

#### Posture got stuck on 10%

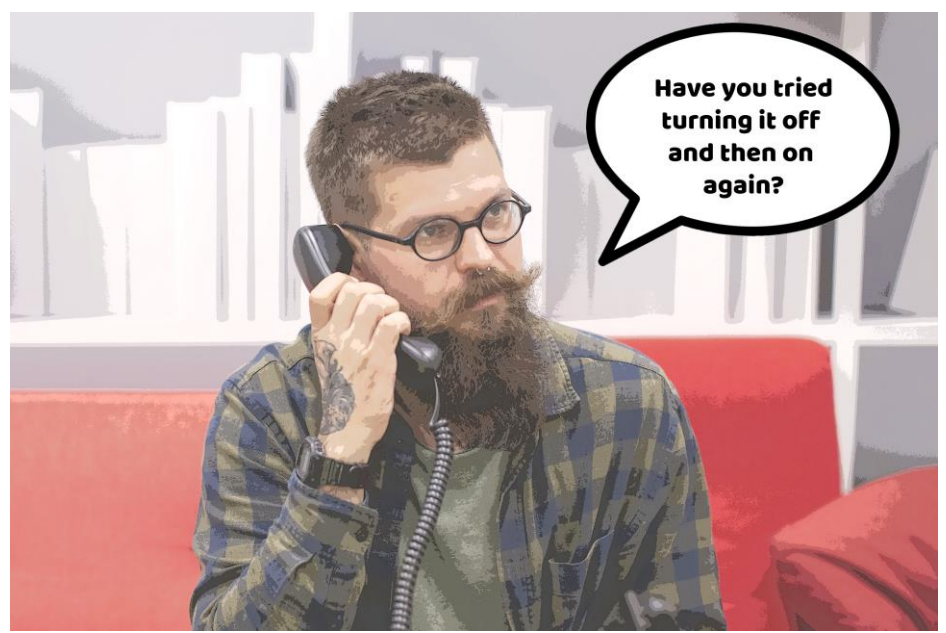

After long and exhausting troubleshooting it was decided to have a

short break in Very Important Meeting ...

But after meeting was resumed strange things started to happen with posture

Demo – got stuck on 10%

### user experience

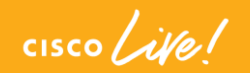

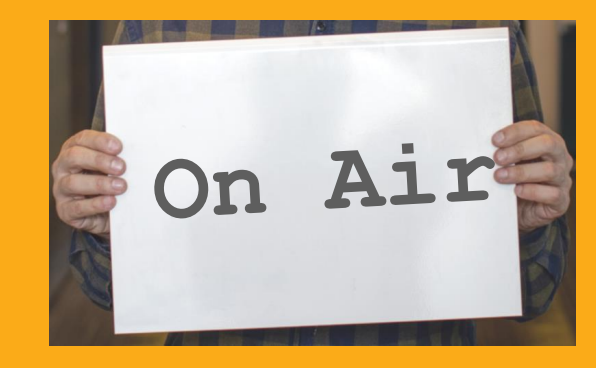

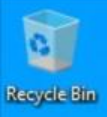

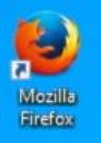

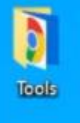

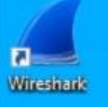

| S Cisco AnyC | Connect Secure Mobility Client          | - |         | × |
|--------------|-----------------------------------------|---|---------|---|
| (9           | VPN:<br>Verify your network connection. |   |         |   |
| No Network   | Connectivity                            | ~ | Connect |   |
|              | Limited or no connectivity.             |   |         |   |
| <b>Ö</b> (i) |                                         | _ |         | - |

0

İ

-

.

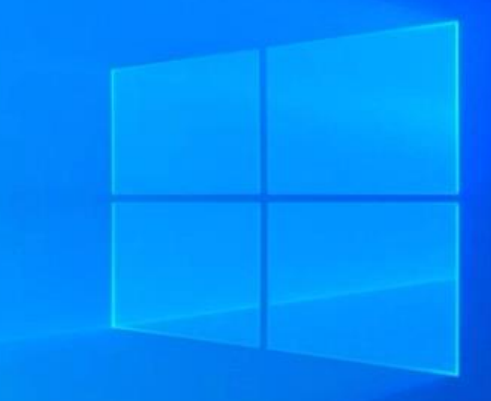

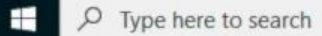

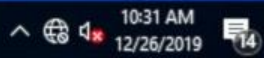

#### Define the problem

• Problem Description –

ISE posture agent gets stuck on 10% every time when endpoint connected to the network. After some time agent fails back to 'Searching Policy Server'

• Supporting facts –

Redirection seems to be working,

Problem is always reproducible,

Like snowball issue affects more and more users.

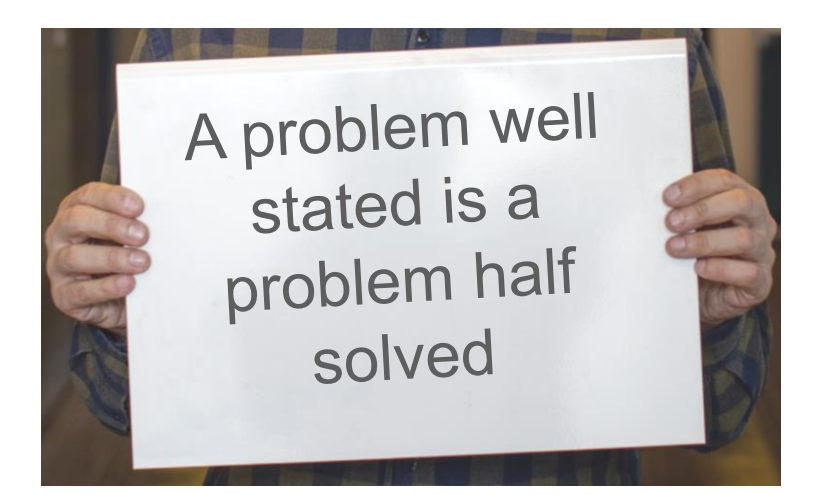

Define the problem

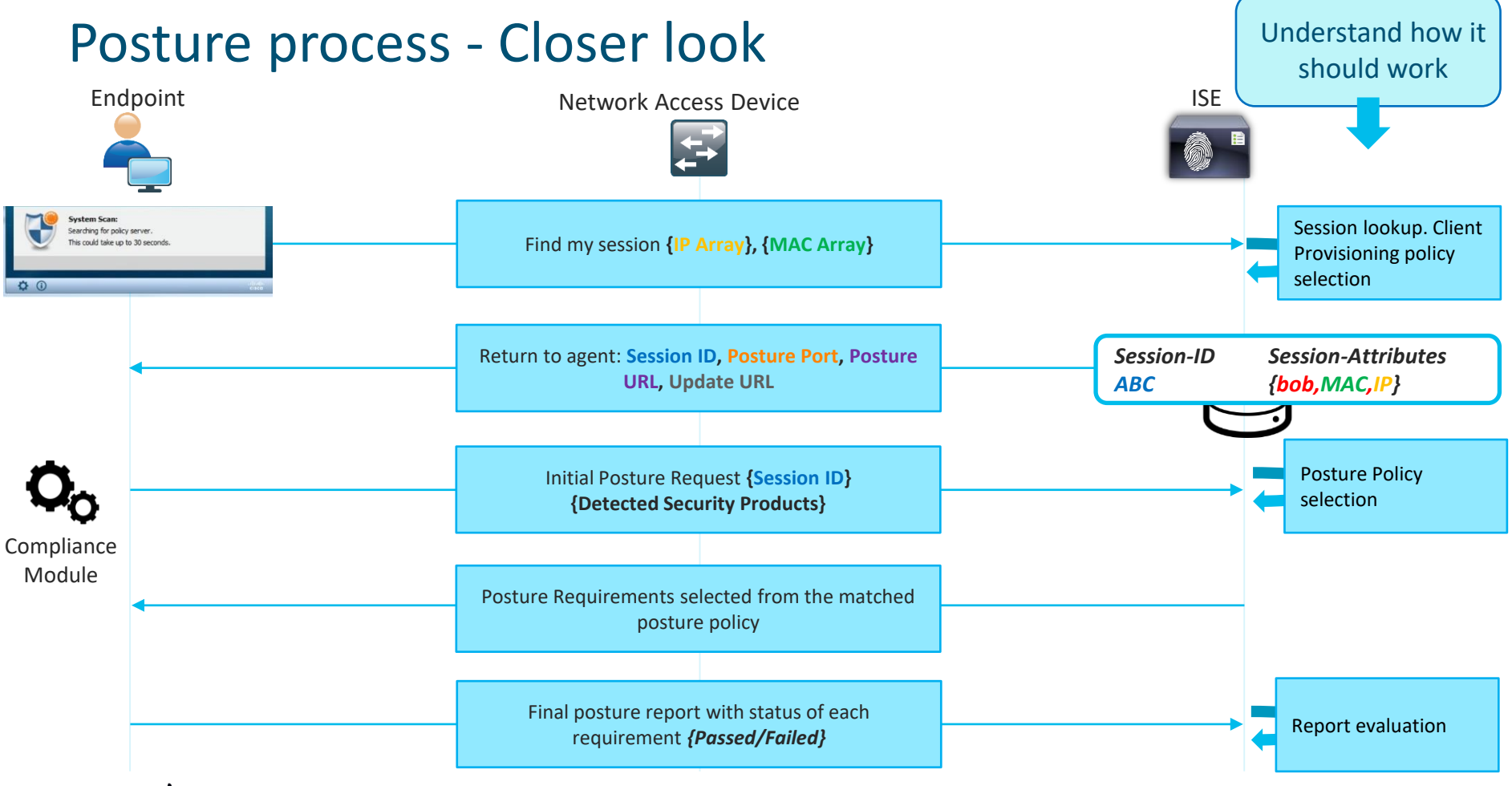

| cısco | Live! |
|-------|-------|
|-------|-------|

#### What pillar can be faulty?

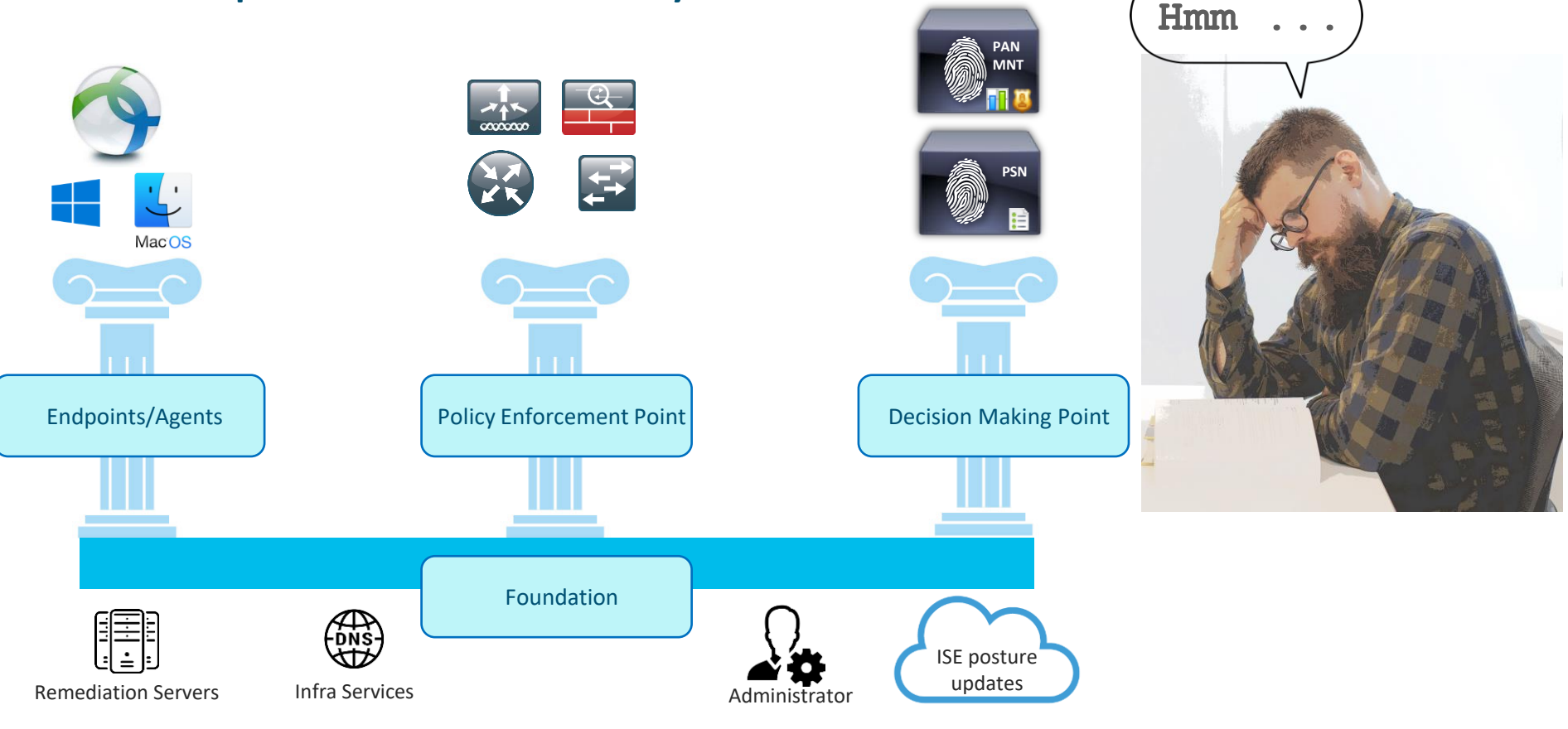

cisco live!

# Investigation on Endpoint side

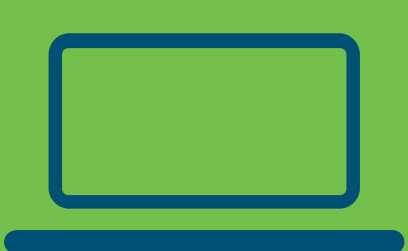

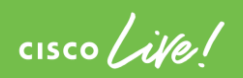

#### Data collection - Endpoint

What to check-

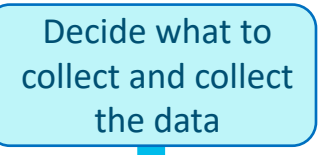

DART bundle to track Discovery and Posture events in AnyConnect\_ISEPosture.txt

Packet capture – filtered by Discovery probes and ports used during the posture

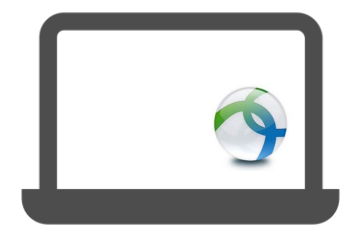

#### Demo –

## DART bundle analysis

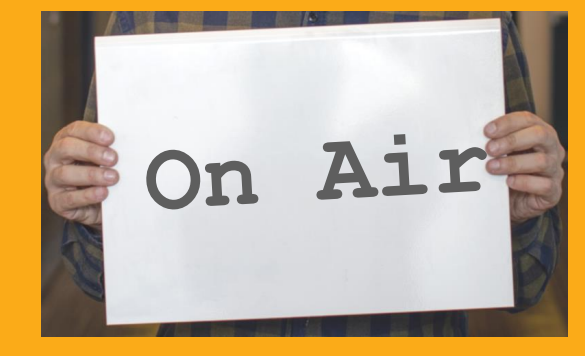

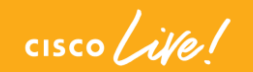

#### New York Connect Secure Mobility Client -

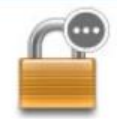

R

VPN: Verify your network connection.

~

×

Connect

No Network Connectivity

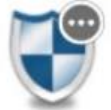

System Scan: Limited or no connectivity.

**\$** (i)

#### Demo –

### Packet capture analysis

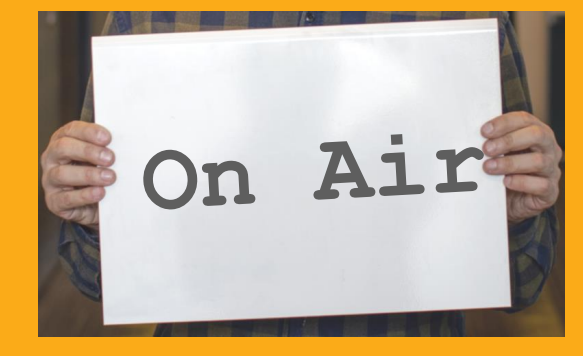

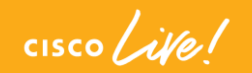
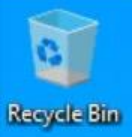

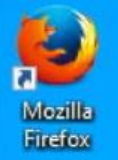

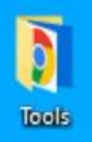

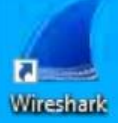

| S Cisco Any  | Connect Secure Mobility Client — 🔲 🗙                                                     |
|--------------|------------------------------------------------------------------------------------------|
| Limited Acce | VPN:<br>Network error. Unable to lookup host names.                                      |
| Y            | <b>System Scan:</b><br>Searching for policy server.<br>This could take up to 30 seconds. |
| <b>Ö</b> ()  |                                                                                          |

## Investigation on NAD side

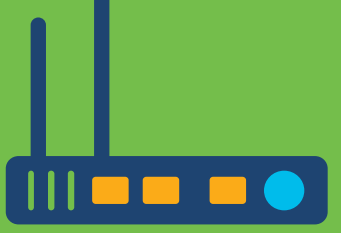

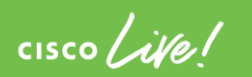

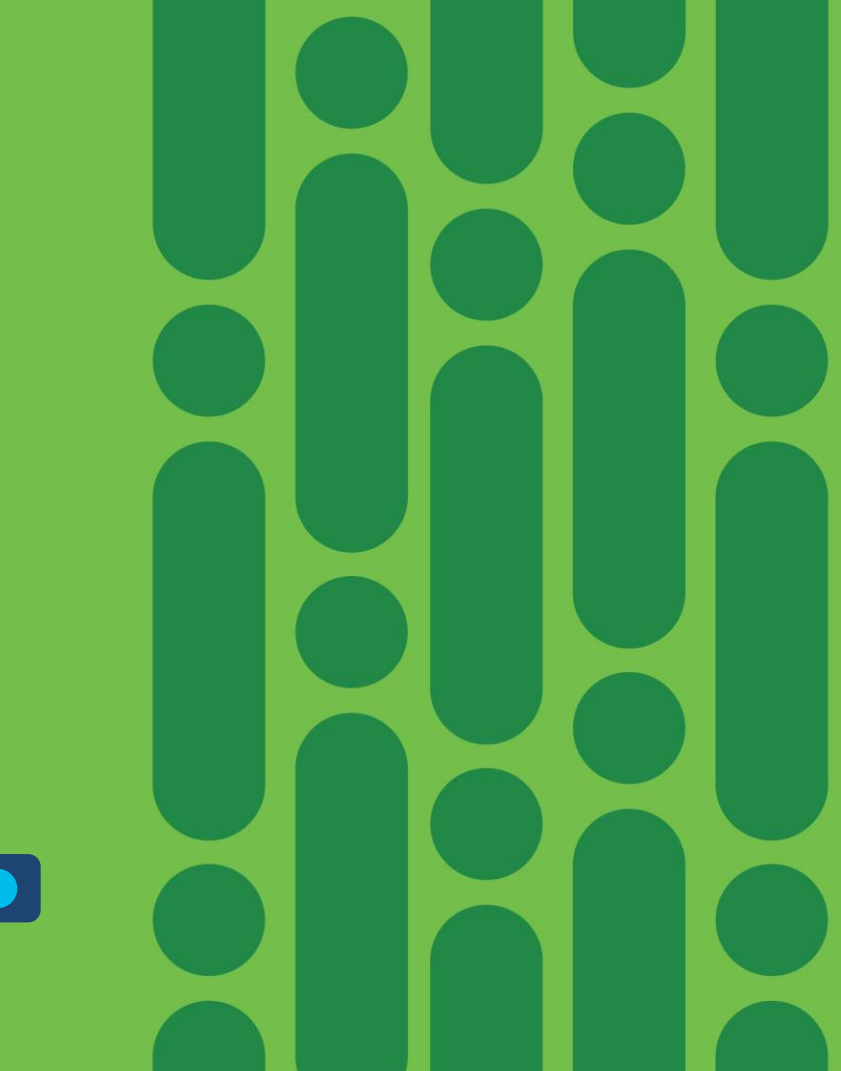

# Investigation on ISE side

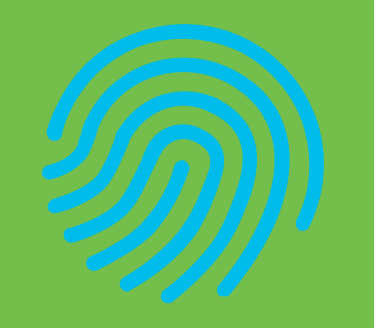

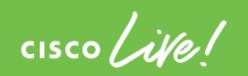

#### ISE what to collect

Generally on ISE all posture related troubleshooting can be divided into the following areas:

- Configuration analysis ensure that you rules, and policies are configured according to the recommendations,
- Report analysis Detailed authentication report, Posture Assessment by Endpoint, Client Provisioning,
- Log analysis first we need to know what debugs we need and in which files those debugs are stored.

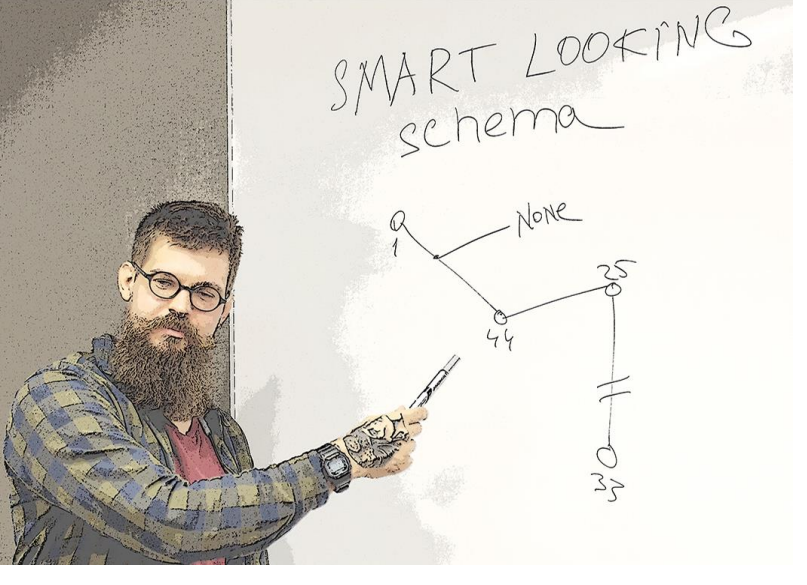

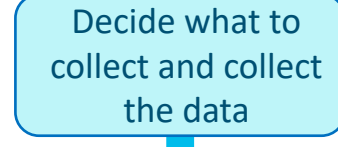

#### **ISE posture related debugs**

#### ise-psc.log

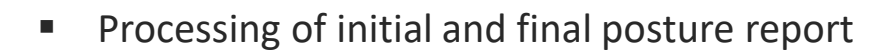

- Posture policy selection
- PRA operations

Debug to enable posture

#### guest.log

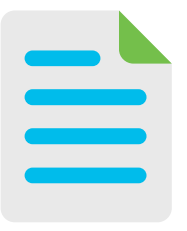

- Session lookup process when Discovery probe has reached PSN without redirect
- Client provisioning policy selection

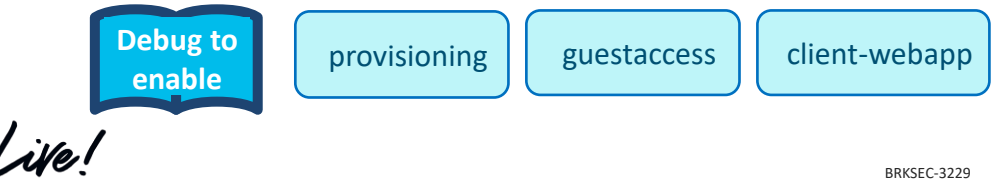

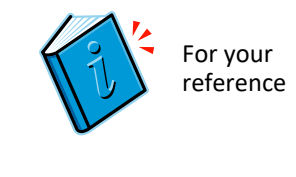

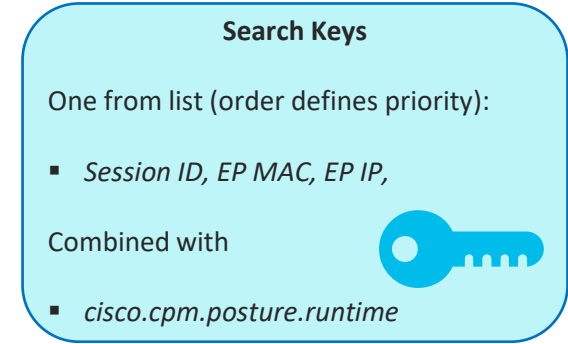

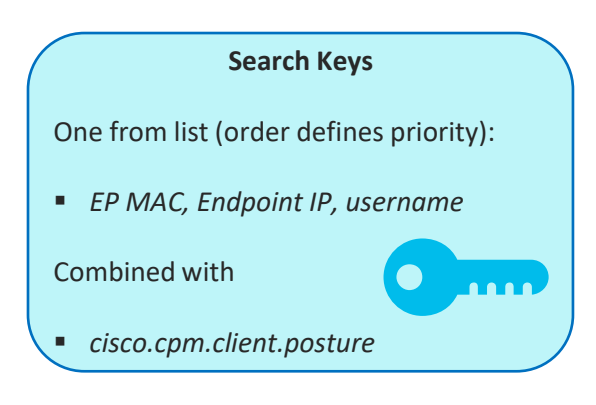

#### Demo –

#### Investigation on ISE side

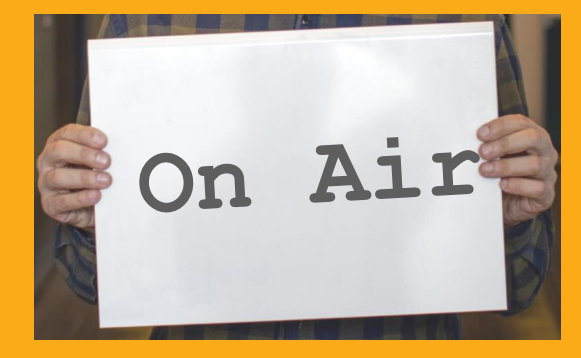

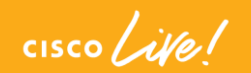

| cisco Ident                  | ity Services Engin              | ie Home         | Context Vis | ibility - Oper                            | ations Policy        | Administration | Work Centers                |                      | Lic        |
|------------------------------|---------------------------------|-----------------|-------------|-------------------------------------------|----------------------|----------------|-----------------------------|----------------------|------------|
| ▼ RADIUS                     | Threat-Centric NA               | C Live Logs 🔹 🕨 | TACACS + Tr | oubleshoot 🕠                              | Adaptive Network Con | trol Reports   |                             |                      | Click her  |
| Live Logs                    | Live Sessions                   |                 |             |                                           |                      |                |                             | L                    | Underner   |
| Misconfigured Supplicants () |                                 |                 | ts O Mi     | Misconfigured Network<br>Devices <b>G</b> |                      | RADIUS Drops 🕄 | Client Stopped Responding ( |                      |            |
|                              |                                 | 0               |             | 0                                         |                      | 181            | 1                           |                      |            |
|                              |                                 |                 |             |                                           |                      | Refres         | Never                       | Show Lat             | test 100 i |
| C Refresh                    | O Reset Repe                    | at Counts 🛛 💆   | Export To 🕶 |                                           |                      |                |                             |                      |            |
| Time                         |                                 | Status          | Details     | Repeat                                    | Identity             | Endpoint I     | D                           | Endpoint Profile     | Au         |
|                              |                                 | Auth Pas        | × ×         |                                           |                      |                |                             |                      |            |
| Dec 26, 201                  | 9 09:31:10.656 AM               |                 | à           |                                           | DEMO\bob             | C0:4A:00:1F    | F:6B:39                     | Microsoft-Workstatio | n DE       |
| Dec 26, 201                  | 9 09:27:47.518 AM               |                 | Q           |                                           | DEMO\bob             | C0:4A:00:1F    | F:6B:39                     | Microsoft-Workstatio | n DE       |
| Dec 26, 201                  | 9 09:14:19.030 AM               | <b>~</b>        | ò           |                                           | DEMO\bob             | C0:4A:00:1F    | F:6B:39                     | Microsoft-Workstatio | n DE       |
| Dec 26, 201                  | 9 09:14:18.406 AM               |                 | à           |                                           |                      | C0:4A:00:1F    | F:6B:39                     |                      |            |
| Dec 26, 201                  | 9 09:13:59.11 <mark>4</mark> AM |                 | à           |                                           | DEMO\bob             | C0:4A:00:1F    | F:6B:39                     | Microsoft-Workstatio | n DE       |
| Dec 26, 201                  | 9 08:34:28. <mark>414</mark> AM |                 | à           |                                           | DEMO\bob             | C0:4A:00:1F    | F:6B:39                     | Microsoft-Workstatio | n DE       |
| Dec 26, 201                  | 9 08:34:27.793 AM               | <b>~</b>        | Q           |                                           |                      | C0:4A:00:1F    | F:6B:39                     |                      |            |

#### So where are we with troubleshooting?

- Capture shows communication over port 8443
- Packets are crossing WLC
- No posture report received by ISE
- In DART we fail with unable to send request: 12002

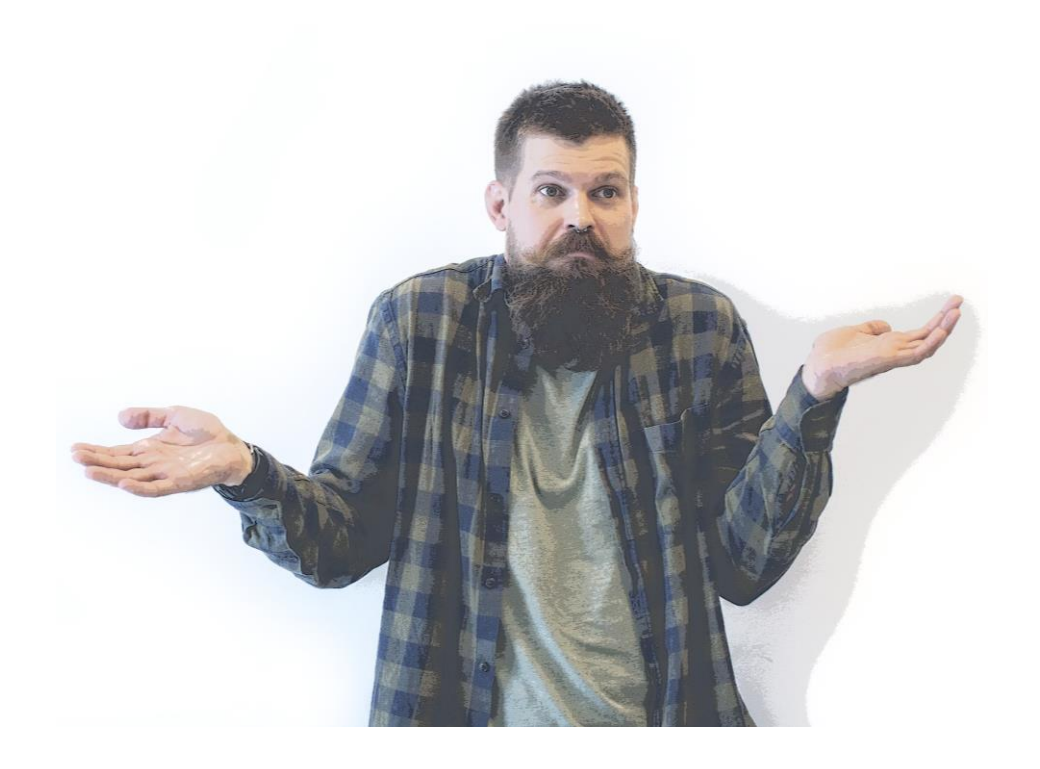

cisco /

#### Posture got stuck on 10%– Build a Theory

All date collected so far points to some issue on the endpoint itself

As a next step we need to investigate logs from 3<sup>rd</sup> party Security Software to understand what may break communication over port 8443

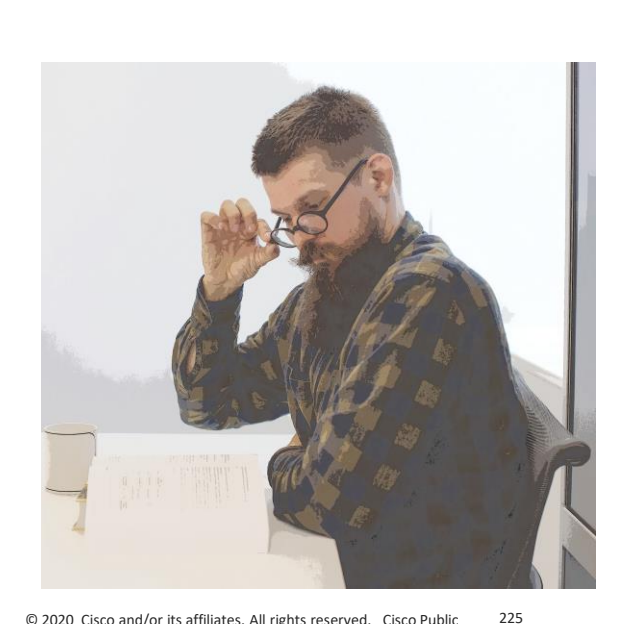

Analyze the data to build the theory

Demo – 3<sup>rd</sup> party log investigation,

confirm the theory

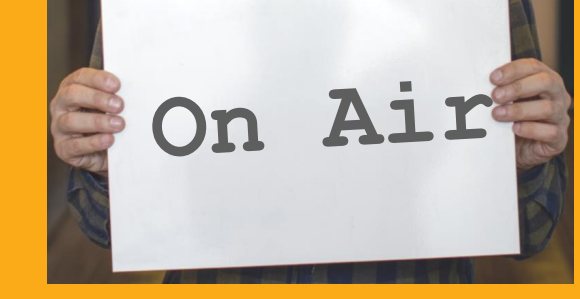

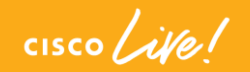

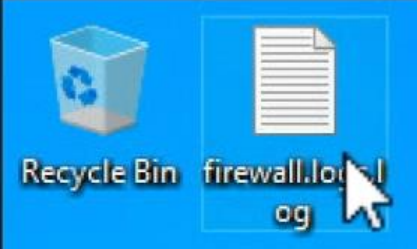

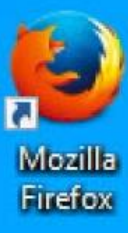

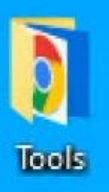

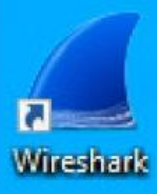

#### Issue recap

- Monday morning desktop security team discovered new Windows vulnerability
- Due to absence of fix from vendor more strict rules were enforced on endpoint firewalls
- Endpoints started to encounter problems after firewall changes were distributed on next posture attempt

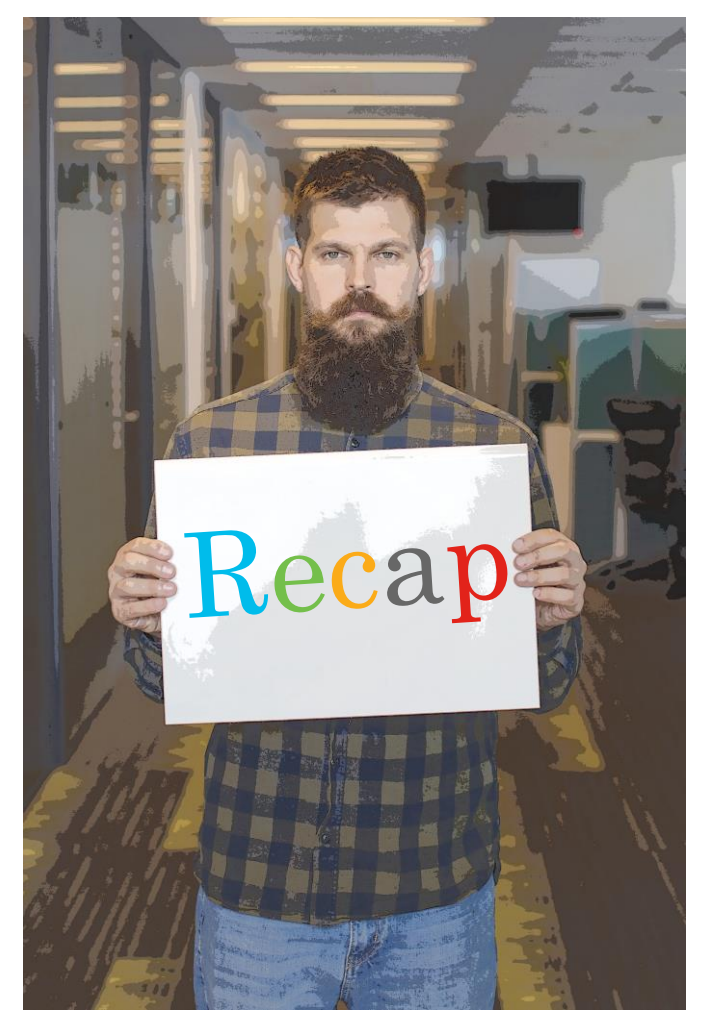

cisco / il

#### Key Takeaways

It's better to avoid some problems instead of troubleshooting

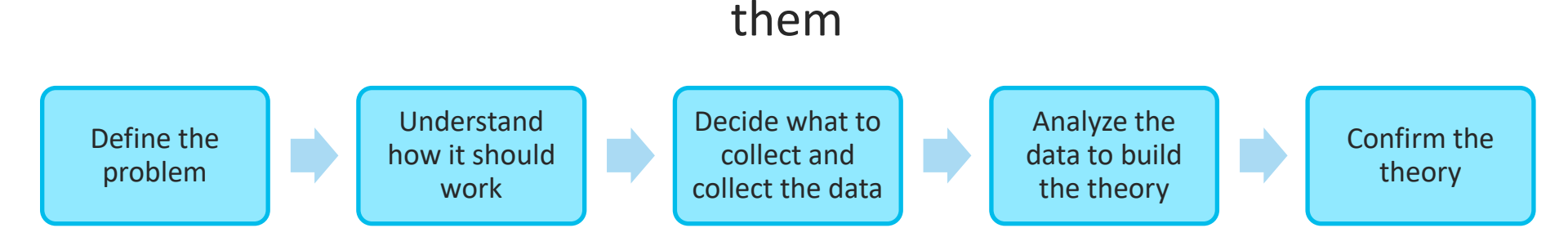

Full version of slide deck and all demos are available for download

#### BRKSEC-3229

In case of access problem please contact <a href="mailto:skuchere@cisco.com">skuchere@cisco.com</a> or <a href="mailto:ekorneyc@cisco.com">ekorneyc@cisco.com</a>

Complete your online survey to help us make this session better

cisco il

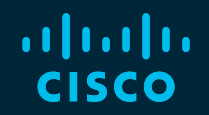

## Thank you

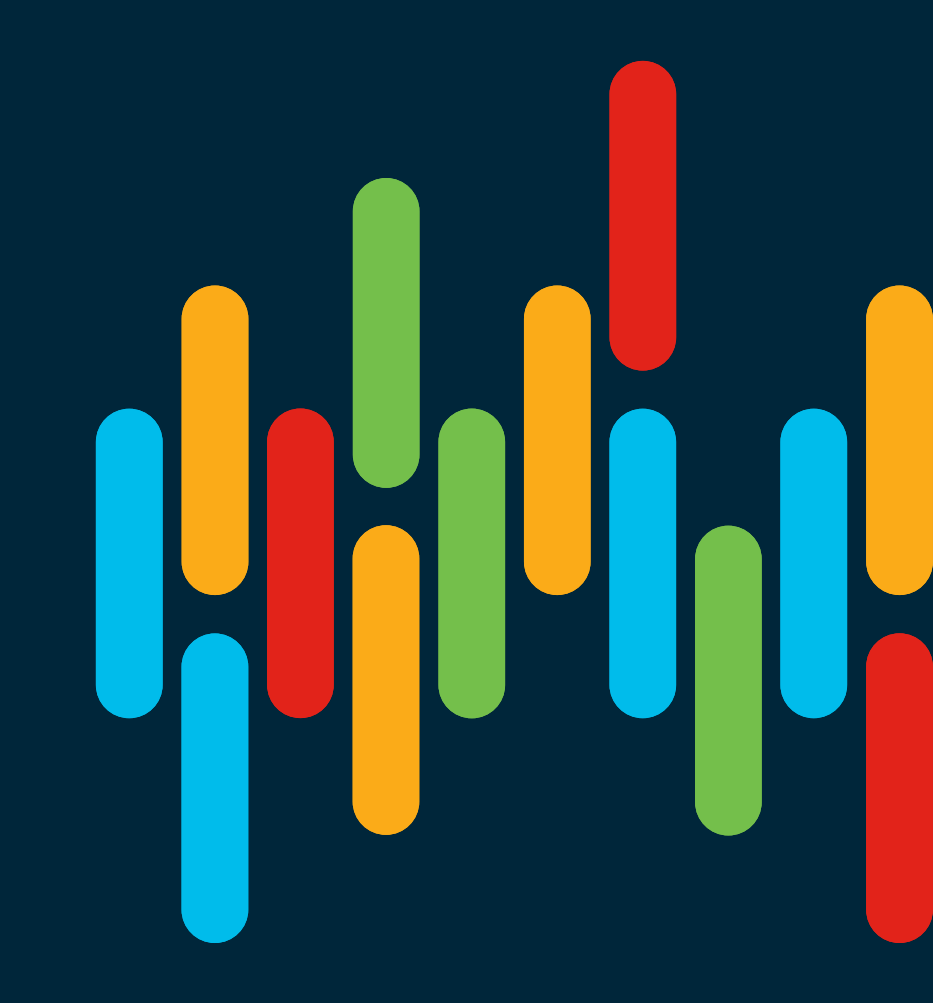

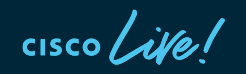

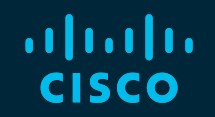

# 

### You make **possible**